#### 生产过程全流程管理平台操作指导

#### 1、门户系统

生产过程全流程管理平台系统分为 PC 版、Android 版、IOS 版三个版本。通 过账号、密码登录,新用户不知道自己的账号或忘记账号,可以登录系统主页面 查询或者咨询运维人员。地址: http://192.168.11.9:8085/,输入自己的工号 或者电话号码,点击查询,即可查询到自己的工号。该账号即为自己的永久账号, 账号初始默认密码: 123456,初次登录会强制修改密码。

登录 PC 端后,看到的界面即为门户系统。门户系统所包含的应用包括个人 中心、培训学习、快捷入口、待办事项、新闻公告六部分。

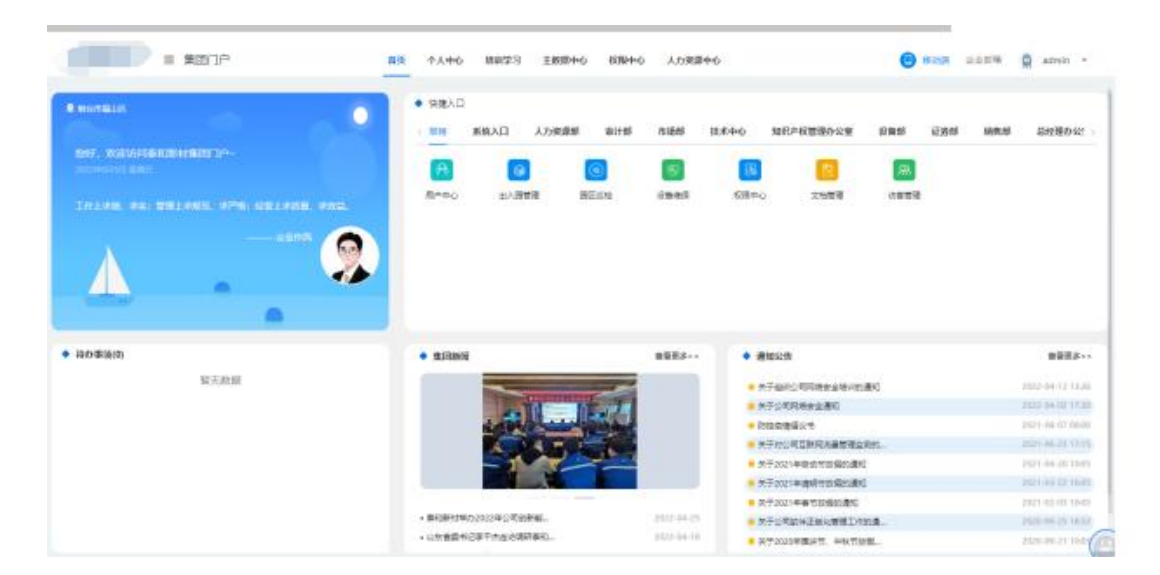

#### 2、采购模块

#### 2.1.1、角色: 请购单分配员

请购单分配员拥有的职能是对所有请购单进行分配采购员的操作, 并且请购单分配员可以查看所有的请购单。

|                                                                                                    | -         |         |
|----------------------------------------------------------------------------------------------------|-----------|---------|
| Note:         Note:         Note: <td< th=""><th></th><th></th></td<>                                                                                                    |           |         |
| 유수·영향기업에 유수·영향기업에 유수·영향양                                                                                                    | -         |         |
| Mediatrization         +         Militär         Militär                                                                                                    | 14.: 20 S |         |
| 1212                                                                                                    |           |         |
| And Table And Table And Ta |           |         |
| advectory and type of                                                                                                    | -         |         |
|                                                                                                    | -         |         |
| 20 K K                                                                                                    |           | ** [] K |

#### 2.1.2、角色: 采购经理

采购经理拥有的职能是对于已经分配完毕的请购单,拥有同意或者驳回的权利,

同意:只有采购经理同意后,此采购单才会生效,并且让采购业务员参与下一步的 采购操作。

驳回:采购经理驳回后,此次请购单的分配人员的操作作废,需要请购单分配员重 新分配人员。

|       | REALTH | NR 0 2012 0       |         |        |          |                                         |          |            |                     |                                          |     |
|-------|--------|-------------------|---------|--------|----------|-----------------------------------------|----------|------------|---------------------|------------------------------------------|-----|
| -     |        |                   |         |        |          |                                         |          |            |                     |                                          |     |
| -     |        |                   |         |        |          |                                         |          |            |                     |                                          |     |
| 25/10 | -2     | 488407944         | ANAXES. | 100000 | 22403040 | *1856                                   | MAMOLE X | WWWWISHUE  | (ANESS)             | 10 PR                                    |     |
|       |        | AP+99012204080005 | - 64    | 1999   | STREET.  | 10.000.00000000000000000000000000000000 | 2010     | 1321111111 | 2010-04-08 14-36 36 | de lie qu                                |     |
|       |        |                   |         |        |          |                                         |          | A18 104    | - NO.               | 1.1.1.1.1.1.1.1.1.1.1.1.1.1.1.1.1.1.1.1. | 1 1 |
|       |        |                   |         |        |          |                                         |          |            |                     |                                          |     |

#### 2.1.3 角色:采购单业务员

采购经理同意采购单后。被分配的采购单业务员才可以看到自己应该采购的物料信息。并且这类角色拥有查看物料明细和新增采购单的权利。

| Image: second second |                      |           |        |                   |             |         |              |                     |          |
|----------------------------------------------------------------------------------------------------|----------------------|-----------|--------|-------------------|-------------|---------|--------------|---------------------|----------|
| 49900772244000207 #89(79/9 7/806 86/80/88 86/8580/18 ann 12/1111117 20246/8/22/28 18                                                                                                    | 85976                |           | 45425  | SCHEMY            | *****       | inexes. | 0.0000       | aburat              | 90 N     |
|                                                                                                    | AP+0007220-408000201 | 86/14/14  | 78:06  | my/maninial       | Mrid1980016 | 10000   | -13211111111 | 2022-06-16 12:21:28 | -        |
| AP-90/120400000 #261/0/74 #72 #0/0/01/82 #0/0/00/162 #000 02/01/01 202/04/14/2011                                                                                                    | AP-9007220408000101  | 供助门 申 小 由 | 107.00 | minifectority and | 新行在大学的合作用   | ates.   | 1221011011   | 2022-06-16 10:20:01 | IN PARTY |

#### 2.2、请购列表板块:

请购板块如下图所示:

| <b>6</b>      | 10  | 0,101             |                   | 00             |                     |               |                      |             |                     |           |
|---------------|-----|-------------------|-------------------|----------------|---------------------|---------------|----------------------|-------------|---------------------|-----------|
| <b>KI</b> I - | -   | 4800780           | 國際華希望             | WRAKS          | 影响各印                | ¥0256         | 通用单位多人               | ANAXAM      | WINPEN              | 80        |
| Porta de      |     | APH90232204200003 | 61 <b>2</b>       | HANE           | 1022年10月11日日<br>10  | W1+SE         | 385535 <sup>14</sup> | 13138788841 | 2022-04-20 12:09:24 | -         |
| -             |     | APH90232204200001 | 014               | 协会相同           | 10/2/07/07/1111     | 甲计部           | 36500                | 12118780841 | 2022-04-20 12:09:19 | -         |
|               |     | APH80282204190001 | <b>2.5</b> (1)(1) | 网络副            | \$275\$10847848     | 5/*6263       | admin                | 17136745431 | 2022-04-18 13 17:50 | -         |
| day i         |     | APH80072204080003 | 08                | 時分配            | 增加市场内利利数            | 8008-04006B   | admin                | 1321111111  | 2022-04-08 14:38.88 | -         |
| 1997 - 1. I.  | - 2 | APH80072204080002 | mw                | an Astany 2    | \$250 B 428 A 294 B | 100日中国的有限     | admin                | 1321111111  | 2022-04-08 14 12:21 |           |
|               |     | APH80072004080001 | 00                | #59 <b>8</b> 0 | W-PRINTIPLE         | 和日常中的位有用。     | admin                | 1321111111  | 2022-04-28 13-08-01 | -         |
| 100           |     | APH80672204070003 | m#.               | HOR.           | 8222 BAUMATELE      | 新台里里最份有限。     | admin                | 15811111111 | 3022-04-07 11:55:11 | -         |
| 1             |     | APH80072304070003 | 0.#               | 105160         | 假合非由药物用             | \$6527\$555NR | admin                | 13255555555 | 2022-04-07 11-25-45 | drai 1940 |
| 1             |     | APH80072204070001 | 01                | 10/1/82        | 1011/07-021-1791-00 | 80.278/018    | admin                | 13256565658 | 2020-04-07 38-58-42 | -         |
|               |     | APH90072004060001 | 0.0               | (HERE)         | 接近常和新行科技            | 第6章学系化有用      | admin                | 13254545500 | 2022-04-06 00:00:38 | 05.06     |

#### 2.2.1、查看请购单详情:

点击【查看】,即可查看请购单详情,如下图所示:

|               | ⊃ 清約単洋債       |                |      |              |                |                  |         |           |
|---------------|---------------|----------------|------|--------------|----------------|------------------|---------|-----------|
| AND IN COLUMN | #+@8          |                |      |              |                | 11111            |         |           |
| ABUTT         | 1054-0 APR    | 99072294080985 | (1)  | WHEN ILL     | 國防衛兵合          | HEDE!            | 510341  |           |
| ARCON ( IN    | MANUAL COLUMN |                | .96% | KSA, and     | MARKIN, AVIELS |                  | 1 Acade | 2 10 10   |
| -             | -             |                |      |              |                |                  |         |           |
|               | TREES.        | S SERVICE      |      | -10141-05243 | *Bankilling    | 1990             | 99      | 9220      |
|               | 对第二甲酰胺        | 1211           | Ŧπ   | 5010100001   | *              |                  | ÷.      | -         |
|               | 軍中國黨          | 12121          | Ŧ¢   | 3010100002   | -              | 约束×10.8%         | -       | -         |
|               | 9805          | 1212           | 1.4  | 3010100003   |                | TF:0-10          | +       |           |
| 921           | insident      | 1221           | 千克   | 3010100004   | -              | 青市西位7297 180kg/轴 | 5       | 10        |
|               | MARKED.       |                |      |              |                |                  |         |           |
|               |               | 0              |      |              | 0              |                  |         | -0        |
|               |               |                |      |              | 通知的法规则计        |                  |         | WWW.cklat |

1. 基本信息:只读项;

请购单是通过供应商模块生成的,不可在采购模块手动生成。

- 物料明细:只读项; 物料明细中带有此请购单所有的物料的详细数据。
- 3. 请购单状态:只读项;

请购单状态是根据请购单分配员的操作自动更新的,请购单分配员分配完请购单之后, 该状态会自动更新为请购单待审批状态,若采购经理点击同意按钮之后,该状态会更新为审 批通过状态。

#### 2.2.2、分配功能:

1.分配功能是采购单分配员专有的功能。点击分配之后,会弹出物料信息与采购人员框。首 先勾选物料,之后再勾选对应的采购人员。物料与人员可以多对一(即多个物料由同一个人 员采购),全部选择完毕之后,点击确定按钮,即可提交成功,此时请购单状态更新为请购 单待审批状态。并且采购经理可以在其系统中看到此请购单数据。

|     |             | - | 982                |      |         |          |     |                                      | × |                |       |
|-----|-------------|---|--------------------|------|---------|----------|-----|--------------------------------------|---|----------------|-------|
| 10. | ALL STREET  |   |                    |      |         |          |     |                                      |   | 50             | NO.   |
|     | APHEE102004 | - |                    |      |         |          |     |                                      |   | DAUS VEINER    | 0.8 5 |
|     | AFHACENCOM  |   | INSER.             | REGE | REFEREN | 軍商业務長    |     | <ul> <li>采弊部人员名単<br/>地力の印</li> </ul> |   | 04-30-12-58-18 |       |
| ¥.  |             |   | 时第二中数据             | 111  | 12      | 9.25.05  |     | 黄疸                                   |   |                |       |
|     | ********    |   | NECOME             | 111  |         | 8.04     |     | HHR                                  |   |                |       |
|     | APHAETZON   |   | Contraction and    |      |         |          |     | 思想说.                                 |   | 04.08 14.08.58 | 2.9   |
| _ 1 | APHIE 2204  |   | 王中熱氣               | .111 |         | 10.05.05 | 1.4 | (9-10)/F                             |   | 04-08-18112121 | in m  |
|     |             |   | 104039             | 111  |         | 31.976   |     | 4E.02.03                             |   |                |       |
|     | APHILIT2204 |   | diff and instances | 1444 |         | 10.000   |     | 10.92                                |   |                |       |
|     | APHEET2204  |   | NOTE STOLEN        |      |         | aga, and |     | Ph-978E                              |   | 04-07 11.00 11 | 100.5 |
|     |             |   | PPTATES            | 1111 |         | 8.0      |     | 潮试新增                                 |   |                |       |
|     | 101111-0000 |   |                    |      |         |          |     | best12                               |   |                |       |

## 2.2.3、同意功能:

同意功能是采购经理专有的功能。

在请购单被分配之后,此数据会被采购经理看到。采购经理可以选择同意,同意之后此条请 购单就会生效,请购单里面物料对应的采购人员会在系统中看到自己应该采购的物料。同时 请购单会将状态更新为审批通过。

| (m) mere.   | secrete o sous o                         |       |             |             |        |         |                |                     |                  |
|-------------|------------------------------------------|-------|-------------|-------------|--------|---------|----------------|---------------------|------------------|
|             |                                          |       |             |             |        |         |                |                     |                  |
| *******     |                                          |       |             |             |        |         |                |                     |                  |
| Concern and | -                                        | -     | -           | ****        | -      | STREET, | *******        | ARADA               | sin.             |
| 1000        | <ul> <li>APProximizate minist</li> </ul> | 20.20 |             | MORNING COM | 171088 | -       | strainees      | 3123-04-14 11(17:65 | 104 Aug 400      |
|             |                                          |       |             |             |        |         | 23.5 M ( 1998) |                     | 1.00 (MR. 1   R. |
|             |                                          |       |             |             |        |         |                |                     |                  |
|             |                                          |       | 提示          |             |        | ×       |                |                     |                  |
|             |                                          |       | <b>0</b> 87 | 同度审批        |        |         |                |                     |                  |
|             |                                          |       |             |             | 825    | Acr.    |                |                     |                  |

## 2.2.4、驳回功能:

驳回功能是采购经理专有的功能。 在请购单被分配之后,此数据会被采购经理看到。采购经理可以选择驳回,驳回之后此条请

购单就会处于失效状态,届时需要请购单分配员重新对此请购单进行分配操作。

| 14 1736 - 15 16 1<br>1 1 1 1 1 1 1 1 1 1 1 1 1 1 1 1 1 |
|--------------------------------------------------------|
|                                                        |
|                                                        |
|                                                        |
|                                                        |
|                                                        |
|                                                        |
|                                                        |
|                                                        |

#### 2.3、请购列表子单板块

#### 2.3.1、请购子单列表

这是采购业务员专有的页面。 采购业务员可以看到自己应该采购的订单以及以及采购完毕的订单。 同时能够拥有查看订单物料详情以及新建采购单的功能。

## 2.3.2、请购子单查看功能:

采购业务员点击查看功能,可以看到请购单中自己应该采购的物料的详情。

| 35.878.0 ()                                                                                                    | AND DOMESTIC: CONTRACTOR | 14.00 | ware not   | 100.0017      | THE           | 0.0040 |        |
|----------------------------------------------------------------------------------------------------|--------------------------|-------|------------|---------------|---------------|--------|--------|
|                                                                                                    | VIEW BOX WARKS IN        | 100   | NEX arrest | 1000000       | € (120101010) | 120.00 | W SHOT |
| · WRITE                                                                                                    |                          |       |            |               |               |        |        |
| 1044425                                                                                                    |                          |       |            |               |               |        |        |
| -tarciste                                                                                                    | WHEN BE                  | -1942 | -treviewi  | -three states | -30200        | 1010   | 1270   |
| 至中秋氣                                                                                                    | 11                       | ŦR    | 3010100002 | -             | 80/R = 09.5%  | -      | Hid.   |
| SRN                                                                                                    | 111                      | 毛光    | 3010100003 | -             | TFS-10        | -      | 264    |
| Herest                                                                                                    | 111                      | *     | 4010100003 | -             | @12*18        |        | HL.    |
| HUBBLE                                                                                                    | 111                      | *     | 4010100004 |               | φ20           | 17     | 84     |
| 市市市北方                                                                                                    |                          |       |            |               |               |        |        |
| and the second second se | -                        |       |            | 0             |               |        | 0      |

#### 2.3.3、新建采购单

当采购经理同意请购单之后,请购单会生效并生成请购子单。 这时请购单子单初始状态为待下发状态,并且采购业务员可以对此新建采购单。

| - 测试2号 | 采购订单 | 列表 ② 論助列表子单 ②       |         |       |          |          |        |             |                     |            |
|--------|------|---------------------|---------|-------|----------|----------|--------|-------------|---------------------|------------|
|        |      | 189474911 INS44     | ts v 01 |       |          |          |        |             |                     |            |
| 请购管理 ^ |      |                     |         |       |          |          |        |             |                     |            |
| 请购列表子单 | Ŧ    | 请购单子号               | 请购单类型   | 请购单状态 | 公司名称     | 事业部名称    | 请购单联系人 | 请购单联系电话     | 请购时间                | 操作         |
| 订单管理 ~ |      | APH9007220408000201 | 请购订单子单  | 下发完成  | 烟台泰和新材料股 | 烟台星华氯纶有限 | admin  | 1321111111  | 2022-06-16 13:21:26 | 查看         |
|        |      | APH9007220408000101 | 请购订单子单  | 待下发   | 烟台泰和新材料股 | 烟台星华氨纶有限 | admin  | 13211111111 | 2022-06-16 16:20:33 | 查看 新建采购单   |
|        |      |                     |         |       |          |          |        | 共2条 10部/    | 夏 🗸 < k- 頁 🧃        | 下一页>> 前往 1 |

点击新建采购单,会跳转至新建采购单页面,采购业务员在此页面可以看到物料的明细数据, 并且添加采购方式,然后填写采购订单。

| 测试2号                                  | 采购订单列表 💿   请购列表子单 | 0          |           |            |       |          |              |     |    |
|---------------------------------------|-------------------|------------|-----------|------------|-------|----------|--------------|-----|----|
| TTRINGTAR A                           |                   |            |           |            |       |          |              |     |    |
| 1440-0070                             | 物料明细              |            |           |            |       |          |              |     |    |
| · · · · · · · · · · · · · · · · · · · | *物料名称             | *采购数量      | *#40      | *物种物品。     | *物料描述 |          | 规格           | ・型号 |    |
| 订单管理 ~                                | 对苯二甲酰氨            | 100        | 千克        | 3010100001 | 123   |          |              | -   |    |
|                                       |                   |            |           |            |       |          |              |     |    |
|                                       | 采购信息<br>采购业务员 测试2 |            | 联系电话 1386 | 3899652    |       |          |              |     |    |
|                                       | 采购方式              |            |           |            |       |          |              |     |    |
|                                       | 添加采购方式            |            |           |            |       |          |              |     |    |
|                                       | 采购方式 案為采购         |            |           |            |       |          |              |     |    |
|                                       | 选择供应商             | 供应商编码      | 联系人       | 联系电话       | 上传合同  | 这日子的内心   | 物料编码         | 规格  | 型号 |
|                                       | 安堡罗实业 (上海) 有限公    | 2司 🗸 10010 | SHILA     | 新输入        | 田上传   | ● 対苯二甲酰氯 | > 3010100001 | -   | -  |
|                                       | 3630              |            |           |            |       |          |              |     |    |
|                                       |                   |            |           |            |       |          |              |     |    |

## 2.3.3、请购单子单状态

请购单子单状态有三种,待下发、部分下发以及下发完成

初始状态为待下发,当采购业务员生成采购单后,系统判断采购业务员采购的物料订单数量 是否足够请购单的数量,如果不够,则状态为部分下发,之后采购业务员可以继续生成采购 单,直到所有的物料数量都满足请购单的物料数量,这时请购单子单状态会更新为下发完成。 此请购单子单便已结束,不可以再新建采购单了。

| () 测试2号 | 采购订单列表 🔇 📫购利表子单 😒   |            |             |            |          |                                                   |                  |                                          |              |
|---------|---------------------|------------|-------------|------------|----------|---------------------------------------------------|------------------|------------------------------------------|--------------|
|         | 请购单子申编号 请购单状态       | v ( ۵ 🗃    | R           |            |          |                                                   |                  |                                          |              |
| 采购系统    |                     |            |             |            |          |                                                   |                  |                                          |              |
| 请购管理 ^  | 二 法购益之后             | 请取用类型      | 请购单报态       | 公司名称       | 重业部名称    | 请购单群系人                                            | 请购单样系由话          | -and and and and and and and and and and | <b>操作</b>    |
| 请购列表子单  | - Manada 2, 2       | HIP-P-PCAL | HENDING CO. | 24 00 5310 |          | HERE HERE AND AND AND AND AND AND AND AND AND AND | 1973-0-0.01-0-00 | NEWSHIT                                  | 2017         |
| 订单管理    | APH9007220408000201 | 请购订单子单     | 下发完成        | 烟台泰和新材料股   | 烟台里华氨纶有限 | admin                                             | 1321111111       | 2022-05-16 13:21:26                      | 查看           |
|         | APH9007220408000101 | 请购订单子单     | 部分下发        | 烟台寮和新材料股   | 烟台星华氨纶有限 | admin                                             | 1321111111       | 2022-06-16 16:20:33                      | 查看 新建采购单     |
|         |                     |            |             |            |          |                                                   | 共2条 10税/回        | v ≪E-≋ 1                                 | 下一页>> 前往 1 页 |

## 2.4、采购订单管理

# 2.4.1、采购订单列表:

采购订单列表,当前用户只能看到自己生成的采购订单

| 测试2号  | 采购订单列表          |                |        |       |             |                  |                  |         |           |      |
|-------|-----------------|----------------|--------|-------|-------------|------------------|------------------|---------|-----------|------|
|       | 统购了单目           | 采购订单号          | 订单状态   |       |             |                  |                  |         |           |      |
| 101 ~ | -               |                |        |       |             |                  |                  |         |           |      |
| -     | 至 请购单号          | 采购订单号          | 采购方式   | 请购人员  | 请购电话        | 请购时间             | 采购时间             | 供应商电话   | 供应商名称     | 操作   |
|       | APH900722040800 | PO202206160017 | 单一来源采购 | admin | 13211111111 | 2022-06-16 13:21 | 2022-06-16 13:22 | 111     | 安德里兹 (上海) | 查義   |
| 「単管理へ | APH900722040800 | PO202206160018 | 单一来源采购 | admin | 1321111111  | 2022-06-16 13:21 | 2022-06-16 13:22 | 44      | 安德里兹(上海)  | 查看   |
|       | APH900722040800 | PO202206160019 | 单一来源采购 | admin | 13211111111 | 2022-06-16 13:21 | 2022-06-16 13:23 | 44      | 安徽埃克森科技集  | 查看   |
|       | APH900722040800 | PO202206160020 | 单一来源采购 | admin | 1321111111  | 2022-06-16 13:21 | 2022-06-16 13:23 | 77      | 安徽埃克嘉科技集  | 查看   |
| 1     | APH900722040800 | PO202206160021 | 单一来源采购 | admin | 1321111111  | 2022-06-16 16:20 | 2022-06-16 17:12 | 11      | 安堡罗实业 (上海 | 查看   |
|       | APH900722040800 | PO202206160022 | 单一来源采购 | admin | 1321111111  | 2022-06-16 16:20 | 2022-06-16 17:21 | qq      | 安堡罗实业(上海  | 查看   |
|       |                 |                |        |       |             |                  | 共6条              | 10年6月 ~ |           | > #8 |

# 2.4.2、查看

当前用户可以看到自己采购单的物料详情

| 测试2号                                   | 采购订单列表 💿 🗌 请                                           | 购列表子单 🔘                            |           |                                                                          |                                  |                              |                      |                                           |                                                     |     |          |  |
|----------------------------------------|--------------------------------------------------------|------------------------------------|-----------|--------------------------------------------------------------------------|----------------------------------|------------------------------|----------------------|-------------------------------------------|-----------------------------------------------------|-----|----------|--|
| 采购系统 ^<br>请购管理 ~<br>订单管理 ^<br>采购订单管理 ^ | ⇒ 果购単洋都<br>■本信息<br>満防単子単号<br>満防単子単号<br>満防第126杯<br>満防用送 | AP1+9007220406000201<br>期台里华徽给有限公司 |           |                                                                          | 请购单类型<br>请购联系人 巡                 | it2                          |                      | 1                                         | (現代の日間) 知られば私は小は日日の日間にしてい<br>現代の見たべいに、1106-1009-652 |     |          |  |
| szer (jak                              | ***                                                    |                                    | 6         | 梁助单导 PO20220616<br>业务获电话 1386389965。<br>供应商名称 交生学文业 (<br>出版商联系人 44<br>合同 | 0023<br>2<br>上狗 有限公司             |                              |                      | 采购业财资 测<br>采购方式 中<br>供应商编码 10<br>供应商电话 44 | 記2<br>- 未選択第9<br>010                                |     |          |  |
|                                        | 物料明細                                                   |                                    |           |                                                                          |                                  |                              |                      |                                           |                                                     |     |          |  |
|                                        | "物料名称<br>苯甲酰氨                                          | *采购数量<br>111                       | *单位<br>千克 | "采购单价                                                                    | *采购金額<br>111<br>共0条 <u>ペレー</u> 奥 | ·他们的的<br>301010002<br>1 下一次~ | *物料描述<br>-<br>前往 1 月 | 10%/@                                     | *提紹<br>純度 > 99.5%                                   | ·型号 | 业务员<br>- |  |

# 3、仓储模块

点击【**仓储管理】**进入仓储系统。

### 系统首页

进入系统后界面如下:

| <b>1</b> 00 mit | W-81122    |                         |              |      |                                                                                                    |      |            |
|-----------------|------------|-------------------------|--------------|------|----------------------------------------------------------------------------------------------------|------|------------|
| Martin -        | 12112      | • ******** <b>0</b> 选择仓 | r.           |      | ×                                                                                                    |      |            |
| 14114           | 3 9798     | 0.0                     | 2323.4 ·     |      | Construction in the local division of the local division of the lo | 2584 | -          |
| KAREN .         | 1212       | Nacard                  | <u>10.04</u> |      | 1                                                                                                    | *    |            |
|                 | ADAS       | 1.000                   | *80.04       | R 14 |                                                                                                    | Ł    |            |
|                 |            | kawemijong              | RADA         |      |                                                                                                    | 8    |            |
|                 | -085       | Assessment              | NUSA         |      |                                                                                                    |      |            |
|                 | 典型的理       | Reproductional          | excs.        |      |                                                                                                    | 10   |            |
|                 | 845        | 89.0                    | 202          |      |                                                                                                    | i.   |            |
|                 | 10242      | 1104D                   | 231,8        |      |                                                                                                    | Ŧ    |            |
|                 | ARCENS     | 100                     | HHED.        |      |                                                                                                    | 10   |            |
|                 | 1.8(78.83) | chulte                  | <            |      | :#-1                                                                                                    | ¥.;  |            |
|                 | 0485       | OLX.                    | DCA          |      |                                                                                                    |      |            |
|                 |            |                         |              |      | A 11.8 10.0                                                                                                    |      | 7-8 mi 1 8 |

首先要选择要进入的仓库,选择后会进入对应的仓库系统。

# 3.1、基础信息维护

## 3.1.1、SN 打印

| ) sut                      | MARTER O SHITTO O |  |
|----------------------------|-------------------|--|
|                            | 二十日時四 多形和約型       |  |
| MUSER 0                    |                   |  |
| 848738P                    | 标签打印              |  |
| -004500                    |                   |  |
| TRACE I                    | PROD past -       |  |
| Contraction of Contraction |                   |  |
|                            | FICER MILLA       |  |
| TRACTOR                    | 2011-2011         |  |
| distance -                 |                   |  |
| -Best                      | 2/680 III (6.00)  |  |
| -                          |                   |  |
| manun                      |                   |  |
| - Sector                   |                   |  |
|                            |                   |  |
| 1.410-0                    | 1100              |  |
| erce ~                     |                   |  |

在产品名称中,选择对应产品,然后填写打印数量、线体名称、生产日期,点击【**打印】**,即可生成对应数量的标签。

#### 3.1.2、收货类型

收货类型的管理在如下页面进行维护:

| <b>e</b> - 1 | 1998 - 23868    | *****               | RR EX 83 | 11.EHde    |               |          |
|--------------|-----------------|---------------------|----------|------------|---------------|----------|
| (200))       | 2 2008 <b>0</b> | 80559               | \$1688W  | 112.8m     | 教設業堂方冊        | iin.     |
| 10.2         | 重日期的新时期股份有限公司   | #10#125             | 重中车间     | 東北江商10号提区  | #355×.m       |          |
| 1912         | 指自要和新时料股份有限公司   | <b>第三年</b> 前前       | 重中和何     | 東北江第10号目区  | 委任书记入来        |          |
|              | 能分表和数时科校日有限公司   | 展现要全部               | 重华东河     | 業地江路10号程区  | 特易追考          |          |
| 100          | 成刘家和教材和极佳有限公司   | 2007-111            | 豊かな利     | 美北江第10号田区  | estat         | 0 0      |
| CHINA :      | 用台畫和新社科型台有描公司   | #XX#115             | 墨中生用     | 業金江西10号長区  | 制造入度          | ی چ      |
| NTEA.        | 能台灣和新社科協会有描公式   | 200803 <sup>5</sup> | 重体标用     | 第18日間10日間区 | 用因人用          |          |
| Lo sult      | 蘭台數和數粒料設計有描公式   | 重於樂业群               | 創約一年间    | 第28江南10号回区 | PERAR         |          |
| anana :      |                 |                     |          | 14.7 th    | 108/8 - 2-8 S | 7-0 80 1 |
|              |                 |                     |          |            |               |          |
| ERCTR)       |                 |                     |          |            |               |          |

- (1) 此页展示了目前拥有的收货类型,点击 🙆,即可查看对应收货类型的详细信息;
- (2) 点击②,可以对该收货类型的名称、对应关系进行修改。
- (3) 系统提供了查询功能,通过选择对应的订单类型、公司名称、事业部名称,可以快速查找到对应收货类型。
- (4) 点击【新增】按钮,可以新增收货类型,界面如下:

|         | Lower. w             | ○新増               |   |                      |               | ×           |             |
|---------|----------------------|-------------------|---|----------------------|---------------|-------------|-------------|
|         |                      | 和法常管理部 (6年)       |   | 65#286 (0 <b>4</b> ) |               |             |             |
| antes : | 3 x088               | 10011010          |   | 200A                 |               | *****       | 90          |
| int .   | Esocate-Det          | 公司布称 [c34]        |   | 来业学名称 (61年)          |               | 1610, 5, 00 |             |
| 245     | Site of Contractions | 10.01             |   | 10.0                 |               | stricture.  |             |
| ***     | MARK BALLER          | <b>工用名称</b> [10篇] |   | 國民長年 (101年)          |               | ***         |             |
|         |                      | -                 |   | 8445                 |               | **±*        |             |
|         | RED & CONTRACTOR     |                   |   |                      |               |             |             |
|         | No. WARRANT CO.      |                   |   | R 14                 |               | 88.1.8      |             |
| 4494    | RESERVICE AND        | e sour            | 1 | RE-53                | NELE OF ELLER | PREAM       |             |
| and a   |                      |                   |   |                      |               |             | IN NAME AND |

填入必填项后,点击【确定】,即可完成新增。

## 3.1.3、货物类型

货物类型信息维护及管理页面如下:

| 88                            | 80/018    | 220012     | 35.4 | 25   | 128.899    |        |        |                 |         |          |     |
|-------------------------------|-----------|------------|------|------|------------|--------|--------|-----------------|---------|----------|-----|
| erne<br>energe                | 2 8088    | IN ROLLING | 中文新述 | 用文新述 | WALT HOURS | WARXER |        | 用位用业力式          | NH TUSI | MATRICER | i#n |
| ALC: NO                       | 输出在原中电气 . | 1231       | 111  | 11   | REARING    | 8.210  | 000001 | π               |         | 1        | 0.0 |
| 183                           |           |            |      |      |            |        |        | 46.1.00 1000/00 |         | ET INCOM | -   |
| ent)                          |           |            |      |      |            |        |        |                 |         |          |     |
|                               |           |            |      |      |            |        |        |                 |         |          |     |
| 1415                          |           |            |      |      |            |        |        |                 |         |          |     |
| -                             |           |            |      |      |            |        |        |                 |         |          |     |
| 1111                          |           |            |      |      |            |        |        |                 |         |          |     |
| HINA.                         |           |            |      |      |            |        |        |                 |         |          |     |
| ente.                         |           |            |      |      |            |        |        |                 |         |          |     |
| 4135 A.<br>#16289             |           |            |      |      |            |        |        |                 |         |          |     |
| entiA<br>entib<br>mann<br>wet |           |            |      |      |            |        |        |                 |         |          |     |

- (1) 此页面展示系统中所包含的货物类型;
- (2) 点击 , 可查看对应货物类型的详细信息
- (3) 点击②,可编辑对应货物类型,更改对应的信息。
- (4) 点击【新增】,可以新增\*\*,界面如下:

|       | 47.68  | 〇新増            |                     |                        | ~   |         |     |
|-------|--------|----------------|---------------------|------------------------|-----|---------|-----|
|       |        | 当時代日 (29篇)     | 中文編成 (6篇)           | 第255点 (044)            |     |         |     |
|       | 2 814  | 427023084      | WHEA.               | main.                  |     | MARCHIN | sn. |
|       | ****** | 有户名誉 (出稿)      | 除常上的规则 [6:4]        | 發展起次講習 [64]            |     |         |     |
| 4103  |        | anda           | 10.012.0000         | 10110-003              |     |         |     |
| 20042 |        | 新以菜菜香香 [éstal] | 库拉福在方式  60年         | Service (1998)         |     |         |     |
|       |        | automatica v   | 1987.               | and A                  |     |         |     |
|       |        | MARTINER JOSE  | MARCHEN   6148      | 新菜中2000 100 <b>年</b> ] | _   |         |     |
|       |        | 98.1           | 816.5               | 896.5                  | 2 B |         |     |
|       |        | 新新库存用转用用 <20mg | 144625125030 (4248) |                        |     |         |     |
|       |        | 20.1           | 1911.5              |                        | _   |         |     |
|       |        |                |                     |                        | _   |         |     |

填入必填项后,点击【确定】,即可完成 货物类型 的新增

# 3.1.4、发货类型

发货类型在如下页面进行管理和维护:

| <u>69</u>                                                                                                    | CTRONO. | 2 · · · 22058                                                                                                    | 8077           |              | 88 88    | 12.22.00.00 |                |       |    |
|----------------------------------------------------------------------------------------------------|---------|----------------------------------------------------------------------------------------------------|----------------|--------------|----------|-------------|----------------|-------|----|
| NITE.                                                                                                    | _       |                                                                                                    |                |              |          |             |                |       |    |
| 10000                                                                                                    | 2       | 公司武物                                                                                                    | 0.015240       | 生物改革         | HER. S.W | 发出来型名称      | <b>你国王人工</b> 母 | 的建入名种 | 絕代 |
| General Contract of Contract of Contract o |         | 相任奉纪新时和最小考理公司                                                                                                    | 教授事业部          | 星标车间         | 总制限区     | 内销出库        | 10710          | adres |    |
| 1000                                                                                                    |         | Somerry and the second second s | 2099S          | BWER         | 2002     | MSHE        | aorei          | adres |    |
| 000                                                                                                    |         | 教出臺和新村科藝的考察公司                                                                                                    | <b>第15年</b> 近型 | 建分布用         | 8762     |             | aomin          | atris |    |
| 1942                                                                                                    |         | 前日春秋時秋時後の時間公司                                                                                                    | #10#12#        | #14.5.1      | 0#62     | #Roldst     | aona           | adron |    |
|                                                                                                    |         | 用白素和新材料和白肉用公司                                                                                                    | 810805         | 副中生所         | ####X    | NAUE        | admin          | admin |    |
|                                                                                                    |         | 808581148048211                                                                                                    | 8/09/12        | <b>E</b> ven | .emax    | 生产管料出来      | admin          | admin |    |
| a state                                                                                                    |         | 相合非和新利利品の有限公司                                                                                                    | <b>新行等业</b> 部  | 里中东河         | 0.022    | #19##0HUX   | ativia         | admin |    |
| amen.                                                                                                    |         | 后白素白色材料股份有限公司                                                                                                    | 教授等论研          | 展示和明         | .engs    | 委任采购通信      | admen          | adran |    |
|                                                                                                    |         | 后台集和新时料提出考理公司                                                                                                    | 810#2#         | 2440         | 6463     | 林态出来        | apres          | adren |    |
|                                                                                                    |         | 新日本和新村科研の市場会司                                                                                                    | 家校等业部          | 是少车间         | 8#BK     | M200100     | acres          | admin |    |
| LETT I                                                                                                    |         |                                                                                                    |                |              |          |             |                |       |    |

(1) 此页面展示系统中所包含的发货类型

(2) 点击 , 可查看发货类型的详细信息

- (3) 点击②,可编辑发货类型,更改对应的信息。
- (4) 点击【新增】,可以新增发货类型,界面如下:

| Alle 🕜                                                                                                    | SHILL C MARK C MORE             |                  |       |             |          |          |             |              |
|----------------------------------------------------------------------------------------------------|---------------------------------|------------------|-------|-------------|----------|----------|-------------|--------------|
| -                                                                                                    | (100.000 v )                    | ○新増              |       |             |          | ×        |             |              |
| and and a second second second second second second second second second second second second second second se |                                 | 215月型用品 (APA)    |       | 258588 00   | 4        |          |             |              |
| 1000                                                                                                    | 2 80AB                          | encertaine.      |       | 100.4       |          |          | 1918 A 7540 | an.          |
|                                                                                                    | No statements                   | 公司有限 [63]        |       | 事业学行物 (20項) |          |          | Adver.      | 0.4          |
| And a second                                                                                                   | Executions.                     | same             |       | 9122.0      |          |          | advers.     | 8.8          |
| 7997                                                                                                    | 058000405665                    | <b>三元名称 (4)四</b> |       | 間医岩谷 5040   |          |          | atres       | 0.30         |
| - 22 H (2)                                                                                                    | No. IN COMPANY OF A DESCRIPTION | Areas            |       | interio (   |          |          | atres >     | 18.40        |
|                                                                                                    | BOSCHINGSSI                     |                  |       |             |          |          | adres /     | 0.46         |
| -                                                                                                    | -                               |                  |       | RH          |          |          | advert 1    | 8.8          |
| edmin (                                                                                                    | RESCUILDERRO                    | C #X#25          | 2151  | 0.9533      | 教育研究部分出来 | -        | atres       | <b>8</b> . W |
| -Start                                                                                                    | SCORE (SCORE)                   | 5 20.00F         | BANK. | 1993        | #**Ada   | admin    | adress      | 0.4          |
| ( Section )                                                                                                    | esstemberes                     |                  | 2+5.5 | 19933       | 0.0116   | admat    | admin       | 0.3          |
| Statistics (                                                                                                   | #10.04281115000.022             | 2 #X0#Q#         | 2043  | 20102       | WHENER   | admini ( | atres.      | 01-20        |

填入必填项后,点击【确定】,即可完成 发货类型 新增

## 3.1.5、批次属性

系统中的 批次属性 在如下页面进行管理和维护:

| 🧿 264       |                              |        |                             |
|-------------|------------------------------|--------|-----------------------------|
| HUDR -      | 1.7311.50 <b>311 111 112</b> |        |                             |
| -           |                              |        |                             |
| ana can     | 2 RARTAR                     | 推动腐性名称 | BU.                         |
|             | P123456709                   | 85次14  | (e) (e)                     |
| - Children  |                              | # 1    | A 108/E - 2-E T Y-E 402 1 2 |
| 100000      |                              |        |                             |
|             |                              |        |                             |
| 起決議性        |                              |        |                             |
|             |                              |        |                             |
|             |                              |        |                             |
|             |                              |        |                             |
|             |                              |        |                             |
|             |                              |        |                             |
|             |                              |        |                             |
|             |                              |        |                             |
| <u>6468</u> |                              |        |                             |

- (1) 此页面展示系统中所包含的批次属性
- (2) 点击 ②,可查看批次属性的详细信息
- (3) 点击②,可编辑批次属性,更改对应的信息。
- (4) 点击【新增】,可以新增批次属性,界面如下:

| D Mit.        | Reptine of all | INT C REAL C R | and of some | <u> </u> |          |     |          |      |         |      |       |    |  |
|---------------|----------------|----------------|-------------|----------|----------|-----|----------|------|---------|------|-------|----|--|
| water         |                | ○ 新増           |             |          |          |     |          |      |         |      | ×     |    |  |
|               |                | 电水压性调码 [0 集]   |             |          |          | 10  | twings a | own. |         |      |       |    |  |
| 1000          | 3              | MALE COMPANY   |             |          |          |     | hard and |      |         |      |       | an |  |
| 1000          |                | 批次标题           | RFWE        | RF显示     | 输入的      | 201 | 周性相      | 815  | 属性运动    | 关键规则 |       |    |  |
| (1000)        |                | 201.1          | and.A       |          | 10.014   |     | 10.010   |      | 9414    |      | 11.22 |    |  |
| 10040         |                | 898.A.         | 100.5       |          | 10.000   |     | -        |      | 1010.3  |      |       |    |  |
| 3100          |                |                |             |          | Martin 1 |     |          |      | (MARX)  |      |       |    |  |
| 827,870       |                |                |             |          |          |     |          |      |         |      |       |    |  |
|               |                | 1010.1         | 1981        |          | 10.010   |     | vind     |      | and it  |      |       |    |  |
| -area         |                | Rea.           | and A       |          | 2015     |     | 10.01    |      | 1004    |      |       |    |  |
| C124518       |                |                |             |          |          |     |          |      |         |      |       |    |  |
| - Colores III |                | 311.1          | JUSE A      |          | and a    |     |          |      | analy.  |      |       |    |  |
| - Aller       |                | 200.0          | 101.1       |          | 10.01    |     | 10.00    |      | lands). |      |       |    |  |
| 1000          |                |                |             |          |          |     |          |      |         |      |       |    |  |
| Harris        |                | THE .          | THE .       |          | 10.01    |     | 10.015   |      | 1996-1  |      |       |    |  |
| ARCA -        |                |                |             |          |          |     |          |      |         |      |       |    |  |

填入必填项后,点击【确定】,即可完成 批次属性 新增

#### 3.1.6、物料管理

系统中的 物料信息 在如下页面进行管理和维护:

|        | and the second second s |                                        |                |            |      |       |          |            |    |     |
|--------|----------------------------------------------------------------------------------------------------|----------------------------------------|----------------|------------|------|-------|----------|------------|----|-----|
| 1000   |                                                                                                    |                                        |                |            |      |       |          |            |    |     |
| ANTE:  |                                                                                                    |                                        |                |            |      |       |          |            |    |     |
| EB/GR  | 5 99996                                                                                                    | 单位部古称                                  | #88#           | BREAK      | ABPE | ABRID | 22.00    | <b>n</b> 9 | Ha |     |
| SAME.  | 版台等和新村科和台有融合司                                                                                                    | 增合專約的材料指出有限公司                          | 新花田            | <b>nes</b> | 干兆   |       | 1065     | <b>5</b> 7 | 1  | Ø   |
| annes. | <b>成合善行前时科型合有部分</b> 目                                                                                                    | RIFERING HERE                          | WITCH.         | P160       | ÷π   |       | 1095     |            | -  | (2) |
| 199.00 | 假与香机肥材料股份有限公司                                                                                                    | 66000000000000000000000000000000000000 | #17018         | ~##R       | ŦR   |       | 1055     | 43         | -  | ۲   |
| 1000   | 根白香和新村科設的有限公司                                                                                                    | 后设备和新材料能会有限公司。                         | 800.08         | ~s5        | 千兆   |       | 1055     |            |    | ۲   |
| LINES  | 最多單位的目标發展的關鍵公司                                                                                                    | 最后期的教育科学会会会会                           | #0516          | ~#B        | 12   |       | 1055     |            | -  |     |
|        | 新台灣和新村林設計有限公司                                                                                                    | 后日本代表的外部分                              | <b>B</b> UE 18 | ~#B        | ŕπ   |       | 2167A    | 20         | -  | 6   |
| -0.000 | 能在都和新村林設計有限公司                                                                                                    | 用台灣和新村科藝台灣開設部。                         | \$5.101A       | ~#B        | fR   |       | 2167A    |            |    | ۲   |
| -Ditem | 能当臺和新村科藝会有限公司                                                                                                    | 截台基和图材和股份有限公司-                         | 東北田            | ~#B        | ÷π   |       | 2167A    | -          |    | (0  |
|        | 新生姜和新村科社会有限公司                                                                                                    | #100X2910400040020-                    | #Rid           | ~#B        | ÷n.  |       | 2167A    |            |    | ä   |
|        | 成白香和新甘料和日本港公司                                                                                                    | EDECENTRAL HEAD                        | 802.5          | ~sa        | 干荒   |       | 267 (AE) |            |    | 66  |

点击②,可编辑物料,更改对应的信息,如下图所示:

|                | -           |                                                                                                    |             |                    |   |    |
|----------------|-------------|----------------------------------------------------------------------------------------------------|-------------|--------------------|---|----|
| Alleria -      | 0 编辑        |                                                                                                    |             |                    | × |    |
|                | (446) 第5月2日 | 単点型名称 (必用)                                                                                                    | 第55名年 (61年) | 1011-0010 [AD-140] |   |    |
| and the second | TIDI        | 3004                                                                                                    | an roisi    | ~#A                | • | 80 |
| NAME:          | 用品件(2 (台場)  | #8465 [698]                                                                                                    | 用品用述 10月    | <b>m/8a5</b> 10    |   |    |
| 10002          | 于我          | mana                                                                                                    |             | m32040             |   |    |
| 0000           |             |                                                                                                    | HISHIE.     | d.                 |   |    |
| 2708.2         | £10         | 60                                                                                                    | Ritt        | 91.0               |   |    |
| 10000          | 1066        | 9                                                                                                    | +           | Ind                |   |    |
| - HARRIE       |             | and the second second se |             |                    |   |    |
| estants.       | 36.91.0601  | 2010/04/0801                                                                                                    | 27/6/0019   | 96.81C             |   |    |
| - chever       | 20 C MARKEN |                                                                                                    | 101         |                    |   |    |
| Participal -   | 分类结核        | 法算手段                                                                                                    | 12.0        | = ILAUM            |   |    |
|                | SHOW-G      | 641                                                                                                    | 125-8(8     | 1050               |   |    |
|                |             |                                                                                                    |             |                    |   |    |

填入必填项后,点击【确定】,即可完成物料信息的修改

# 3.1.7、产品收货人

系统中的 产品收货人 在如下页面进行管理和维护:

| (a) Mit    | ANNO   ANNE     MARE     M | INNE O RARE O | 0 ASSA 0 FERR |            |              |           |        |
|------------|----------------------------|---------------|---------------|------------|--------------|-----------|--------|
| NUMB       | () HIM                     | 89168         | 0.03.60       | 1.122 NK 8 | R. 88 8.259  |           |        |
| INVESTIGA. |                            |               |               |            |              |           |        |
| 10025      | 2 8./*3.8                  | 05840         | 收益人名称         | 教育人编码      | #200         | BARN      | 級性     |
| N-HACE     |                            |               |               | 解光的研       |              |           |        |
| (exected)  |                            |               |               |            |              |           |        |
|            |                            |               |               |            | 持0条 10条(四) ~ | 2-8 8 7-8 | #G 1 E |
|            |                            |               |               |            |              |           |        |
| (BARRI)    |                            |               |               |            |              |           |        |
|            |                            |               |               |            |              |           |        |
| →用用用入      |                            |               |               |            |              |           |        |
| -8468      |                            |               |               |            |              |           |        |
| - Distante |                            |               |               |            |              |           |        |
|            |                            |               |               |            |              |           |        |
| HART       |                            |               |               |            |              |           |        |

- (1) 此页面展示系统中所包含的产品收货人信息
- (2) 点击 , 可查看产品收货人的详细信息
- (3) 点击②,可编辑产品收货人,更改对应的信息。
- (4) 点击【新增】,可以新增产品收货人,界面如下:

填入必填项后,点击【确定】,即可完成 产品收货人 的新增

#### 3.1.8、产品多包装

系统中的产品多包装的信息在如下页面进行管理

| 🔘 ma         | AAKA G   GRAS G   RBA | SO 3885 O NORS O Res | N G AGAIN D  |                                                                                                    |
|--------------|-----------------------|----------------------|--------------|----------------------------------------------------------------------------------------------------|
| NUMAR -      | (0.400 ) a            | ○新墳                  |              | × mm                                                                                                    |
|              |                       | 8/26/8 (6/集)         | 和水田市 [67年]   |                                                                                                    |
| A REPORT     | 2 80°88               | 0/25/8               | RARE.        | 112 SIG 1941                                                                                                    |
| 1042         |                       | 1846年 (6項)           | 收沈人后称 [12]谓] |                                                                                                    |
| (CONT)       |                       | 6/122                | 883.68 v     | and share the local sector                                                                                                    |
| (and)        |                       | *****                |              | ALL DESCRIPTION OF A DESCRIPTION OF A DE |
| 10.000       |                       | ARTIR .              |              |                                                                                                    |
| 1.100        |                       |                      |              |                                                                                                    |
| A BRETTA     |                       |                      | (**) (**)    |                                                                                                    |
| 10000        |                       |                      |              |                                                                                                    |
| - Anna       |                       |                      |              |                                                                                                    |
| and Research |                       |                      |              |                                                                                                    |

和维护:

| 🧶 seic | NAKE O   ORRE O   I     | NAN O SANK O SAN | S O   SHEE O   PAREA | O Contante O  |                 |                                       |
|--------|-------------------------|------------------|----------------------|---------------|-----------------|---------------------------------------|
| -      | A*68                    | 8054             | 88                   | Eπ 0.2000     |                 |                                       |
|        | No. of Concession, Name |                  |                      |               |                 |                                       |
|        | 2 81                    | ega              | 物料名称                 | 1158.840      | 机加油料            | 导性                                    |
|        |                         |                  |                      | <b>W.七批</b> 目 |                 |                                       |
|        |                         |                  |                      |               |                 | -                                     |
|        |                         |                  |                      |               | H-9 册 10和 面 二 目 | 1 1 1 1 1 1 1 1 1 1 1 1 1 1 1 1 1 1 1 |
|        |                         |                  |                      |               |                 |                                       |
|        |                         |                  |                      |               |                 |                                       |
|        |                         |                  |                      |               |                 |                                       |
|        |                         |                  |                      |               |                 |                                       |
| -2.50X |                         |                  |                      |               |                 |                                       |
|        |                         |                  |                      |               |                 |                                       |
|        |                         |                  |                      |               |                 |                                       |
|        |                         |                  |                      |               |                 |                                       |
|        |                         |                  |                      |               |                 |                                       |

产品多包装的信息

- (1) 此页面展示系统中所包含的多包装类型
- (2) 点击<sup>③</sup>,可查看对应名称的多包装类型详细信息
- (3) 点击②,可编辑对应名称的多包装,更改对应的信息。

| () and     | KARE O READ O DE | NE O XXXE O KARS O | NAME O PERSK O PERSON O |           |     |
|------------|------------------|--------------------|-------------------------|-----------|-----|
| -          | (area            | O新增                |                         | ×         |     |
|            |                  | 8P88 (89)          | 物料名称(台湾)                |           |     |
|            | 2. 80            | area               | Autor A Au              |           | PH. |
|            |                  | 出现而非 (台湾)          |                         |           |     |
|            |                  | Test Line          |                         |           |     |
|            |                  |                    |                         | n - 1 2-1 |     |
|            |                  |                    |                         |           |     |
|            |                  |                    |                         |           |     |
|            |                  |                    |                         |           |     |
| POINTS -   |                  |                    | RR RR                   |           |     |
| P B A SLIP |                  |                    |                         |           |     |
|            |                  |                    |                         |           |     |
|            |                  |                    |                         |           |     |
| 1000       |                  |                    |                         |           |     |

(4) 点击【新增】,可以新增多包装信息,界面如下:

填入必填项后,点击【确定】,即可完成产品多包装名称的新增

# 3.1.9、产品供应商

系统中的 产品供应商 在如下页面进行管理和维护:

| ¢. | Presces (0) - 403 | O SHORE O | 3382 U 8382 U 044          | NE O I PRIKEN O I | FARSE O FRANK O |               |              |      |
|----|-------------------|-----------|----------------------------|-------------------|-----------------|---------------|--------------|------|
| -  | 6753              | anica.    | 2020.00                    | 8/38              | RH 88 88        | 1.239         |              |      |
|    | 2                 | 8/*8#     | enaw                       | atasza.           | CARSO           | 63466         | HORD         | sen: |
|    |                   |           |                            |                   | 報光政府            |               |              |      |
|    |                   |           |                            |                   |                 | .e.o.≘ 108//⊞ | - 201 10 100 | 80 1 |
|    |                   |           |                            |                   |                 |               |              |      |
|    |                   |           |                            |                   |                 |               |              |      |
|    |                   |           |                            |                   |                 |               |              |      |
|    |                   |           |                            |                   |                 |               |              |      |
|    |                   |           |                            |                   |                 |               |              |      |
|    |                   |           |                            |                   |                 |               |              |      |
|    |                   |           |                            |                   |                 |               |              |      |
|    |                   |           |                            |                   |                 |               |              |      |
|    | 此页面展              | 展示系统。     | 中所包含的产                     | 品供应商              | <b></b><br>「信息  |               |              |      |
|    | 点击◎               | ,可查看      | 「对应产品供                     | 应商的详              | 细信息             |               |              |      |
|    | 点击 🕐              | . 可编辑     | 上<br>一<br>品<br>供<br>应<br>商 | 更改对               | 应的信息。           |               |              |      |

(4) 点击【新增】,可以新增产品供应商信息,界面如下:

|          | SARE O GERE O BE | O SEAN O SHEE O SHEE |             |   |      |        |
|----------|------------------|----------------------|-------------|---|------|--------|
| atatan - |                  | 0新編                  |             | × |      |        |
| waited   |                  | <b>(存在)</b> (18年18   | 相次運作 (台湾)   |   |      |        |
| A REAL   | 2 8768           | 814.8                | a.can       |   | 8×57 | #n     |
| 1.142    |                  | 物料名称 (公司)            | 供应用行用 [24年] |   |      |        |
| 6.00 M   |                  | 101123               | (PARTIN)    |   |      |        |
| 10000    |                  |                      |             |   |      | NG 1 S |
| 2140     |                  | state broad          |             |   |      |        |
| 1.181    |                  | 94.1                 |             |   |      |        |
| ******   |                  |                      |             |   |      |        |
| ranti.   |                  |                      | 2.1 R.14    |   |      |        |
| 10.000   |                  | Conc.                |             |   |      |        |
| -4808    |                  |                      |             |   |      |        |
| fileest  |                  |                      |             |   |      |        |
| Tana .   |                  |                      |             |   |      |        |
| 1.498    |                  |                      |             |   |      |        |

填入必填项后,点击【确定】,即可完成产品供应商的信息新增

# 3.1.10、包装管理

系统中的 包装信息 在如下页面进行管理和维护:

| ) MIC | NACE 0 COME 0 DOME 0 2   | 10 8555 0 10 885 | 01#840   #8481 0  | PERSO DI PERSO | 0 11000 0 |       |                  |      |
|-------|--------------------------|------------------|-------------------|----------------|-----------|-------|------------------|------|
| uce · | formation and the second | 88               | 「「「「「「」」の「「」」である。 |                |           |       |                  |      |
|       |                          |                  |                   |                |           |       |                  |      |
|       | S to Mariel              | 0150 9818        | 1.90              | 1715258        | -         | IER   | HOUS             | sen: |
|       |                          |                  |                   | 制元和制           |           |       |                  |      |
|       |                          |                  |                   |                | 102       |       | Terrar Br corner |      |
|       |                          |                  |                   |                | <b>H0</b> | 10県/田 | [2-8] M [7-8]    | 612  |
|       |                          |                  |                   |                |           |       |                  |      |
|       |                          |                  |                   |                |           |       |                  |      |
|       |                          |                  |                   |                |           |       |                  |      |
|       |                          |                  |                   |                |           |       |                  |      |
|       |                          |                  |                   |                |           |       |                  |      |
| enin: |                          |                  |                   |                |           |       |                  |      |
| 14212 |                          |                  |                   |                |           |       |                  |      |
|       |                          |                  |                   |                |           |       |                  |      |
|       |                          |                  |                   |                |           |       |                  |      |
| te ·  |                          |                  |                   |                |           |       |                  |      |

- (1) 此页面展示系统中所包含的包装信息
- (2) 点击 (2),可查看对应包装信息的详细信息
- (3) 点击②,可编辑对应包装信息,更改对应的信息。
- (4) 点击【新增】,可以新增包装信息,界面如下:

|          | 1000 | ○ 新端         |        |       |             |              |      |      | × |   |     |
|----------|------|--------------|--------|-------|-------------|--------------|------|------|---|---|-----|
|          |      | 10000 (0000) |        |       | NUMERIX 10  | ( <b>#</b> ) |      |      |   |   |     |
|          |      | ma.s.        |        |       | and A       |              |      |      |   | - | an. |
|          |      | 主体带          | 25068  |       |             |              |      |      |   |   |     |
|          |      |              | 数量     | 化砷酸法  | 61,909,0194 | 9188         | 入州标签 | 出地标题 |   |   | -   |
|          |      | 主单位          | 200. S | 2004  | 100,1       |              |      |      |   |   |     |
|          |      | 内包裹          | WHAN . | HBA.  | MALA.       |              |      |      |   |   |     |
|          |      | FD.          | 1941   | 884.5 | 100.1       |              |      |      |   |   |     |
| 44<br>14 |      | 托戲           | 210.1  | 016.1 | 042.5       |              |      |      |   |   |     |
|          |      | 其他           | 896.5  | ans.  | 100.1       |              |      |      |   |   |     |
|          |      |              |        |       |             |              |      |      |   |   |     |

填入必填项后,点击【确定】,即可完成包装信息的新增

## 3.1.11、装箱管理

系统中的 装箱信息 在如下页面进行管理和维护:

|   | 0.0010.0 | 948345 | ÷          | e 🔍              | -       | 11.52.8574 |      |           |           |           |       |
|---|----------|--------|------------|------------------|---------|------------|------|-----------|-----------|-----------|-------|
|   |          |        |            |                  |         |            |      |           |           |           |       |
| L | a Nama   |        | 55 166 122 | 848.2            | 670.00× | EBRN       | REAN | 最大排程      |           | *         | sn    |
|   | 000001   | 12     | ####27     | 34384 <u>5</u> 1 | 21      | 100        | 100  | 100       | 12        | 12        |       |
|   | ZX125456 | Rict   | DIMNET.    | 网络英国1            | £.      | 100gs.     | 30   | 107       | 3001      | 35678     |       |
|   |          |        |            |                  |         |            |      | #2 # 10%/ | Col local | Incest In | E18 1 |
|   |          |        |            |                  |         |            |      |           |           |           |       |
|   |          |        |            |                  |         |            |      |           |           |           |       |
|   |          |        |            |                  |         |            |      |           |           |           |       |
|   |          |        |            |                  |         |            |      |           |           |           |       |
|   |          |        |            |                  |         |            |      |           |           |           |       |
|   |          |        |            |                  |         |            |      |           |           |           |       |
|   |          |        |            |                  |         |            |      |           |           |           |       |
|   |          |        |            |                  |         |            |      |           |           |           |       |
|   |          |        |            |                  |         |            |      |           |           |           |       |
|   |          |        |            |                  |         |            |      |           |           |           |       |
|   | 百五星二     | 友尓山    | 底句会        | 的壮峦              | 米刑      |            |      |           |           |           |       |
|   | 贝田茂小     | 尔红中)   | 別也百        | 门衣相              | 天空      |            |      |           |           |           |       |
|   |          |        |            |                  |         |            |      |           |           |           |       |
|   | 12.20    |        |            |                  |         |            |      |           |           |           |       |

- (3) 点击②,可编辑装箱类型,更改对应的信息。
- (4) 点击【新增】,可以新增装箱类型,界面如下:
- (5)

|          | ( HERE ) | <ul> <li>○ お斤1額</li> </ul> |                       | > |                  |      |         |
|----------|----------|----------------------------|-----------------------|---|------------------|------|---------|
|          |          | NAMES (10-#1               | <b>田田山 (6年</b> )      |   |                  |      |         |
|          | 2 3146H  | 1963                       | 3888                  |   |                  |      | 381     |
|          | 000001   | INREAST JOINT              | 使用机学 [25年]            |   | 1.99             | 9    |         |
|          | 26133458 | 8.6.5                      | 2110.0                |   | 354              | 3009 |         |
|          |          | SPECIAL LOOK               | 田田市村 (4743)<br>(1993) |   | <b>m</b> - (3:4) |      | RH 1. 1 |
|          |          |                            | 華大体和 (125 <b>時</b> )  |   |                  |      |         |
|          |          | 1990.5                     | (1996-X               |   |                  |      |         |
|          |          | = (c/4)                    | 10 10 M               |   |                  |      |         |
|          |          | 2011                       | (MA.).                |   |                  |      |         |
|          |          | ≕ (em)                     | <b>济动森积上期</b> [40-33] |   |                  |      |         |
| a a la a |          | 223                        | 201.1                 |   |                  |      |         |

\_\_\_\_\_ 填入必填项后,点击【确定】,即可完成装箱类型的新增

# 3.1.12、托盘管理

系统中的 托盘信息 在如下页面进行管理和维护:

|          | 20658          | *****   | \$1050     |     | mine |      | ALC: NO.          | 11.8×2 ~      | 276 N.O.  |       |    |
|----------|----------------|---------|------------|-----|------|------|-------------------|---------------|-----------|-------|----|
| 6)<br>48 | 9 /LEWH        | ICO.NUE | 托金莱型       | ħ   | *    | =    | 2086              | #2558         | 1928      | 8888  |    |
| a.       | TPSL2022030598 | PEAK    | 登明代盘       | ×.  | 28   |      | <b>然后都和新行时</b> 我们 | 用由标样模组化工作     | SHEET, IN | 中桥西区  |    |
|          | TPMF202110270  | 木托盘     | 時托盘        | 100 | 900  | 5000 | 808081758819-     | 氨化學业問         | 展示部分      | 0.855 |    |
| m:       | TPWT202109260  | 木円森     | 時月度        | 100 | 100  | 50   | 相当体和利用程度          | 教授委員会         | 草水市内      | 0253  |    |
|          | TPMT202418270  | *58     | <b>時月度</b> | 100 | 900  | 9000 | 10-01001111-0210  | 8000±20       | 2+5H      | 07933 |    |
|          | TPWT202110270  | 木托森     | 世托森        | 100 | 100  | 500  | 据自要和新村科教会         | <b>新兴等设</b> 群 | 屋中11月     | enes  |    |
| INA .    |                |         |            |     |      |      |                   | 35.5          | 108/0 -   | 1 3-0 | 前法 |
| -        |                |         |            |     |      |      |                   |               |           |       |    |
| NET .    |                |         |            |     |      |      |                   |               |           |       |    |
|          |                |         |            |     |      |      |                   |               |           |       |    |
| 10       |                |         |            |     |      |      |                   |               |           |       |    |
| 118      |                |         |            |     |      |      |                   |               |           |       |    |

- (1) 此页面展示系统中所包含的托盘类型
- (2) 点击 , 可查看托盘类型的详细信息
- (3) 点击②,可编辑托盘类型,更改对应的信息。
- (4) 点击【新增】,可以新增托盘类型,界面如下:

| 244                                                                                                    |                 |               | <br>             |   |            |             |       |
|----------------------------------------------------------------------------------------------------|-----------------|---------------|------------------|---|------------|-------------|-------|
| 1010                                                                                                    |                 | 0新增           |                  | × |            |             |       |
| a second second s |                 | Hatting (40%) | 氏臺灣堂 [10年]       |   |            |             |       |
| 1000                                                                                                    | R TANK          | 1992.5        | 10.015           |   | 1.417.0.44 | 8805.2549   | - 100 |
| 1012                                                                                                    | TP6L202030008   | + (630)       | 10 (10 M)        |   | No. 4      | <b>WERE</b> |       |
| - 4040                                                                                                    | 79%#12102310270 | and a         | (2000.A.         |   | BACK.      | 0.000       |       |
| 1004                                                                                                    | TPLATED VOIDER  | 要大学品取量 100種1  |                  |   | Real       | STRX        |       |
| 1042                                                                                                    | TPMTHU HISTO    | INKA.         |                  |   | Bank       | OFEX        |       |
|                                                                                                    | 79547202398270  | 2258 (69)     |                  |   | 2+1.4      | 他想要求        |       |
| -                                                                                                    |                 | -             | 942519           |   | a) 100     |             | -     |
| 10000                                                                                                    |                 |               | -                |   |            |             |       |
| entered.                                                                                                    |                 | Autom (Ball   | THE PARTY IS NOT |   |            |             |       |
| a with a                                                                                                    |                 | 1000          |                  |   |            |             |       |
| Contraction (                                                                                                    |                 |               | <br>             |   |            |             |       |
| FREE                                                                                                    |                 |               |                  |   |            |             |       |
| ORDE CT                                                                                                    |                 |               |                  |   |            |             |       |

填入必填项后,点击【确定】,即可完成托盘类型新增

# 3.2、仓库信息

## 3.2.1、月台管理

系统中的 月台信息 在如下页面进行管理和维护:

|           | ē. | KARE O | 4392 O | 2002 0 2002 | 0 1 1.725 0 1 10722 0 | Pless 0   | PARER O PARER O | 1942 0 941    | na o nava     | O RATE O       |         |
|-----------|----|--------|--------|-------------|-----------------------|-----------|-----------------|---------------|---------------|----------------|---------|
| NUMBER    | ×  | 2.16   |        |             | 40942                 | 2010      | · 84 88         |               |               |                |         |
| 0.640.00  | -  |        |        |             |                       | -         |                 |               |               |                |         |
| 月白紫斑      |    |        | HHMG   | NUMBER      | 40.22(49.42)          | ACE TO AC | HSHI \$250-T    | NUM PERSONNEL | 110010-001042 | 16.811 12.0142 | am      |
| 0.423     | _  |        | land ? | 線工物子協会の     |                       |           | 2021-09-28      | 2023-10-27    | 2021-10-05    | 2021-11-03     | (B) (B) |
|           |    |        |        |             |                       |           |                 | 14. T 18      | 1090/37 -     | 2-8            | 812 T 2 |
|           |    |        |        |             |                       |           |                 |               |               |                |         |
|           |    |        |        |             |                       |           |                 |               |               |                |         |
|           |    |        |        |             |                       |           |                 |               |               |                |         |
|           |    |        |        |             |                       |           |                 |               |               |                |         |
| ATTER .   | Ξ. |        |        |             |                       |           |                 |               |               |                |         |
| 110000    | *  |        |        |             |                       |           |                 |               |               |                |         |
| ARTER     | π. |        |        |             |                       |           |                 |               |               |                |         |
| 2125 1020 | 9  |        |        |             |                       |           |                 |               |               |                |         |
| 040004-0  | 0  |        |        |             |                       |           |                 |               |               |                |         |
|           |    |        |        |             |                       |           |                 |               |               |                |         |

- (1) 此页面展示系统中所包含的不同月台的信息
- (2) 点击 ③,可查看对应月台的的详细信息
- (3) 点击②,可编辑对应月台的信息。
- (4) 点击【新增】,可以新增月台,界面如下:

| <b>1</b> 00 200   | KANI O CONS O DO                                                                                                    | ağ () asağ () sızğı () sızğı | C - rdex. C - rdeca C - rdeca C - sati C - i |                           |
|-------------------|----------------------------------------------------------------------------------------------------|------------------------------|----------------------------------------------|---------------------------|
| and a start of a  | and the second second s | ○新埔                          |                                              | ×                         |
| WARDEN .          |                                                                                                    | 月19年日 (61年)                  | 2002/5218 (40:44)                            |                           |
| 0468              | 2 2044                                                                                                    | 101.1                        | (1011) (CAR)                                 | 1.001612 ISAN 001612 IBN  |
| NHTE<br>DATE:     |                                                                                                    | estrais (eral)               | NORME (INTRO)                                | 1.11.00 2021-13-02 (S. 2) |
| 0.000             |                                                                                                    | anize v                      | anten v                                      | R - 2-8 22 7.0 mm 1       |
| 10.000            |                                                                                                    | Humgeniti (alb)              | ·····································        |                           |
| 41223             |                                                                                                    | 4414                         | ALC: N A                                     |                           |
| andine<br>Antonio |                                                                                                    | Harrighter (1058)            | 151071-1217112 (JC18)                        |                           |
| strate -          |                                                                                                    | 20100                        | 35,951.000                                   |                           |
| 0000              |                                                                                                    |                              | RR (RR                                       |                           |
| ANTER -           |                                                                                                    |                              |                                              |                           |
| 10/10/            |                                                                                                    |                              |                                              |                           |

填入必填项后,点击【确定】,即可完成月台的新增

# 3.2.2、仓库管理

系统中的 仓库信息 在如下页面进行管理和维护:

| 💿 sela   | NACE O USED O    | numb 0 xxxb 0   | ARES 0 BEAR           | лакал 0   лазыя 0 | -688 0 688   | E O SHEE O HEE | a O Ansa O Inni   |        |
|----------|------------------|-----------------|-----------------------|-------------------|--------------|----------------|-------------------|--------|
| -        | <b>\$</b> \$\$\$ | 2010            | 842700 H03            | (101)             | 88 1         | ET 1.28%       |                   |        |
| 0468 ·   | a esta           | 0.882           | 2028e                 | nestan            | 1-615-R      | BX88           | -                 | 10 ft  |
| ONTE     | #8#              | /ˈn=            | SERVICE IN CONTRACTOR |                   | 重きな可         | 展現江路10号指区      | 国際の相目的展           |        |
| Exert.   | *454             | Г'A#            | 最后期在新行中設计有限           | 最低量早期的制限公司        | 量分加用         | 単定江間10号音区      | 東北江動10時長区         | 0.0    |
|          | 5.7944.4         | r inte          | #10-FUTUR-DOAR        | 增加量华薪后有限公司        | 建华东河         | 第四日第10号回来      | 業現江第10年展回         |        |
|          | ×niie            | /"is#           | SARANINE SARAN        | 相利量与数化和限公司        | <b>建</b> 业和同 | 東北江南10号田区      | <b>東北江熱10日日</b> 回 | 00     |
|          | 928              | TAB             | 后的春秋的时候起日有常           | 用台里中的应用等公司        | 2+14         | 業度江酸10号型区      | 業型工業が可要素          |        |
| inter -  | Lases            | а <i>Г</i> -И.М | 据此春花期时科版公有原           | 類台區學藝於有際公開        | 重体制度         | 第1011期10号回区    | 東北江西10号西区         |        |
| mahara w | 章注 <b>点</b> 的    | E 任件#E          | 机合体和新行环经分布用           | 創作量华教的有限公司        | 重体石间         | 単正に取りの登録区      | 単応(工作)や単位区        |        |
| NTER -   | 314              | Г ns            | SCOUNTLESHI           | 新た星が開める市内の同       | 重体生活         | RECEIVERS      | 東北江政治学習名          | 0.6    |
| HTEN -   | 112.9            | <i>F</i> -vise  | 结合单和新时料起分有限           | 相台星中都动电理公司        | 重体化的         | 周期10年88区       | 展北江路+号            |        |
| HARRON - |                  |                 |                       |                   |              | 网络银 10卷图       | 1-H 9 3-H         | #012 1 |

- (1) 此页面展示系统中所包含的仓库信息
- (2) 点击<sup>③</sup>,可查看仓库信息的详细信息
- (3) 点击②,可编辑仓库信息,更改对应的信息。
- (4) 点击【新增】,可以新增仓库信息,界面如下:

| 🕘 mc                      | SALE O SURE O SU | #2 0 33#2 0 4.8 | 38.0 UH23 0 P  | BERLO PERSO PE | NEE O   NHEE | 0 ###8 0 Kots | O ANUM O IN | O SEA |
|---------------------------|------------------|-----------------|----------------|----------------|--------------|---------------|-------------|-------|
| ANALYSIS V                | ( 1444 ) ( )     | 〇新増             |                |                |              | ×             |             |       |
| Contraction (Contraction) |                  | downed [initial |                | 0.488 (64)     |              |               |             |       |
| CARDIN .                  | 0.0550           | 82389           |                | 0408           |              |               | -           |       |
| 0.4212                    | a11#             | 2月6日 [1946]     |                | 医生物石疹 [6]第]    |              | 10. C         | REINVORT    |       |
| 11111                     | *228             | 2048            |                | **218          |              | 10. C         | REINVERS    |       |
| N STREET                  | 520414           | 2.860 (em)      |                | 2256 (cm)      |              | 88. ·         | MALTA NORE  |       |
| A-110-1                   | XADA             | SHOR            |                | (100.00        |              | 11. J         | REIRHORS    |       |
|                           | 304              | 0.41812 (844)   |                | 0.44           |              |               | RUINVEER    |       |
| diviter -                 | 248/18           | 14.01           |                | 1442           |              | 10. S         | 単北に割いり設法    |       |
| rimine -                  | <b>会下进纪</b> 集    |                 |                |                |              | 800.          | RELINVORE   |       |
|                           | 214              |                 |                | # (#)          |              | 10            |             |       |
| AARD -                    | 11/2/4           | 716             | Restaurage and |                | -            | MAINTORN      | REIN+E      |       |

填入必填项后,点击【确定】,即可完成仓库的新增

### 3.2.3、区域管理

系统中的 区域信息 在如下页面进行管理和维护:

| 24 | CALCULAR STATEMENT | 10 NT        | 11.至1019     |             |                         |                                             |
|----|--------------------|--------------|--------------|-------------|-------------------------|---------------------------------------------|
|    |                    |              |              |             |                         |                                             |
| *  | RM                 |              |              | 27.00MIA    |                         | an                                          |
|    | 12.01              |              |              | Series a    |                         | 0                                           |
|    | WEAEM              |              |              | 根因本医加       |                         | ۵                                           |
|    |                    |              |              |             | At 2 5 10(6/0)          | en 🚺 E-A (1                                 |
|    |                    |              |              |             |                         |                                             |
|    |                    |              |              |             |                         |                                             |
|    |                    |              |              |             |                         |                                             |
|    |                    |              |              |             |                         |                                             |
|    |                    |              |              |             |                         |                                             |
|    |                    |              |              |             |                         |                                             |
|    |                    |              |              |             |                         |                                             |
|    |                    |              |              |             |                         |                                             |
|    |                    | 627<br>₩2423 | BRI<br>MAAGM | BU<br>WAAGM | liani<br>WAAGM<br>MAAGM | स्वत्र<br>#R2ASCR #REAKSR<br>#R2B 10862 ~ 2 |

- (1) 此贝田胶小示乳干加包含的区域情态
- (2) 点击 ②,可查看对应区域的详细信息
- (3) 点击②,可编辑对应区域,更改对应的信息。
- (4) 点击【新增】,可以新增区域,界面如下:

| <b>()</b> === | SALE O KIND | 0 . HORE O . HARE O . HARE O | were o range o range o | NAL O SEAM O SEAL | 0 Rost 0 11488 0 0458 0 |
|---------------|-------------|------------------------------|------------------------|-------------------|-------------------------|
| autoria -     | 1.00        | 〇新期                          |                        | ×                 |                         |
|               |             | (EM (644)                    | E MINUS (COM)          |                   |                         |
| ration        | 2           | 2565                         | strept.                |                   | sn.                     |
|               |             |                              |                        |                   |                         |
| 2188          |             |                              |                        |                   |                         |
| -             |             |                              |                        | a - 1             | 2-0 10 (1-0) 40 4 5     |
| 00000         |             |                              |                        |                   |                         |
| ALC: N        |             |                              |                        |                   |                         |
| 1000          |             |                              | <b>8</b> #             |                   |                         |
| BARR -        |             |                              |                        |                   |                         |
| 0000          |             |                              |                        |                   |                         |
| ANTER T       |             |                              |                        |                   |                         |
| 104122        |             |                              |                        |                   |                         |

填入必填项后,点击【确定】,即可完成区域新增

# 3.2.4、库区管理

系统中的 库区信息 在如下页面进行管理和维护:

| 🥑 384                                              | 0 24442 0 1 34442 0 | NAME O HARE O | 0100 0 PB63 | 0 0 PRP68 0 P | GARE O SHEE O HAR | O KARE O ANRE | C BEER O EEES O FEES | 0 0 |
|----------------------------------------------------|---------------------|---------------|-------------|---------------|-------------------|---------------|----------------------|-----|
| Manta                                              | 807                 | #2398         | 88 68       | 12,22,000     |                   |               |                      |     |
| nsian ~                                            | 2                   | AIX           |             | ARMA          | 医影过度传动            | 入病过激性炎        | an                   |     |
|                                                    |                     | A             |             | ALO.S.        |                   |               | 8.8                  |     |
| ENTR                                               |                     |               |             |               |                   | 與1集 10錄(图 -   | 2-8 1 T-8 66 1       | я   |
| ADDR                                               |                     |               |             |               |                   |               |                      |     |
|                                                    |                     |               |             |               |                   |               |                      |     |
| NOR                                                |                     |               |             |               |                   |               |                      |     |
| 13 <b>001</b> 00 ~~~~~~~~~~~~~~~~~~~~~~~~~~~~~~~~~ |                     |               |             |               |                   |               |                      |     |
| λήτη<br>100100                                     |                     |               |             |               |                   |               |                      |     |
| 04655040                                           |                     |               |             |               |                   |               |                      |     |
| (1)                                                | 此页面展示               | 系统中所          | 包含的库        | 区信息           |                   |               |                      |     |

- (2) 点击<sup>(2)</sup>,可查看库区的详细信息
- (3) 点击②,可编辑库区,更改对应的信息。
- (4) 点击【新增】,可以新增库区,界面如下:

| D ma              | GARNE C RUNE C | NAME O MARE O MARE                    | <br>A O PERS O ESAGN O A |             | a O ISHER O I |
|-------------------|----------------|---------------------------------------|--------------------------|-------------|---------------|
|                   |                | <b>〇</b> 新編                           |                          | ×           |               |
|                   |                | #G (6.8)                              | 14/2/2018 (10/40)        |             |               |
|                   | 2              | 1985. ( PRA. )                        | 1967                     | 1.000       | 10 M          |
| 1.488             |                | ····································· | 人用过渡传经                   | 2. C        |               |
| C-MER -           |                | 82.0                                  | State v                  | R. 1. (4-6) | 1 (1998) (MA  |
| *222              |                |                                       |                          |             |               |
| 1.123             |                |                                       |                          |             |               |
| 40001             |                |                                       |                          |             |               |
| -                 |                |                                       | <br>R.H.                 |             |               |
| Market Contractor |                |                                       |                          |             |               |

填入必填项后,点击【确定】,即可完成库区的新增

# 3.2.5、库位管理

系统中的 库位 在如下页面进行管理和维护:

|                    | 111 | 40.0900 |         | e - 19      | -     | CELEN ALL ALL ALL ALL ALL ALL ALL ALL ALL AL |         |       |             |      |       |
|--------------------|-----|---------|---------|-------------|-------|----------------------------------------------|---------|-------|-------------|------|-------|
| ALLES B            | ×.  |         |         |             |       |                                              |         |       |             |      |       |
|                    | ^   | 8       | AGAB    | <b>LWRA</b> | i2MMH | #56 <b>5</b>                                 | magam   | *085  | <b>市位天型</b> | 增位处理 | æπ    |
|                    |     |         | A-01-01 |             |       |                                              | 存储单位    | 2.*   | 物展平台        |      | 8 3   |
|                    |     |         | A-01-02 |             |       |                                              | 128.412 | ΞĦ    | 18第平台       |      | 6 6   |
|                    |     |         |         |             |       |                                              |         | 共2.98 | 10(8/2) - 1 |      | 100 1 |
| #位世祖<br>           |     |         |         |             |       |                                              |         |       |             |      |       |
|                    |     |         |         |             |       |                                              |         |       |             |      |       |
| atte               | *   |         |         |             |       |                                              |         |       |             |      |       |
| \$* <del>0</del> 0 | ~   |         |         |             |       |                                              |         |       |             |      |       |
| A DECK             | Ψ.  |         |         |             |       |                                              |         |       |             |      |       |
| 49228              | 0   |         |         |             |       |                                              |         |       |             |      |       |
|                    |     |         |         |             |       |                                              |         |       |             |      |       |

- (1) 此页面展示系统中所包含的库位
- (2) 点击<sup>③</sup>,可查看库位的详细信息
- (3) 点击②,可编辑库位,更改对应的信息。
- (4) 点击【新增】,可以新增库位,界面如下:

| Sance Constant | O DANKS O LARE C    | NAMES O PERSO | 0 F8868 0 F8888 0 | PARS O MARY | O HEER O ASER O | CARS O SAR | S O   AGER | 0 1 4573 0 |
|----------------|---------------------|---------------|-------------------|-------------|-----------------|------------|------------|------------|
| <b>O</b> #fit  | n                   |               |                   |             |                 |            | ×          |            |
|                | AP-12-06-00 (40-00) |               | 上菜植身              |             | 推进中运期间          |            | 1          |            |
|                | 0.102209            |               | u.A.Z.min         |             | w.billman       |            |            | MAY.       |
|                | 立本石珍 (必須)           |               | #15 (com)         |             | *0#8 (6%)       |            |            |            |
|                | 0.610               |               | 10.57             |             | 10.019          |            |            |            |
|                | 用位件型 (20歳)          |               | INCOME LOUAL      |             | ace#            |            |            | 88 1/(R)   |
|                | 1000                |               | 10.00             |             | 10.0            |            |            |            |
|                | 用时提升                |               | <b>此</b> 存祥道      |             | 1982            |            |            |            |
|                | 100.1               |               | 10.00             |             | (844)           |            |            |            |
| ÷.             | 15.002              |               | 自由考虑              |             | #C@1            |            |            |            |
| ÷.             | 0.07                |               | (1965)            |             | (10.0           |            |            |            |
|                | #4040               |               | 是百使用 (idita)      |             |                 |            |            |            |
|                | 1010                |               | 10.0.0            |             |                 |            |            |            |
|                | 10.54               |               |                   |             |                 |            | _          |            |

\_\_\_\_\_\_ 填入必填项后,点击【确定】,即可完成库位的新增

#### 3.3、库存管理

用于查询当前仓库拥有的物料,数量及对应信息。

# 3.3.1、库存查询(物料名称)

基于物料名称的库存查询,界面如下:

| 🛞 2010         | 00 PARK 0 PARK | 0                 | <br>10 A1128 0 0 0 10 | O SHEE O HER | 18 0 ×018 0 ×08 | 0 8082 0 = |    |
|----------------|----------------|-------------------|-----------------------|--------------|-----------------|------------|----|
| magan -        | 0.41X          | ○ 进择继渡            |                       |              | ×               | -          | 84 |
| OLEGIA -       |                | 展-4里 [84]<br>2015 | 第二兩次 (約4)             |              |                 |            |    |
|                | 7 86180        | 第三帝王 (61月)        |                       |              | -               | -          | 80 |
| ALCONG DUCK    |                | 10.00             |                       |              |                 | CORR .     |    |
| active sectors |                |                   |                       |              | • - I II        |            | -  |
| 11MMR          |                |                   |                       |              |                 |            |    |
| ARRE -         |                |                   | 8.0                   |              |                 |            |    |
| антин —        |                |                   |                       |              |                 |            |    |
| 0000001-0      |                |                   |                       |              |                 |            |    |
|                |                |                   |                       |              |                 |            |    |

通过选择维度,来对库存的物料信息进行排序。优先基于第一维度排序,其次是第二维度, 最后是第三维度。

| -               | 自由活动       | - 1.950.00    | ~ 284   | 1           | BHILE . | 811(6.0)        | \$3.5,070 | in., Annesi | 是四世市34 | INTERNAL OF | 費用   |
|-----------------|------------|---------------|---------|-------------|---------|-----------------|-----------|-------------|--------|-------------|------|
| onen            | EX         |               |         |             |         |                 |           |             |        |             |      |
| SAVELINE 🔷      | a munu     | BERR-4X       | #0      | 服液          | #1MH    | 815R            | BRID D    | 88.442      | 公司编码   |             | 80   |
| 電导發展(图H-G-G)    | 1010030003 | <b>第</b> 4938 | A-01-01 | WLPC2022663 | 8001    | 素白春和新花料经历有。     | 100       | TR.         | 8001   | 8580        | 0    |
|                 | 1010900003 | B.C.H.        | A-01-01 | WLPC2022060 | 8001    | 后日本已新村村起日有一     | 200       | ÷π          | 8001   | 65\$R       |      |
|                 | 1010000004 | #0.05 sk      | A-01-01 | WLPC2022060 | 8001    | 相合尊和新的叫称()有     | 150       | ŦĦ          | 8001   | 60840       |      |
| 9 <del>90</del> | 103060015  | \$0.49.12     | A-01-01 | WLPC2022083 | 8001    | #10040917910019 | 100       | $\tau\pi$   | 8001   | 85m (8.62   |      |
| ATER -          |            |               |         |             |         |                 | 共4条       | 108/01 -    | 2-8    |             | RE 1 |
| 4111            |            |               |         |             |         |                 |           |             |        |             |      |
| - 049838        |            |               |         |             |         |                 |           |             |        |             |      |
|                 |            |               |         |             |         |                 |           |             |        |             |      |

- (1) 选择排序维度后,系统会基于对应维度排序,方便快速查看。
- (2) 该页面展示了详细的批次信息,每个批次对应的数量,车间,库存等信息都可以一 目了然的查看。
- (3) 点击【选择维度】可以对维度进行重新选择。
- (4) 点击 ③ 可以查看对应批次的明细信息,如下图所示。

| <b>9</b> 4 | 10 PAR     | xX 0 -4444 0       | PBREN O | SHEE O HAE  | I O Kati  | C Antel C nate | O SARE | O REAL O | CEE O RO | 1 0 age2 0 at | 112.20 |
|------------|------------|--------------------|---------|-------------|-----------|----------------|--------|----------|----------|---------------|--------|
| 〇明         | æ          |                    |         |             |           |                |        |          |          |               | ×      |
| ×.         | masa       | \$4-#8 <i>8</i> ## | 40      | Rat         | 15.2.9671 | 8188           | -      | WALK (   | 879M81   | 22388         |        |
|            | 1010000002 | #19.16             | A-01-01 | WLPC202058. | 6001      | ROBERTHERM     | 300    | 干用       | 8001     | 机合物化的材料检查有限   |        |
|            |            |                    |         |             |           |                | 共主張    | 108/25   |          |               |        |
|            |            |                    |         |             |           |                |        |          |          |               |        |
|            |            |                    |         |             |           |                |        |          |          |               |        |
|            |            |                    |         |             |           |                |        |          |          |               |        |
|            |            |                    |         |             |           | <b>R</b> H     |        |          |          |               |        |
|            |            |                    |         |             |           |                |        |          |          |               |        |
|            |            |                    |         |             |           |                |        |          |          |               |        |

3.3.2、库存查询(库位)

基于库位对库存信息查询,界面如下:

| <b>1</b> 00 200 | G raras 0 ranas 0 | CHER O HERE O I     | ATE O ANTE C | LANG O SHEE O | SER O RECEI | 0 |        |      |        |
|-----------------|-------------------|---------------------|--------------|---------------|-------------|---|--------|------|--------|
| *****           |                   | O 选择维度<br>೫一年耳 (約用) |              | H-na (ca)     |             | × |        |      | 1      |
| KOTTE -         | 2 40              | (88)                |              | 10.0          |             |   | (1991) | **** |        |
| ANNERS .        |                   | 第三條查 (台場)           |              |               |             |   | 87.81B |      |        |
| AND DESCRIPTION |                   |                     |              |               |             |   |        |      | - 8611 |
| 1100040         |                   |                     |              |               |             |   |        |      |        |
| .X.43100 -      |                   |                     |              |               |             |   |        |      |        |
| (688394-0       |                   |                     |              |               |             |   |        |      |        |

通过选择维度,来对库存的物料信息进行排序。优先基于第一维度排序,其次是第二维度,

#### 最后是第三维度。

| × 1          | ER V         | 1.152.0    | ~ [204]        |                 | 01103 | HX.0+            | 日人和           | 903. + 3,000003 | 是其世示的 | ARME          | 25     |
|--------------|--------------|------------|----------------|-----------------|-------|------------------|---------------|-----------------|-------|---------------|--------|
|              | 5 <b>#10</b> | WINE       | 11日名初-41文      | <del>Ш.Л.</del> | RIMO  | 8188             | mean          | 86.#G           | 公司编制  |               | at the |
| Lebel Killy  | A-01-01      | 1010000002 | #3818          | WLPC2022083     | 8001  | 前在年纪期10月18日 年    | 100           | 18              | 8001  | 1010 0FA081   |        |
| (1)(1)       | A-01-01      | 1010000003 | <b>第</b> 52.11 | WLPC2022088     | 8001  | 后日本和新行科研中一       | 200           | ÷π              | 8001  | 6080#         |        |
| 072240400    | A-01-01      | 101000004  | #00 HA         | WLPC2022060     | 8001  | 10-042811149-01M | 150           | ÷π              | 8001  | 1000 00 40 40 |        |
| ų.           | A-01-01      | 102000015  | Richt          | WLPC2022053     | 8001  |                  | 100           | ŦR              | 8021  | 500 (042)     |        |
| •            |              |            |                |                 |       |                  | <i>14</i> 4 % | 108/25 -        | 100   |               | eta -  |
|              |              |            |                |                 |       |                  |               |                 |       |               |        |
| <b>•</b> • ~ |              |            |                |                 |       |                  |               |                 |       |               |        |
|              |              |            |                |                 |       |                  |               |                 |       |               |        |

- (1) 选择排序维度后,系统会基于对应维度排序,方便快速查看。
- (2) 该页面展示了详细的批次信息,每个批次对应的数量,车间,库存等信息都可以一 目了然的查看。
- (3) 点击【选择维度】可以对维度进行重新选择。
- (4) 点击 ③ 可以查看对应批次的明细信息,如下图所示。

|     | CP         | NO PARC | ROISSERO   | NAME O I | LATE O RUTE | 0 5488 0 | SHEE O SEE   | O AGEE O | MCRI O MC | 182 C ANGUS | anami O | A DESCRIPTION OF |
|-----|------------|---------|------------|----------|-------------|----------|--------------|----------|-----------|-------------|---------|------------------|
| - 1 | ○明细        |         |            |          |             |          |              |          |           |             | ×       | 74               |
| -   | <b>3</b> . | 并位      | 01714693   | 88889X   | BIR         | 资土编码     | 8188         | -        | 10114-0   | 5270WEB     |         |                  |
| -   |            | A-01-01 | 1010000022 | 80.00 28 | WLPC2022053 | 8001     | 相对参切所对科学书中   | 100      | ŦĦ        | 8001        |         | 1 1811           |
| -   |            |         |            |          |             |          | JR 3 @ 108/3 | 1.1      | 1 7-8     | #HE 1 页     |         |                  |
|     |            |         |            |          |             |          |              |          |           |             |         |                  |
|     |            |         |            |          |             |          |              |          |           |             |         | -                |
| -   |            |         |            |          |             |          |              |          |           |             |         |                  |
|     |            |         |            |          | •           | -        |              |          |           |             |         | WIE (1           |
|     |            |         |            |          |             |          |              |          |           |             |         |                  |
|     |            |         |            |          |             |          |              |          |           |             |         |                  |

# 3.3.3、库存查询(批次)

基于批次对库存信息查询,界面如下:

|                       | in           | <i>r</i>  |           | 1     |         |         |          |
|-----------------------|--------------|-----------|-----------|-------|---------|---------|----------|
| -                     |              | ○ 选择继度    |           | ×     | 是古然家族   | ADAE    |          |
| Anna                  | 22           | 展一株家 [白璞] | 第二串席 (約4) | _     |         |         |          |
| CHARGES .             |              | and a     | 2.5.5     |       |         |         |          |
| 50'nn -               | 3 88         | NUMBER OF |           |       | 410 M H |         | an       |
| and the second second | WE PERSONNE. |           |           | 7.98  | 8001    | -       |          |
| (ADDALOD)             | WLPC302288   |           |           | 4.M.) | 6001    | -       |          |
| TO BRIEFIC            | WLPC7C22060  |           |           | **    | 8001    | 50 BO   |          |
| 0990                  | мклеротрока. |           |           | **    | 8005    | 80.0042 |          |
| AND                   |              |           |           | a     |         | 7.00    | R16 ( 19 |
|                       |              |           |           |       |         |         |          |
| 0488994-0             |              |           |           |       |         |         |          |

通过选择维度,来对库存的物料信息进行排序。优先基于第一维度排序,其次是第二维度, 最后是第三维度。

|               | <b>13</b> 0   MHEE O | Reva 0   | Anwit O   | GARS O SHEE    | BEER 0  | 0 =0228 0 | 0 SBD# 0 18082    | 8988(8466) | 0 *****       | O Shank | 10 0 APR | NAMES AND |
|---------------|----------------------|----------|-----------|----------------|---------|-----------|-------------------|------------|---------------|---------|----------|-----------|
| NUCO -        | 1,45.0               |          | \$165.W   | < 1 ( 1998)    |         | 40110.01  | 1000              | 問 August   | 0.5.5,000.012 | ● 是百世示的 | дбад     | 84        |
| 0.460 ·       |                      |          |           |                |         |           |                   |            |               |         |          |           |
| 5088 °        | 2 8                  | <b>#</b> | wanes     | <b>新日名称-4文</b> | 神经      | RINH      | 国主名称              | BERR       | 物料学校          | 公司编码    |          | 18/1      |
|               | WLPC20               | 22053 10 | 010000002 | <b>8</b> 0038  | A-01-01 | 8001      | 和日本和101711211210年 | 100        | TR            | 8001    | 8600     |           |
| 展行的NIE(3)     | WLPC20               | 22063 1  | 03000015  | #32.68         | A-01-01 | 8001      | 6080810100R.      | 100        | ŦR            | 8001    | 80.00    | ۵         |
| #1529(0±60)   | WLPC20               | 22960    | 01000003  | \$102.68       | A-01-01 | 8001      | 编台集动新村科設份有        | 200        | ŦĦ            | 8001    | 15±040   |           |
| 1109-140 ···· | WLPC20               | 22060 1  | 010000004 | Rea            | A-01-01 | 8001      | *****             | 150        | +10           | 8001    | 101810   |           |
| ANTER *       |                      |          |           |                |         |           |                   | 所有限        | 108675 -      | 2-8     |          | 1 203     |
| -             |                      |          |           |                |         |           |                   |            |               |         |          |           |
| 0465094-0     |                      |          |           |                |         |           |                   |            |               |         |          |           |
|               |                      |          |           |                |         |           |                   |            |               |         |          |           |

- (1) 选择排序维度后,系统会基于对应维度排序,方便快速查看。
- (2) 该页面展示了详细的批次信息,每个批次对应的数量,车间,库存等信息都可以一 目了然的查看。
- (3) 点击【选择维度】可以对维度进行重新选择。
- (4) 点击 (④) 可以查看对应批次的明细信息,如下图所示:

| 100 Miles |              |            |                 |         |      |              |       |        |                 |   |    |     |
|-----------|--------------|------------|-----------------|---------|------|--------------|-------|--------|-----------------|---|----|-----|
|           | ○明细          |            |                 |         |      |              |       |        |                 | × |    | -   |
|           | 9 BX         | 0/1%R      | <b>放打名称-</b> 中文 | *0      | RIME | 818 <b>8</b> | -     | 851442 | 127 <b>3</b> 10 |   |    |     |
|           | WILFC2022053 | 1010000002 | #U1216          | A-01-01 | 8001 | ROFERINGER.  | 100   | 平用     | 8001            |   | 16 | in. |
|           |              |            |                 |         |      | 秋1番 10B/団    | - 2-8 | 1 7-5  | mia t m         |   | 0  |     |
|           |              |            |                 |         |      |              |       |        |                 | ł |    |     |
|           |              |            |                 |         |      |              |       |        |                 |   | e  |     |
|           |              |            |                 |         |      |              |       |        |                 | 1 | 12 |     |
|           |              |            |                 | G       | R.H  |              |       |        |                 |   | -  |     |
|           |              |            |                 |         |      |              |       |        |                 |   |    |     |
|           |              |            |                 |         |      |              |       |        |                 |   |    |     |

### 3.3.4、库存查询(货主名称)

基于货主名称对库存信息查询,界面如下:

| 444000                |           | ○ 选择维度      |              | X     | <b>美吉望平</b> 44 | 8:043   |  |
|-----------------------|-----------|-------------|--------------|-------|----------------|---------|--|
| AREAS                 | 臺灣 柳田     | 施一律賞 [前集]   | (E10)( 2012) | _     |                |         |  |
|                       |           | 10.54       | 2.5.5        |       |                |         |  |
| 60100                 | 3 RINH    | NUMP LOOP   |              | simes | 10000          |         |  |
| and the second second | 8001 88.0 | Acres (con) |              |       | 6001           | -       |  |
| 47454455              | 1001 We   |             |              | -     | 6001           | BORGE   |  |
|                       | 8001 882  |             |              | F.M.  | 8001           | 10805   |  |
| 09990                 | 8001 184  |             |              | -     | BOLT           | 80 84.0 |  |
| ANTER                 |           |             |              | a1    |                | 7.0. 4  |  |
| 105339                |           |             |              |       |                |         |  |
| никиро -              |           |             |              |       |                |         |  |

通过选择维度,来对库存的物料信息进行排序。优先基于第一维度排序,其次是第二维度, 最后是第三维度。

| 468 -                                                                                                    | ER | 90   | 1.518         | - Steals   |         | LAPR    | tore d. Inc. | El XAR | NT - ANDRO | 2 是有世示幼 | BIRR     | 20   |
|----------------------------------------------------------------------------------------------------|----|------|---------------|------------|---------|---------|--------------|--------|------------|---------|----------|------|
| - 100                                                                                                    | æ  | 提主编码 | 袋主祭神          | BURN       | 管田昌寿-中文 | 孝位      | 能改           | WEIRE  | 90EL443    | 2046    | 3        | 80   |
| COMPANY (COL)                                                                                                  |    | 8001 | RODERTHEOR.   | \$00000000 | #0011   | A-01-01 | WLPC2022053  | 100    | 18         | 8001    | REPORT   |      |
|                                                                                                    |    | 8001 | GODINETHICS   | 1010000000 | #70.18  | A-01-01 | WLPC2022060  | 200    | ÷π         | 8001    | 100 0 CH |      |
| 中世间因生在初                                                                                                    |    | 8001 | 后台第40年1114日日年 | 101000004  | #572.18 | A-81-01 | WLPC2022060  | 150    | 7.5        | 8001    | 版白景和新    |      |
| 40 ~                                                                                                    |    | 8001 | REPORTED IN   | 103000015  | #9.0    | A-01-01 | WLPC2022583  | 100    | ŦR         | 8001    | -        |      |
| tter -                                                                                                    |    |      |               |            |         |         |              |        | 108/22 -   | (1-X)   | T-R      | 1 23 |
| रात:                                                                                                    |    |      |               |            |         |         |              |        |            |         |          |      |
| 88940                                                                                                    |    |      |               |            |         |         |              |        |            |         |          |      |
| and a second second second second second second second second second second second second second second second |    |      |               |            |         |         |              |        |            |         |          |      |

- (1) 选择排序维度后,系统会基于对应维度排序,方便快速查看。
- (2) 该页面展示了详细的批次信息,每个批次对应的数量,车间,库存等信息都可以一 目了然的查看。
- (3) 点击【选择维度】可以对维度进行重新选择。
- (4) 点击 ③ 可以查看对应批次的明细信息,如下图所示。

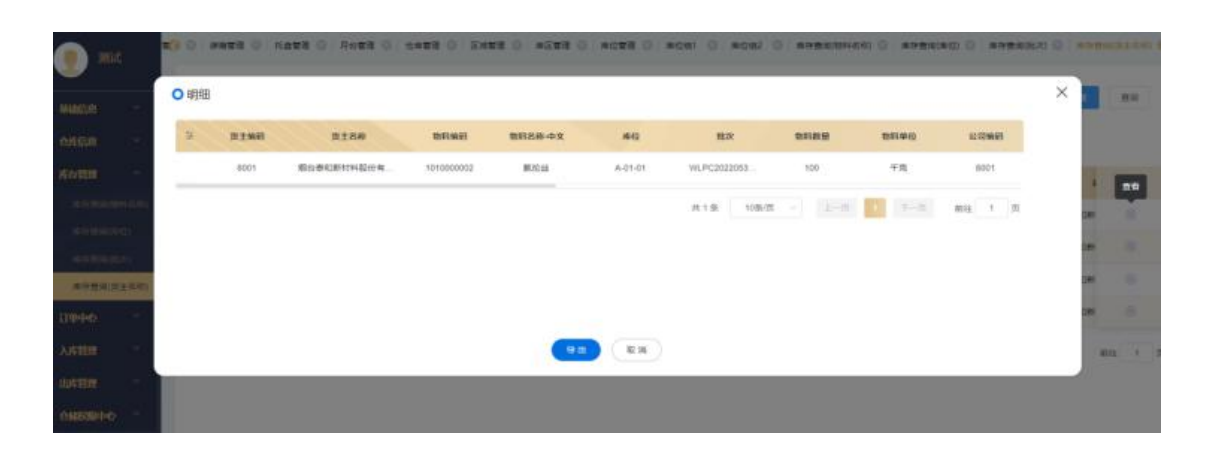

## 3.4、订单中心

订单中心收录了,所有的入库和出库需求的仓储订单,如下所示:

### 3.4.1、入库需求订单

来自不同系统的入库需求单,收录在此页面,如下图所示:

| 449 <u>0</u> 0 |                  |             |       |                  |                 |                  |         |       |
|----------------|------------------|-------------|-------|------------------|-----------------|------------------|---------|-------|
| STR (ACR)      | 3 ANR#1709       | 17482       | 可伸转曲  | 1008W            | <b>9483</b> 4   | MIX IS NO        | 6#8#    | sa    |
|                | RK00202200010012 | 委外采取入度      | 执行中   | 65\$680804659#S3 | 间位并终等业部         | 展现江旗10号级区        | atite . | . 0   |
| 9440 O         | RK0020200010011  | 878.\.#     | 执行中   | 新台灣和新行科藝台會開会同    | 间位为论事业却         | 展地江海10号描定        | 45.8    |       |
| 人生写中订生         | RK00282296010010 | 来和人用        | 8,070 | 后在春和新秋阳极份有限公司    | 间位常经要全部         | <b>建龙江第10号田区</b> | 45.*    |       |
| ATEM           | RK00202225310008 | <b>米和入市</b> | 纳行中   | *********        | 007694 <b>5</b> | 第2611月10号回回      | 10.0    | 8.0   |
| 949200 ···     | RK00252255310068 | 1052人用      | 执行中   | 后台卷和新村科职会有用公司    | R070945         | 建龙江酸10号强运        | site    |       |
| NERRO-         |                  |             |       |                  |                 | 共5条 10条页 - 上一系   | (10.00) | 816.1 |
|                |                  |             |       |                  |                 |                  |         |       |

- (1) 可以在此页面查看到历史的所有入库需求单。
- (2) 点击 (2) ,可查看历史入库单的详细信息,如下图所示:

| nalitation and a C | <b>造</b> 着 |                                                                                                    |        |      |         |                               |          |               |         |                   |          | × |     |
|--------------------|------------|----------------------------------------------------------------------------------------------------|--------|------|---------|-------------------------------|----------|---------------|---------|-------------------|----------|---|-----|
| AUCO               | 人由相求订单句    | RKD020220601                                                                                                    | 0015   |      | (1年共位)  | 研究入成                          |          |               | 订单式的    | 19.15年            |          |   |     |
| NUT .              | 公司名称 烟白    | 新口田村村民会有非                                                                                                    | 1994)  |      | 等全部合同   | <ul> <li>(%)25(6)#</li> </ul> | 主祭       |               | 台灣高度    | 10.04             |          |   | .ee |
| inteo -            | ECAN ME    | CROTES                                                                                                    |        |      | #8768   | - minera                      | 的转载的有限公司 |               | 原子这块    | MULPHM 2022-06-01 | 12:00:00 |   | 8.0 |
| att willing        |            |                                                                                                    |        |      |         |                               |          |               |         |                   |          |   |     |
| mention (10 st     | 10.95.A 11 |                                                                                                    |        |      | 0.5.0.8 | 111                           |          |               | E9.8.2  | Casta             |          |   |     |
| - 100              | 相相         | and the second second se | 10000  | 125  | -       | -                             | 1200.00  |               |         | -                 |          |   |     |
| -                  | LI MACO    | EST APRIL                                                                                                    | BUCH   | N.S. | 8.4     | 49                            | 0.490    | 1) 0012 20 00 | CHEDRIN | NTALERY           | #24M     |   |     |
| 889960 -           | 001240     | 5010000002                                                                                                    | WIELD. | 1000 | 1211    | -*                            | 10       | 4             |         |                   |          |   |     |
|                    |            |                                                                                                    |        |      |         |                               |          |               |         |                   |          |   |     |
|                    |            |                                                                                                    |        |      |         |                               |          |               |         |                   |          |   |     |
|                    |            |                                                                                                    |        |      |         |                               |          |               |         |                   |          |   |     |
|                    |            |                                                                                                    |        |      |         |                               |          |               |         |                   |          |   |     |

(3) 目前入库需求单需要手动创建,有入库需求时,可以通过点击【新建订单】,新增入库需求单,如下图所示:

| <b>1 1 1</b>                                                                                                    | ○ 新增订单                                |         |      |        |           |       |         |             |              |    |   | X | #80.0 | ANR PUR C |
|----------------------------------------------------------------------------------------------------|---------------------------------------|---------|------|--------|-----------|-------|---------|-------------|--------------|----|---|---|-------|-----------|
| <u> </u>                                                                                                    | 公司各称                                  |         |      | 美山口    | 168       |       |         | (1年末日) [614 | u.           |    |   |   |       |           |
| waatin -                                                                                                    | ····································· | entipit |      | 100    | NICHAN    |       |         | SRAW        |              |    |   |   |       |           |
| engini 👘                                                                                                    | 0.466 (840)                           |         |      | 1013 P | 516       |       |         | AUTOSIN DE  | 1981         |    |   |   |       |           |
| summer -                                                                                                    | 10.0                                  |         |      | -      | 2010/02/2 |       |         | ROBIER      | 科製炉有限公司      |    |   |   |       | and the   |
| umao -                                                                                                    | 要求送应教让时间                              | 10000   |      | 100.0  | 140.000   |       |         | BACKS MIS   | ų            |    |   |   | 1.4   | 0         |
| Asset                                                                                                    | 2022-06-17 12:90                      | 00      |      | 122    |           |       |         | 123         |              |    |   |   | 1.4   | 0         |
| and a state of the state of the |                                       |         |      |        |           |       |         |             |              |    |   |   | ne.   | 0 0       |
| XNUE -                                                                                                    | 設計中語 [104]                            |         |      |        |           |       |         |             |              |    |   |   | 0.0   | . 0       |
| -                                                                                                    | ARI.                                  |         |      |        |           |       |         |             |              |    |   |   | ne -  | 0.0       |
| 04669469 -                                                                                                    | 10111445                              | 1011.5M | 1010 | 99     | 1418      | 0.000 | Ownsee. | REALISH     | <b>E</b> #32 | яn |   |   |       | 101 T     |
|                                                                                                    | 1010000002                            | BCA     | 1080 | 1211   | 28        | 111.7 | and i   | Marganete . |              | 0  | 0 |   |       |           |
|                                                                                                    | termi                                 | -       |      | 11     |           | -     | -       | REALBOOK    |              | 0  | • |   |       |           |
| 1.1                                                                                                    |                                       |         |      |        |           |       |         |             |              |    |   |   |       |           |

①入库需求单需要填写对应的信息,以及预计何时会将货物送达。

②点击<sup>(+)</sup>,可以基于入库需求单,新增入库单。
③点击物料编码,会弹出物料信息,以便快速选择对应的物料。

|          | Contract Second       |          | and the second |                                                                                                    |             | and other | The set |                    |        | 5      |
|----------|-----------------------|----------|----------------|----------------------------------------------------------------------------------------------------|-------------|-----------|---------|--------------------|--------|--------|
|          | 11E                   |          |                |                                                                                                    |             |           |         |                    | ×      |        |
|          |                       |          |                |                                                                                                    |             |           |         |                    |        |        |
|          | 1000-05.00            | 0000     | 00000          |                                                                                                    | <b>T</b> .U |           |         |                    |        |        |
|          | and the second second |          |                |                                                                                                    |             |           |         |                    |        | inn.   |
|          | S INTERNES            | 8838     | 10/07/14/455   | 8129                                                                                                    | 00192       | ALC:      | 长度      | 62.00              | 1911   | 0      |
| 0090     | 103000015             | 90/12-13 | 1050           | 7211                                                                                                    | -4          | 5         | 370     | 00000000           | 0.0    |        |
| A REPORT | 101000002             | #540.sk  | 1050           | T211                                                                                                    |             | 5         | +       | <b>第</b> 50:昭和1年85 | A16    |        |
|          | 101000005             | #1/915   | 105D           | 7211                                                                                                    | 24          | +         |         | 0.000-0            | 14.15  | - 0    |
|          | 101000004             | mittai   | 1050           | 7211                                                                                                    |             |           |         | RANK#A             | -      |        |
|          | 101000008             | #0.42:18 | 1000           | 7211                                                                                                    | 16.11       | 2         | 1.25    | <b>第</b> 纪目前产品     | 10.00  | 0      |
|          |                       |          | <b>共 310 新</b> | 1090/III -                                                                                                    | 2-0         | 2 2 4     | 5 6     | - 50 T-III         | 86 1 R | ML 1 3 |
|          |                       |          |                | 18.2 3                                                                                                    | C IN        |           |         |                    |        |        |
|          |                       |          |                | and the second second s | NCA .       |           |         |                    |        |        |
|          |                       |          |                | 61 (R                                                                                                    | #))         |           |         |                    |        |        |

④选择物料后,填写对应的入库需求数量,和单位,以及送货时间和地点,即可完成入库需求单的创建。

(4) 在最外层,点击 ,可基于对应的入库需求单建立收货单,如下图所示:

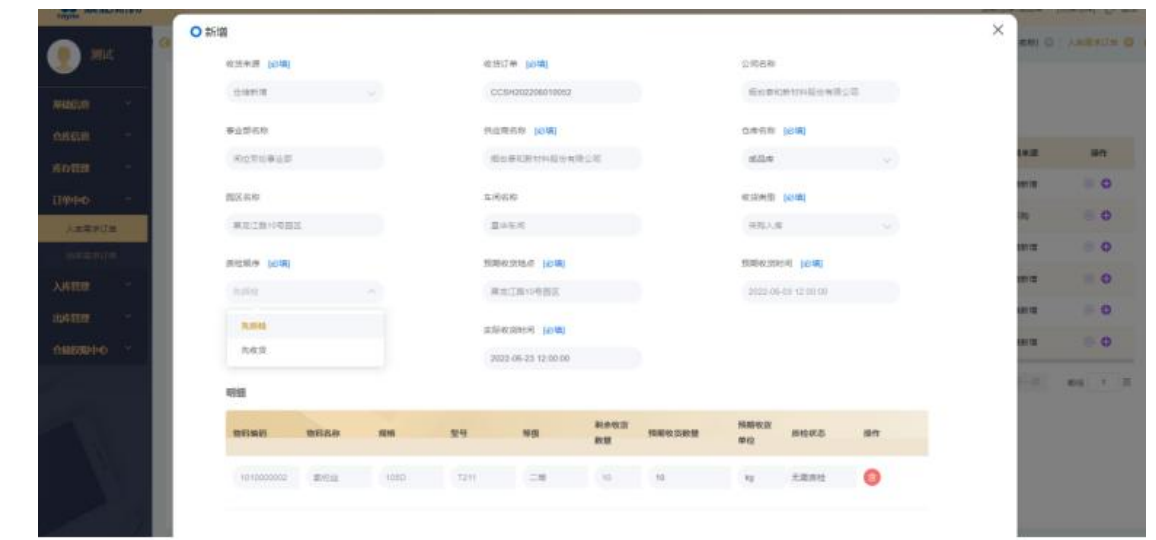

- ① 此处需要选择质检和收货的先后顺序。
- ② 在明细中可以标注目前货物的质检状态,并填写预期收货的数量。允许一个需求订 单分不同的批次进行收货。
- ③提交后,就可以用 PDA 设备进行扫码收货了。

#### 3.4.2、PDA\_入库:

当电脑端新建入库需求单后, PDA 中点击【入库订单】, 可查看对应入库需求单, 如下图所示:

|                 | <u> </u>                                                                                         | 72:34 S S                                                                                                    | 00.                                                                                        | Wolling Wolling                                                                                                    | 34G 🔟 🗳                                                                                                    |
|-----------------|--------------------------------------------------------------------------------------------------|----------------------------------------------------------------------------------------------------|--------------------------------------------------------------------------------------------|----------------------------------------------------------------------------------------------------|----------------------------------------------------------------------------------------------------|
|                 | •                                                                                                | ÷                                                                                                    | 入库订单                                                                                       | à                                                                                                    |                                                                                                    |
|                 | c                                                                                                | 2、来源公司                                                                                                    |                                                                                            |                                                                                                    | ₲ 筛选                                                                                                    |
|                 | 执                                                                                                | 6 0<br>行中 执行完成                                                                                                    | 0<br>成 执行关闭                                                                                | 0即将超期                                                                                                    | 5<br>已超期                                                                                                    |
|                 |                                                                                                  | 入库需求订单号<br>RKDD2022053                                                                                                    | 10008                                                                                      | 采购。                                                                                                    | 入库                                                                                                    |
|                 |                                                                                                  | 来源公司                                                                                                    | 烟台泰和新林                                                                                     | 材料股份有限                                                                                                    | 設公司                                                                                                    |
|                 |                                                                                                  | 园区名称                                                                                                    | <i></i>                                                                                    | 景龙江路10号                                                                                                    | 园区                                                                                                    |
|                 |                                                                                                  | 仓库名称                                                                                                    |                                                                                            | 反                                                                                                    | 战品库                                                                                                    |
|                 |                                                                                                  | 要求送货截<br>止时间                                                                                                    | 202                                                                                        | 2-05-31 03:                                                                                                    | 20:58                                                                                                    |
|                 |                                                                                                  | 🕄 执行中                                                                                                    |                                                                                            | 查看                                                                                                    | 详情                                                                                                    |
|                 |                                                                                                  | 入库需求订单号<br>RKDD2022053                                                                                                    | 10009                                                                                      | 采购。                                                                                                    | 入库                                                                                                    |
|                 |                                                                                                  | 来源公司                                                                                                    | 烟台泰和新林                                                                                     | 才料股份有限                                                                                                    | 設公司                                                                                                    |
| 「去对应的订单」<br>[1] | 可查看订单详                                                                                           | 唐和状态                                                                                                    | ,加下                                                                                        | ■#注閉105                                                                                                    |                                                                                                    |
|                 |                                                                                                  |                                                                                                    |                                                                                            |                                                                                                    |                                                                                                    |
|                 | 11 中 11 目 旦 [1-1]<br><sup>1</sup> 不                                                              |                                                                                                    | 00·                                                                                        |                                                                                                    | a4G ⊿1 🖬                                                                                                    |
|                 |                                                                                                  | ∓2:34 <b>○ ○</b><br>←                                                                                                    | 。<br><b>ひ ひ</b> ・<br>入库订単                                                                  |                                                                                                    | a4G ⊿ 🛙                                                                                                    |
|                 |                                                                                                  | 午2:34 父 🛇<br>午2:34 🗘 🛠                                                                                                    | ○ ○ ·<br>入库订単<br>RKDD202205                                                                | III)// /√                                                                                                    | 4G ⊿                                                                                                    |
| 2<br>           | ×۲<br>♦<br>۵<br>۱۱<br>۱۱<br>۱۱<br>۱۹                                                             | 〒2:34 ◆ ◆<br>〒2:34 ◆ ◆<br>左<br>古泰和新材料開<br>位芳纶事业部                                                                                                    | <ul> <li>◆ ◆ ・</li> <li>入库订単</li> <li>RKDD202205</li> <li>股份有限公司</li> </ul>                | I   /// √<br>I                                                                                                    | ¥4G ⊿                                                                                                    |
|                 | 下<br>下<br>(<br>)<br>(<br>)<br>(<br>)<br>(<br>)<br>(<br>)<br>(<br>)<br>(<br>)<br>(<br>)<br>(<br>) | 〒2:34 ◇ ◇<br>←<br>库需求订单号:<br>台泰和新材料開<br>位芳纶事业部<br>↓<br>基本信息                                                                                                    | ○ ♀ ・ 入库订单 RKDD202205 股份有限公司                                                               | 310008                                                                                                    | 4G ⊿ D                                                                                                    |
|                 | ۲۲<br>۱۹۹۵<br>۱۹۹۵<br>۱۹۹۵<br>۱۹۹۵<br>۱۹۹۵<br>۱۹۹۵<br>۱۹۹۵<br>۱۹                                 | 〒2:34 ○ ○ ← 「年二:34 ○ ○ ← 「日本市(1) 「日本市(2) 「日本市(2)< | ○ ♀ ・ 入库订单 RKDD2022055 股份有限公司                                                              | IIIIIIIIIIIIIIIIIIIIIIIIIIIIIIIIIIII                                                                                                    | ·<br>#46 ▲ 1                                                                                                    |
|                 |                                                                                                  | 〒2:34 ○ ○ ← 「本書書書書書書書書書書書書書書書書書書書書書書書書書書書書書書書書書書書書                                                                                                    | ○ ○ ○ ○ ○ ○ ○ ○ ○ ○ ○ ○ ○ ○ ○ ○ ○ ○ ○                                                      | [1])// / √ wu<br>]<br>310008<br>県龙江路10 <sup>4</sup>                                                                                                    | ・<br>446 ▲ û<br>号园区<br>或品库                                                                                                    |
|                 | ۲٬                                                                                               | 〒2:34 ○ ○ 〒2:34 ○ ○ 库需家订单号: 台泰和新材料机 位芳纶事业部 基本信息 园区名称: 仓库名称: 来源方名称:                                                                                                    | ○ ○ ○ ○ ○ ○ ○ ○ ○ ○ ○ ○ ○ ○ ○ ○ ○ ○ ○                                                      | [1]////、<br><sup>2</sup> ● <sup>2</sup> <sup>(2)</sup><br><sup>1</sup><br><sup>3</sup> 10008<br><sup>2</sup><br><sup>3</sup> 10008<br><sup>3</sup><br><sup>1</sup><br><sup>1</sup><br><sup>1</sup><br><sup>1</sup><br><sup>1</sup><br><sup>1</sup><br><sup>1</sup><br><sup>1</sup>                                                                                                    | ·<br>46 ▲ 0<br>号园区<br>或品库<br>限公司                                                                                                    |
|                 |                                                                                                  | 〒2:34 ○ ○ 〒2:34 ○ ○ ← 「庫需求订单号: 台泰和新材料期 位芳纶事业部 【基本信息 固区名称: 台库名称: 来源方名称: 送货载止时间:                                                                                                    | ○ ○ ○ ○ ○ ○ ○ ○ ○ ○ ○ ○ ○ ○ ○ ○ ○ ○ ○                                                      | (1)// √ (1)// √ (1)// (1)// (1)// (1)/ (1)// (1)// (1)/ (1) | <ul> <li>¥4G ▲</li> <li>□</li> <li>□&lt;</li></ul> |
|                 |                                                                                                  | 〒2:34 ○○          ←<br>在需求订单号:<br>台泰和新材料<br>伯劳纶事业部<br>【         基本信息<br>國区名称:<br>仓库名称:<br>杂游方名称:<br>送货载止时间:<br>联系人:                                                                                                    | <ul> <li>A 库订单</li> <li>RKDD202205</li> <li>股份有限公司</li> <li>類台泰和新林</li> <li>202</li> </ul> | ▲1/// 八、<br>、                                                                                                    | -<br>                                                                                                    |
|                 |                                                                                                  | ★ (1) (1) (1) (1) (1) (1) (1) (1) (1) (1)                                                                                                    | ○ ○ ○ ○ ○ ○ ○ ○ ○ ○ ○ ○ ○ ○ ○ ○ ○ ○ ○                                                      | [1]///パ<br><sup>3</sup> ● <sup>1</sup> <sup>1</sup><br><sup>1</sup><br><sup>3</sup> 10008<br><sup>1</sup><br><sup>1</sup><br><sup>1</sup><br><sup>1</sup><br><sup>1</sup><br><sup>1</sup><br><sup>1</sup><br><sup>1</sup>                                                                                                    | -<br>-<br>-<br>-<br>-<br>-<br>-<br>-<br>-<br>-<br>-<br>-<br>-<br>-                                                                                                    |
|                 |                                                                                                  | 〒2:34 ○○ 〒2:34 ○○ 年需求订单号: 台泰和新材料期 位芳纶事业部 ┃ 基本信息 团区名称: 6 查名称: 8 查方名称: 送货载止时间: 联系人: 联系电话: 数据来源:                                                                                                    | ○ ● ● ● ● ● ● ● ● ● ● ● ● ● ● ● ● ● ● ●                                                    | 国<br>(国<br>(国<br>(国<br>(国<br>(国<br>(国<br>(国<br>(国<br>(国<br>(                                                                                                    | -<br>-<br>-<br>-<br>-<br>-<br>-<br>-<br>-<br>-<br>-<br>-<br>-<br>-                                                                                                    |
|                 |                                                                                                  | 〒2:34 ○ ○ 〒2:34 ○ ○ 年二次10年号: 合泰和新材料用 位芳纶事业部 昼本信息 昼空名称: 6位库名称: 会库名称: 送货载止时间: 联系人: 联系电话: 数据来源: 明细                                                                                                    | ○ ● ● ● ● ● ● ● ● ● ● ● ● ● ● ● ● ● ● ●                                                    | 国/////                                                                                                    | 346 ▲ □                                                                                                    |
|                 |                                                                                                  | ★ (1) (1) (1) (1) (1) (1) (1) (1) (1) (1)                                                                                                    | ○ ● ■ ■ ■ ■ ■ ■ ■ ■ ■ ■ ■ ■ ■ ■ ■ ■ ■ ■                                                    | 国                                                                                                    | -<br>-<br>-<br>-<br>-<br>-<br>-<br>-<br>-<br>-<br>-<br>-<br>-<br>-                                                                                                    |

电脑端完成入库订单的创建后,可在 PDA 端进行收货和质检,根据所选择的:"先收货","先 质检"来选择。

|                                                                                                    | 下午2:58 00000・  | 🔝 😪 🚾 4G 💅 📋 |
|----------------------------------------------------------------------------------------------------|----------------|--------------|
|                                                                                                    | ← 收货管理         | Ē            |
|                                                                                                    | *订单性质          |              |
|                                                                                                    | 🥪 按单 🦳 按件 🦳 按網 | i 🦳 按托盘      |
|                                                                                                    | *订单号页面         |              |
|                                                                                                    | 扫描货物单号         | 收货           |
|                                                                                                    |                |              |
|                                                                                                    |                |              |
|                                                                                                    |                |              |
|                                                                                                    |                |              |
|                                                                                                    |                |              |
|                                                                                                    |                |              |
|                                                                                                    |                |              |
|                                                                                                    |                |              |
| The second second second second second second second second second second second second second second second se |                |              |

打开【收货管理】后,可以点击 PDA 中间扫码按钮进行扫码,页面如下图所示:

扫码后,出现如下界面:

| 下午3:26 🗘 🗘 | 🗘 🗘 🔹 🔝 😪 🚾 4G 🐕    |  |
|------------|---------------------|--|
| ÷          | 收货管理                |  |
| 基本信息       |                     |  |
| 车间名称:      | 星华车间                |  |
| 园区名称:      | 黑龙江路10号园区           |  |
| 收货类型:      | -                   |  |
| 预期收货时间:    | 2022-06-02 03:24:02 |  |
| 预计收货地址:    | 黑龙江路10号园区           |  |
| 实际收货时间:    | 2022-06-02 03:25:47 |  |
| 实际收货地址:    | 黑龙江路10号园区           |  |
| 供应商名称:     | 烟台泰和新材料股份有限公司       |  |
|            |                     |  |
| 氨纶丝(10300  | 00015) 未收货          |  |
| 行号:        | 1                   |  |
| 预期收货数量:    | 100                 |  |
| 实际收货数量:    | 0                   |  |
|            |                     |  |

点击对应物料,即可进行收货,如下图:

| 下午3:27       | 0000.     | 🔝 😪 Volte 4G 💅 📋 |
|--------------|-----------|------------------|
| $\leftarrow$ | 收货管理      | E                |
|              |           |                  |
| ំដែរដំ       | 氨纶丝(10300 | 0015)            |
| 1            | 100       | kg               |
| 预期收          | 货数量:      | 页期收货单位:          |
|              | 0         | -                |
| 实际收          | 货数量:      | 实际收货单位:          |
|              |           |                  |
| * 本次收货       | 货数量:      | 100              |
| * 本次收货       | 货单位:      | 请选择单位            |
| * 过渡库位       | ż:        | 过渡库位             |
|              |           |                  |
|              |           |                  |
|              | 确定        |                  |
| B翔的屏幕共享 🛛 😻  |           |                  |

选择【本次收货单位】,选择【过渡库位】,点击【确定】,即可完成本次收货。 收货后,点击【质检新增】,进入如下页面:

| <b>1</b>   | 下午2:59 🗘 🗘 | 00.  | 🔝 😪 Walte 4G 坐 📋 |  |
|------------|------------|------|------------------|--|
|            | ÷          | 质检新增 |                  |  |
|            | *订单号页面     |      |                  |  |
|            | 扫描货物单号     |      | 质检               |  |
|            |            |      |                  |  |
|            |            |      |                  |  |
|            |            |      |                  |  |
|            |            |      |                  |  |
|            |            |      |                  |  |
|            |            |      |                  |  |
|            |            |      |                  |  |
|            |            |      |                  |  |
| 乙卡姆的麻蒂共享 8 |            |      |                  |  |

扫码后进入,对应订单的详情页如下图:

| 下午3:29 🛇 🕯       | 🗘 🗘 🌾 🔊 🐨 🕅 😭 🚾 4G 💅 🗋      |
|------------------|-----------------------------|
| $\leftarrow$     | 质检新增                        |
| ■ 订单编号           | : CCSH202206020057          |
| 烟台泰和新村<br>间位芳纶事业 | 料股份有限公司 (8001)<br>∠部 (9005) |
| 基本信息             |                             |
| 车间名称:            | 星华车间(H03)                   |
| 园区名称:            | 黑龙江路10号园区(P001)             |
| 收货类型:            | - (A001)                    |
| 预期收货时间:          | 2022-06-02 03:24:02         |
| 预计收货地址:          | 黑龙江路10号园区                   |
| 实际收货时间:          | 2022-06-02 03:25:47         |
| 实际收货地址:          | 测试                          |
| 供应商名称:           | 烟台泰和新材料股份有限公司<br>(8001)     |
|                  | 生成质检单                       |

点击【生成质检单】,进入如下页面:

| 5 | 下午3:30 🗘 🔇 | 🕽 🔇 🏈 🔹 🖏 😴 🚾 🖬 🍄       |  |
|---|------------|-------------------------|--|
|   | ÷          | 质检新增                    |  |
|   | 实际收货时间:    | 2022-06-02 03:25:47     |  |
|   | 实际收货地址:    | 测试                      |  |
|   | 供应商名称:     | 烟台泰和新材料股份有限公司<br>(8001) |  |
|   | 氨纶丝(103    | 000015)                 |  |
|   | 预期收货数量     | : 100                   |  |
|   | 预期收货单位     | : kg                    |  |
|   | 实际收货数量     | : 100                   |  |
|   | 实际质检数量     | l:                      |  |
|   | 质检比例:      |                         |  |
|   |            | 生成质检单                   |  |

填写实际质检的数量,点击【生成质检单】,即可完成质检单的新增。

新增质检单后,即该订单拥有了对应的质检订单,点击【质检管理】,进入如下页面:

| F6 | 下午2:59 🗘 🗘   | 00.  | 🕅 😪 Volte 4G 🍄 📋 |
|----|--------------|------|------------------|
|    | <del>~</del> | 质检管理 |                  |
|    | *订单号页面       |      |                  |
|    | 扫描货物单号       |      | 质检               |
|    |              |      |                  |
|    |              |      |                  |
|    |              |      |                  |
|    |              |      |                  |
|    |              |      |                  |
|    |              |      |                  |
|    |              |      |                  |
|    |              |      |                  |

● 2000年4月 ● 在该页扫码后,会显示对应质检单的详情,如下图所示:

|              | 下午3:30 🗘 🗘         |                     |   |
|--------------|--------------------|---------------------|---|
|              | ÷                  | 质检管理                |   |
|              | 订单编号:              | CCSH202206020057    |   |
|              | 烟台泰和新材)<br>间位芳纶事业; | 料股份有限公司<br>部        |   |
|              | ┃基本信息              |                     |   |
|              | 车间名称:              | 星华车间                | - |
|              | 园区名称:              | 黑龙江路10号园区           |   |
|              | 收货类型:              | 采购入库                |   |
|              | 预期收货时间:            | 2022-06-02 03:24:02 |   |
|              | 预期收货地址:            | 黑龙江路10号园区           |   |
|              | 实际收货时间:            | 2022-06-02 03:25:47 |   |
|              | 实际收货地址:            | 测试                  |   |
|              | 供应商名称:             | 烟台泰和新材料股份有限公司       |   |
|              | CCZJ2022           | 206020008 未质检 >     |   |
| 2 7 時的屏幕共享 🔹 |                    |                     |   |
|              |                    |                     |   |

点击未质检的质检单,进入如下页面:

| 16 J         | 下午3:31 🗘 🗘  | 🛇 🛇 🔸 🛛 🖏 😪 🚾 4G 🖄  | ٥ |
|--------------|-------------|---------------------|---|
|              | ÷           | 质检管理                |   |
|              | 基本信息        |                     |   |
|              | 车间名称:       | 星华车间                | - |
|              | 仓库名称        | 成品库                 |   |
|              | 创建人         | 测试                  |   |
|              | 创建时间        | 2022-06-02 15:30:27 |   |
|              |             |                     |   |
|              | 氨纶丝 1030000 | 15                  |   |
|              | 预期收货数量:     | 100                 |   |
|              | 要求质检数量:     | 10                  |   |
|              |             |                     |   |
|              | 质检合格数量:     | 0                   |   |
|              | 质检不合格数量     | 10                  |   |
|              | 实际合格率:      | 0.0%                |   |
| 门C排的屏幕共享 8 8 | 质检结果:       | 🥏 合格 🔵 不合格          |   |

填写该次质检中,合格的数量,并点击【提交】,完成本次质检。

质检后,便可以进行上架操作,点击【上架新增】,如下图所示:

| 5             | 下午2:59 🗘 🗘 | 00.  | 🔝 😪 Volte4G 🕙 🗎 |
|---------------|------------|------|-----------------|
|               | ÷          | 上架新增 |                 |
|               | *订单号页面     |      |                 |
|               | 扫描货物单号     |      | 上架              |
|               |            |      |                 |
|               |            |      |                 |
|               |            |      |                 |
|               |            |      |                 |
|               |            |      |                 |
|               |            |      |                 |
|               |            |      |                 |
|               |            |      |                 |
| 💲 刁 6期的麻柴共享 🔹 |            |      |                 |

使用 PDA 扫码,进入如下页面:

|            | 下午3:32 🗘 🕻   | 000.             | 🔝 😪 🏧 4G 💅 🕻     |
|------------|--------------|------------------|------------------|
|            | <del>~</del> | 上架新增             |                  |
|            | 预计收货地址:      | 黑                | 龙江路10号园区         |
|            | 实际收货时间:      | 202              | 2-06-02 03:25:47 |
|            | 实际收货地址:      |                  | 测试               |
|            | 供应商名称:       | 烟台泰和新材<br>(8001) | 料股份有限公司          |
|            | 氨纶丝(103      | 000015)          |                  |
|            | 预期上架数量       | :                | 100              |
|            | 预期上架单位       | :                | 千克               |
|            | 收货类型:        |                  | 批量               |
|            | 预期上架库        | 位                | 选择库位             |
|            |              |                  |                  |
|            |              | 生成上架单            |                  |
| 库位].       |              |                  |                  |
| +/++  ⊥ ▲• |              |                  | _                |

| 📊 🛃 45:15 💿 刁飞翔 屏幕共享中                                                                                                    | 下午3:33    | 0000.   | 🔝 😪 🚾 4G 💅 🗋 |     | 06月02日 周四 15:33 |
|----------------------------------------------------------------------------------------------------|-----------|---------|--------------|-----|-----------------|
|                                                                                                    | ÷         | 上架新增    |              |     |                 |
|                                                                                                    | 50寸<br>实界 | 车位选择    |              |     |                 |
|                                                                                                    | 实际 (      | A-01-01 |              |     |                 |
|                                                                                                    |           |         |              |     |                 |
|                                                                                                    | 氨的        |         |              |     |                 |
|                                                                                                    | 预)        |         |              |     |                 |
|                                                                                                    | 预加        |         |              |     |                 |
|                                                                                                    |           |         |              |     |                 |
|                                                                                                    | đ         |         |              |     |                 |
|                                                                                                    |           |         |              |     |                 |
| 结束共享<br>Consum with a line and a line and a line and a line and a line and a line and a line and a line and a line and a |           | 确定      |              | u() | ◆ 快速会议          |

选择对应库位后,点击【确定】,即可完成上架新增。

上架新增后,点击【上架管理】如下图:

|                | 下午2:59 🗘 🗘 | 00.    | 🔝 😪 🚾 46 🐕 🗎 |
|----------------|------------|--------|--------------|
|                | ÷          | 上架管理   |              |
|                | *订单性质      |        |              |
|                | 🔵 按单 💮 按f  | 件 🔵 按箱 | 按托盘          |
|                | *订单号页面     |        |              |
|                | 扫描货物单号     |        | 上架           |
|                |            |        |              |
|                |            |        |              |
|                |            |        |              |
|                |            |        |              |
|                |            |        |              |
|                |            |        |              |
|                |            |        |              |
|                |            |        |              |
| 😩 刁飞翔的屏幕共享 🏾 😹 |            |        |              |

扫码后,进入如下页面:

|                | 下午3:45 | 0000                   | 🕅 😪 🚾 4G 💁 🗋 |  |
|----------------|--------|------------------------|--------------|--|
|                | ÷      | 上架管理                   |              |  |
|                |        | <b>〔</b> 纶丝(103000015) | ~            |  |
|                |        |                        |              |  |
|                |        |                        |              |  |
|                |        |                        |              |  |
|                |        |                        |              |  |
|                |        |                        |              |  |
|                |        |                        |              |  |
|                | _      |                        |              |  |
|                |        |                        |              |  |
| 🛃 刁飞翔的屏幕共享 🏾 😹 |        |                        |              |  |

点击对应物料,进行上架操作:

| <ul> <li>← 上架管理</li> <li>● 氮纶丝(103000015) ^</li> <li>● 颈汁上架数量: 100</li> <li>● 已上架数量: 0</li> <li>● ▲・〇〇</li> <li>● ▲・〇〇</li> <li>● ▲・○</li> <li>● ▲・○</li> <li>● ▲・</li> <li>● ▲・○</li>     &lt;</ul> | <ul> <li>← 上架管理</li> <li>● 氨纶丝 (103000015)</li> <li>● 颈计上架数量:</li> <li>100</li> <li>已上架数量:</li> <li>0</li> <li>● ▲-01-01</li> <li>● 春田形式</li> <li>● 本の一</li> <li>● 本の一</li> <li></li></ul> |       | 下午3:45 0000・   | 🔊 😪 🏧 4G 💅 🏮 |
|----------------------------------------------------------------------------------------------------|----------------------------------------------------------------------------------------------------|-------|----------------|--------------|
|                                                                                                    |                                                                                                    |       | ← 上架管理         |              |
| 预计上架数量:       100         已上架数量:       0         A-01-01       待上架         标签码       #量         存储形式       批量         预期上架数量       100         实际上架数量       0         上架       上架                                                                                                    | 预计上架数量:       100         已上架数量:       0         A-01-01       待上架         标签码          存储形式       批量         预期上架数量       100         实际上架数量       0         上架                                                                                                    |       | 会纪 (103000015) | ^            |
| 已上架数量:       0         A-01-01       待上架         标签码          存储形式       批量         预期上架数量       100         实际上架数量       0         上架                                                                                                    | 已上架数量:       0         A-01-01       待上架         标签码          存储形式       批量         预期上架数量       100         实际上架数量       0         上架                                                                                                    |       | 预计上架数量:        | 100          |
| A-01-01     待上架       标签码     存储形式     批量       预期上架数量     100       实际上架数量     0                                                                                                    | A-01-01     待上架       标签码     存储形式       存储形式     批量       预期上架数量     100       实际上架数量     0                                                                                                    |       | 已上架数量:         | 0            |
| 标签码<br>存储形式 批量<br>预期上架数量 100<br>实际上架数量 0<br>上架                                                                                                    | 标签码<br>存储形式 批量<br>预期上架数量 100<br>实际上架数量 0<br>上架                                                                                                    |       | A-01-01        | 待上架          |
| 存储形式 批量<br>预期上架数量 100<br>实际上架数量 0<br>上架                                                                                                    | 存储形式     批量       预期上架数量     100       实际上架数量     0       上架     上架                                                                                                    |       | 标签码            |              |
| 预期上架数量     100       实际上架数量     0       上架     )                                                                                                    | 預期上架数量     100       实际上架数量     0       上架     上架                                                                                                    |       | 存储形式           | 批量           |
| 实际上架数量 0<br>上架 )                                                                                                    | 实际上架数量 0<br>上架                                                                                                    |       | 预期上架数量         | 100          |
| 上架                                                                                                    | 上架                                                                                                    |       | 实际上架数量         | 0            |
|                                                                                                    |                                                                                                    |       | 上架             |              |
|                                                                                                    |                                                                                                    |       |                |              |
|                                                                                                    |                                                                                                    |       |                |              |
|                                                                                                    |                                                                                                    | [字 () |                |              |

选择上架的数量,点击【上架】,完成上架操作。

# 3.4.2、出库需求订单

出库需求单管理页如下图:

|                   | S 0 5340 0 5309  | NEE O AGER O A                                                 | 1908 0 State     | 0 18082 0 | ANTERNESS 0 ANTERNES           |             | PERISERS O ARREIT O           | )       |
|-------------------|------------------|----------------------------------------------------------------|------------------|-----------|--------------------------------|-------------|-------------------------------|---------|
| HUNDER            | INTERING.        | BRUSE .                                                        | 10495            | den .     | - 84 BR                        | (746.00)    |                               |         |
| OLER -            | · Herring        | MAIJA4                                                         | 8482             | ilmens    | 1000 M                         | Bastin      | Distance and                  | sa      |
| Kotta<br>19990 -  | CH2H25225501000  | 15 CKDH202206010003                                            | 内抽出率             | 11/5中     | 输出革和教材科設的會理公司                  | 间位党纪集业师     | 相应素和新知料能分布用公司                 | © • •   |
| ARGEITE           | CHCH428220001000 | <ul> <li>CKDH202206310004</li> <li>CKDH202205310003</li> </ul> | 798228<br>298228 | R/FR#     | 后の数化表打电影の考察公司<br>数出来和数时电影会考察公司 | R070945     | 第6年に新日本語が確保公司<br>前の年に新日本語が有公司 | 0 ×     |
| Astin             |                  |                                                                |                  |           |                                | 共 3 面 10数/因 | • 2-8 <b>1</b> 7-8            | #04 1 D |
| 20 <b>41217</b> ~ |                  |                                                                |                  |           |                                |             |                               |         |
| CHEORPO           |                  |                                                                |                  |           |                                |             |                               |         |
|                   |                  |                                                                |                  |           |                                |             |                               |         |
|                   |                  |                                                                |                  |           |                                |             |                               |         |

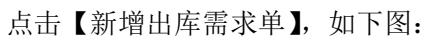

|        | 0 订单新增            |        |       |             |    |        |               |       |   | × | 1            |   |            |
|--------|-------------------|--------|-------|-------------|----|--------|---------------|-------|---|---|--------------|---|------------|
| 59     | 公司代表              |        |       | (\$F6R      |    | 174    | (中国) (日東)     |       |   |   |              |   |            |
| a -    | Exercition (      | 111    | 6     | lonia15     |    |        | Weiten:       |       |   |   |              |   | iin.       |
|        | 白皮石市 [台場]         |        | 80    | Sen         |    | 114    | 神经东市 (公案)     |       |   |   | 9 <b>1</b> 1 |   | <b>o</b> × |
|        | sile              |        |       | LEININ MESS |    |        | 白華和新社科設分有限    | sin i |   |   | 28           |   | 0.×        |
| retta  | 电波地址 [101章]       |        | 24.7  | E.A. (4148) |    | 10     | F40.05 (4040) |       |   |   | 24           |   | 0 ×        |
|        | **                |        |       | n.          |    |        |               |       |   |   | -8           | - | •          |
| 6.3    | <b>秋田本計</b> [22時] |        |       |             |    |        |               |       |   |   |              |   |            |
| 40 ··· | 0.6910            |        |       |             |    |        |               |       |   |   |              |   |            |
|        | -                 | 2015/0 | 10.48 | 맞면          | Ng | MAXION | 网络花田中位        | 84    |   |   |              |   |            |
|        | 101000002         | \$50 H | 1050  | 1211        | 24 | π      | N             | 0     | 0 |   |              |   |            |
|        | (means)           | weiter | 100   |             |    | 200.5  | (mail)        | •     | 0 |   |              |   |            |
|        |                   |        |       |             |    |        |               |       |   |   |              |   |            |

填写对应出库需求信息后,点击提交,即可完成出库需求单的创建。

| 点击 🛨 ,                        | 新增出国               | <b>岸单,</b> 如   | 下图: |               |              |        |       |                 |            |      |   |                 |
|-------------------------------|--------------------|----------------|-----|---------------|--------------|--------|-------|-----------------|------------|------|---|-----------------|
| Name and Address of the other | ○新壇                |                |     |               |              |        |       |                 |            |      | × | No. of the set  |
| Con mit                       | 自由名称 消品中           |                |     | 2382 065      |              |        | 214   | ■唐宗江無間 CK2      | H202206010 | 006  |   | Q I DERRICH Q I |
|                               | 订单财态 机行中           |                |     | 20068 Mice    | KENTRADAR ST |        |       | 10056           | W12        |      |   |                 |
| Manager y                     | 88#255 B           | Helennigeriger |     | 43824 11      |              |        | 63    | EREAL 111       |            |      |   |                 |
| 025638                        | 47/200-56-02.00 11 |                |     | SSEA, text000 |              |        | 0.0   | <b>1</b> 人姓格 開成 |            |      |   |                 |
| 170940                        | 017004cm1 2022-0   | 681225530      |     | 設備来渡 104.25   | cs.          |        |       |                 |            |      |   | * o *           |
| Annabure                      |                    | 1987           |     |               |              |        |       |                 |            |      |   | . o ×           |
| 1577J#                        | KITUE              | -              | 29  | *5            | 网络发达教堂       | 用形发云单位 | CR38E | 市家当務重           | 职会可以       | 1811 |   | 0 ×             |
| 入外世纪                          | 执行中                | 1010日(101000   |     |               | 11           | 10     |       | 1.11            | 22         |      |   |                 |
| SUATER -                      |                    |                |     |               |              |        |       |                 |            |      |   | #G 1 2          |
| CIMBORTPO                     |                    | 10.019         |     |               |              |        |       |                 |            |      |   |                 |
|                               |                    |                |     |               |              |        |       |                 |            |      |   |                 |
|                               |                    |                |     |               |              |        |       |                 |            |      |   |                 |
|                               |                    |                |     |               |              |        |       |                 |            |      |   |                 |

点击确定,完成出库单的创建。

创建后,在 PDA 端,会出现对应的出库单,如下图所示:

| ·•            | 下午2:35 🗘 🗘                             | 00.         | Se Vol | 🛙 🖬 🖬 🖬     |
|---------------|----------------------------------------|-------------|--------|-------------|
|               | ÷                                      | 出库订单        |        |             |
|               | Q.来源公司                                 |             |        | <b>猛</b> 筛选 |
|               | 2         2           执行中         执行完成 | 0<br>就 执行关闭 | 0即将超期  | 0<br>已超期    |
|               | 出库需求订单号<br>CKDH2022060                 | 10005       | 内销     | 出库          |
|               | 目标公司                                   | 烟台泰和新林      | 材料股份有限 | 限公司         |
|               | 园区名称                                   |             |        | cvvbn       |
|               | 预期收货时<br>间                             |             |        | -           |
|               | 🛛 执行中                                  |             | 查看     | 詳情          |
|               | 出库需求订单号<br>CKDH2022060                 | 10006       | 内销     | 出库          |
|               | 目标公司                                   | 烟台泰和新林      | 材料股份有限 | 限公司         |
|               | 园区名称                                   |             |        | 11          |
| 」 総約 所幕共享 🦷 🦉 | 宝石 世内 山石 七字 ロート                        |             |        |             |

点击【拣货管理】如下图:

| 5        | 下午3:00 🗘 🗘 | 00.  | 🔝 😪 🚾 46 491 🗎 |
|----------|------------|------|----------------|
|          | ÷          | 拣货管理 |                |
|          | *订单号页面     |      |                |
|          | 扫描货物单号     |      | 拣货             |
|          |            |      |                |
|          |            |      |                |
|          |            |      |                |
|          |            |      |                |
|          |            |      |                |
|          |            |      |                |
|          |            |      |                |
| オド機的展発共変 |            |      |                |

扫描对应二维码:

点击【确定】,即可完成出库。

# 3.5、入库管理

# 3.5.1、收货

入库需求单建立后,在此页进行收货操作:

| 소비용료         ····································                             | - se     |
|-------------------------------------------------------------------------------|----------|
|                                                                               |          |
|                                                                               |          |
|                                                                               | a        |
| COSHOUT200100101 412842 90045011018 2014 2014 2014 2014 2014 2014 2014 2014   | 2 8 9    |
| CDD+0272003100% 伊佐波 粉合物化物料合物用公司 (形式形象会部 草体主河 単気注意10号回流 (長年 単和人衆 2022-00-3105) | 2. (6) 9 |
|                                                                               | 0 0 4    |
| CCHORDENDING AREAS SHORESHINGHARGE ROTATION AREAS SHORES ARE AREA 202003101   | 2 3 4    |
| 8780+6 · · · · · · · · · · · · · · · · · · ·                                  | -        |
|                                                                               |          |

- 1. 点击 , 可查看收货订单的详情。

2. 点击 可打印收货订单,如下图所示。使用 PDA 扫描条形码,即可进行收货操作。

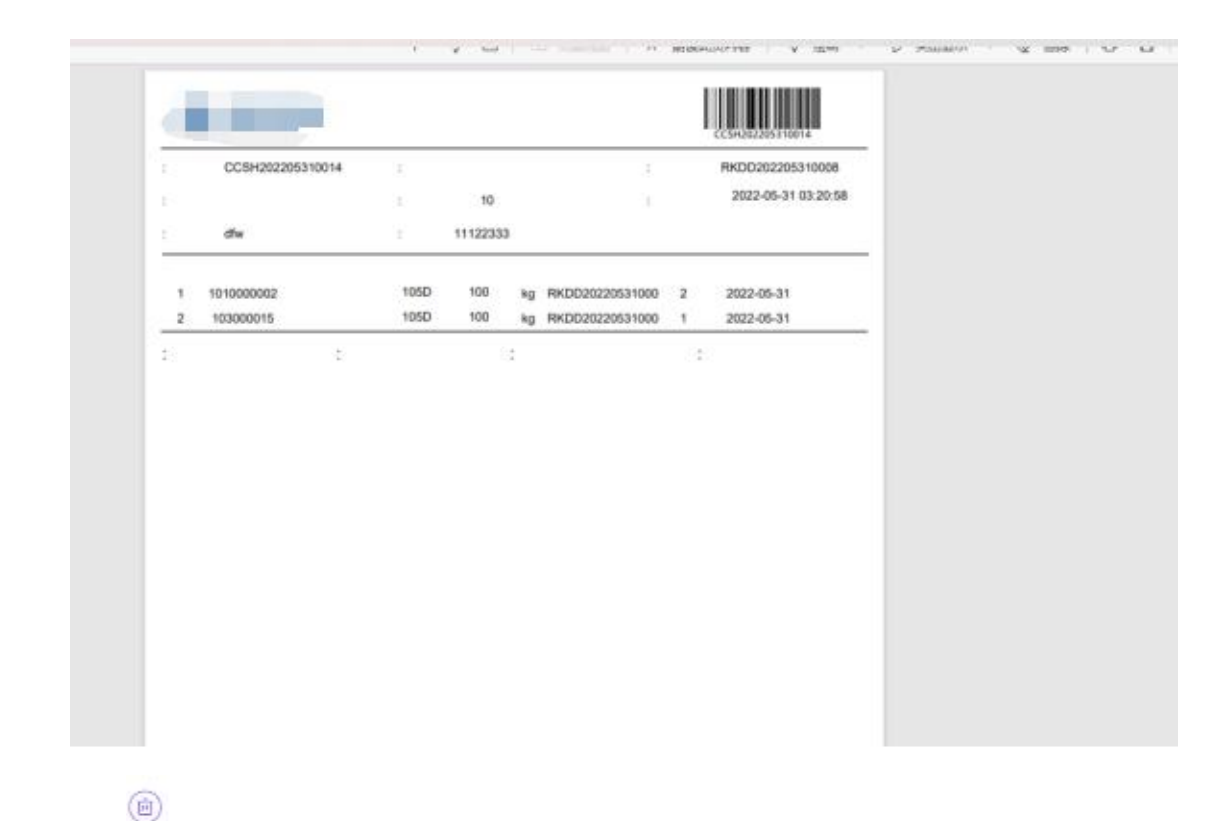

3. 点击 ,可删除对应收货订单。

| ▲         ▲         ▲         ▲         ▲         ▲         ▲         ▲         ▲         ▲         ▲         ▲         ▲         ▲         ▲         ▲         ▲         ▲         ▲         ▲         ▲         ▲         ▲         ▲         ▲         ▲         ▲         ▲         ▲         ▲         ▲         ▲         ▲         ▲         ▲         ▲         ▲         ▲         ▲         ▲         ▲         ▲         ▲         ▲         ▲         ▲         ▲         ▲         ▲         ▲         ▲         ▲         ▲         ▲         ▲         ▲         ▲         ▲         ▲         ▲         ▲         ▲         ▲         ▲         ▲         ▲         ▲         ▲         ▲         ▲         ▲         ▲         ▲         ▲         ▲         ▲         ▲         ▲         ▲         ▲         ▲         ▲         ▲         ▲         ▲         ▲         ▲         ▲         ▲         ▲         ▲         ▲         ▲         ▲         ▲         ▲         ▲         ▲         ▲         ▲         ▲         ▲         ▲         ▲         ▲         ▲         ▲                                                                                                            | Alignet       Alignet       Alignet |                 |        |                    |             |                                    |
|----------------------------------------------------------------------------------------------------|----------------------------------------------------------------------------------------------------|-----------------|--------|--------------------|-------------|------------------------------------|
| ●武帝道 PHLV-CS       QLRAF BLOCHCOD200010053       QLRAF BLOCHCOD200010053         ●山田市 RCD700年止日       日田市市 BHLAFER BLOCHCOD200010053       DLRAF BLOCHCOD200010053         REGRO RECEPTOR BLOF       日田市市 BHLAFER BLOCHCOD200010053       DLRAF BLOCHCOD200010053         REGRO RECEPTOR BLOF       BROCHCOLE BLOCHCOD200010053       BROCHCOLE BLOCHCOD200010053         REGRO RECEPTOR 22       REGROND 22200-031 COULD       BROCHCOLE SCOULD         REGROND 23       REGROND 2020-06-03 COULD       SCOULD 20000         REGROND 23       REGROND 2020-06-03 COULD       SCOULD 20000         REGROND 2000       REGROND 2000-03 COULD 20000       SCOULD 20000         REGROND 2000       REGROND 2000-03 COULD 20000       SCOULD 20000         REGROND 2000       REGROND 2000-03 COULD 20000       SCOULD 20000         REGROND 2000       REGROND 2000-03 COULD 20000       SCOULD 20000         REGROND 2000-03 COULD 20000       REGROND 20000       SCOULD 20000         REGROND 2000-03 COULD 20000       REGROND 20000       SEGORD 20000         REGROND 2000-03 COULD 20000       REGROND 20000       REGROND 20000         REGROND 2000-03 COULD 20000       REGROND 20000       REGROND 20000         REGROND 2000-03 COULD 20000       REGROND 20000       REGROND 20000         REGROND 2000-03 COULD 20000       REGROND 2000                                                                                                    | ਕਲਡ ਸ਼ ਸਪਨ ਹੋ       ਕਲਡ ਸ਼ ਸਪਨ ਹੋ       ਕਲਡ ਸ਼ ਸਪਨ ਹੋ       ਕਲਡ ਸ਼ ਸਪਨ ਹੋ       ਕਲਡ ਸ਼ ਸਪਨ ਹੋ         ਕੇਡ ਕੇਡ ਸ਼ ਸ਼ ਸ਼ ਸ਼ ਸ਼ ਸ਼ ਸ਼ ਸ਼ ਸ਼ ਸ਼ ਸ਼ ਸ਼ ਸ਼                                                                                                    | 1名              |        |                    |             |                                    |
| 中点前年市 Й0250年点前     四四四石 前の前日 前の前日 前の前日 前の前日 前の前日 前の前日 前の前日 前の前                                                                                                    | 株式市市 株式市・日本市・日本市・日本市・日本市・日本市・日本市・日本市・日本市・日本市・日本                                                                                                    | 423年2月 20127-01 |        | (#38订册 0C18H20220) | 6010052     | 公司名称 的复数形形的料路分析原公司                 |
| BEE 56 KELIN00BE     5x050 E450     6882 -       MER 4 RM2     MER 250 AELIN00BE     MER 202043 10000       AEGE 21     AEGE 2004 AELIN00BE     MER 202043 10000       MER 250     AEGE 2004 AELIN00BE     MER 2004 AELIN00BE                                                                                                    | 国王第100回区     第2000 基本年间     回共来回     回共来回       第2000 基本年間     第2000 目前日前日     第2000 日前日     第2000 日前日       第2000 基本年間     第2000 日前日     第2000 日前日     第2000 日前日       第2000 基本年間     第2000 日前日     第2000 日前日     第2000 日前日       第2000 基本年間     第2000 日前日     第2000 日前日     第2000 日前日       第2000 日前日     第2000 日前日     第2000 日前日     第2000 日前日       10     1010000000     第2000 日前日     第2000 日前日                                                                                                    | #±#48 Hones     | ≠±#    | 供应用书标 机分布机制        | 的机构的有限公司    | 0#60 Mile                          |
| Milling Range         Milling Range         Milling                                                                                                    | 新世師卡·注册地     新田和代刊社会     新田和代刊社会     新田和代刊社会     新田和代刊社会       本正本/11111111111111111111111111111111111                                                                                                    | SIGN REIBIO     | 200    | NACE BASH          |             | 6382 -                             |
| エジャンジョル 22 エジャンジョル 2022-06-33 12:00:00<br>時間<br>NRRR258度 NRRR2140 1011146 1011146 100110000000000 | 立 こ な 立 数 2 2 2 3 二 3 2 2 2 2 2 3 2 3 2 2 2 3 2 3                                                                                                    | M188 9.811      |        | BRANDA MAIN        | 和收益的        | \$08060.008150 2022-06-03 12:00:00 |
| 時語<br>NHR15,81章 NH15,214(2 1011116) 10日2,814,72 516(1.5                                                                                                    | 新語           解解收益表型         解解收益单位         新訂本格         新訂本格・中文         各校成本           10         kg         1010000000         和公法         九東西位                                                                                                    | 2502908 22      |        | 365-00 MM 2022-06  | 25 12:00:00 |                                    |
| NRC282 NRC240 DINE DISC+2 Stort                                                                                                    | 解解後交換数量         解解核交換接段         解解核交換接段         解解核交換 指数         解解核交換 指数         解解核交換 指数         解解核成準         ####         ####         ####         ####         ####         ####         ####         ####         ####         ####         ####         ####         ####         ####         ####         ####         ####         ####         ####         ####         ####         ####         ####         ####         ####         ####         ####         ####         ####         ####         ####         ####         ####         ####         ####         ####         ####         ####         ####         ####         #####         ####         ####         ####         ####         ####         ####         #####         ####         #####         ####         ####         ####         ####         #######         ########         #######         #######         ########         ########         #################################### | 1018            |        |                    |             |                                    |
|                                                                                                    | 10 kg 101000000Q 載UE編 光樂時位                                                                                                    | SHARENS         | 新期收录单位 | BEWB               | 10日名称-4文    | 新物料石                               |
| 10 kg 10100000 #208 20#85                                                                                                    |                                                                                                    | 10              | Ng.    | 1010000000         | #2018       | 元荣扬检                               |
|                                                                                                    |                                                                                                    |                 |        |                    |             |                                    |
|                                                                                                    |                                                                                                    |                 |        |                    |             |                                    |
|                                                                                                    |                                                                                                    |                 |        |                    |             |                                    |

# 3.5.2、质检

质检订单在此页进行管理。入库需求单选择先质检后,在此处会自动出现应该质检的订单。 同时支持新建空白的质检单,进行额外质检。

| 🥘 38        | (Gues ( | N NEWE O | #08 | 58 O   #1241   | 0 #08 | 62_0 (  | Y重调(如料名符)      | 0 8785 | 0.000        | 0 本存置地区主名称 | 0   A#8857# 0   0# | erite O kin | 0 111 0 |
|-------------|---------|----------|-----|----------------|-------|---------|----------------|--------|--------------|------------|--------------------|-------------|---------|
| 46/10       | . 04    | 8W       |     | 0.104-72       |       | 1214.5  |                | 86 28  |              |            |                    |             |         |
| 0.568       |         |          |     |                |       |         |                |        |              |            |                    |             |         |
| STORE       | 2       | 0.630    |     | 1540.00        |       |         | 於如此傳           |        | <b>新市政公司</b> | #5R#       | 收出举号               | HIGUS       | WR.     |
| IJMPO       |         | 成品幣      |     | CC215055060100 | 105   | 相信要相    | CORFERENCE AND | 1242   | 间没有拍导直部      | 로부도에       | C/CSH202206010052  | 484         | 3 0 0   |
| ANTER       |         | an.e     |     | CC212022953100 | 04    | 61:00 F | OWNERSPORT     | 101    | 间位为论事业即      | RANK       | CCBH202206310014   | mana.       |         |
| 415         |         |          |     |                |       |         |                |        |              | #2         | 10冊(町 - 三一)        | T-8         | 812 1 R |
| 151         |         |          |     |                |       |         |                |        |              |            |                    |             |         |
|             |         |          |     |                |       |         |                |        |              |            |                    |             |         |
| ::::/*????? |         |          |     |                |       |         |                |        |              |            |                    |             |         |
| 0.46659.00  |         |          |     |                |       |         |                |        |              |            |                    |             |         |
|             |         |          |     |                |       |         |                |        |              |            |                    |             |         |

#### 新建质检单:

|     |     | 0 新潮         |     |        |              |              |              | ×     | Y      |      |
|-----|-----|--------------|-----|--------|--------------|--------------|--------------|-------|--------|------|
|     | - I | 在近来司 [6]南[   |     |        |              | 14級用有限公司     | *4000 NOTO*4 |       |        |      |
|     | ÷.  | CC6+09220901 | 020 |        |              |              |              |       |        | 1812 |
|     | × 1 | 1000 200     | 6   |        | BX68 #215104 | 1805         | DAGE ALLA    |       | 8.50   |      |
|     |     | 8016         |     |        |              |              |              |       | RINE.  |      |
|     |     | 김부역          |     | 0211## | 1011103      | 10日日本中文 01日日 | a alexa      | RARGE | ( TEX) | -    |
| MI) |     |              |     |        |              |              |              |       |        |      |
|     |     |              |     |        |              |              |              |       |        |      |
|     | - I |              |     |        |              |              |              |       |        |      |
|     | ·   |              |     |        |              | r,#194       |              |       |        |      |
|     | - 1 |              |     |        |              |              |              |       |        |      |
|     | _   |              |     |        |              |              |              |       |        |      |

1. 点击 , 可查看质检单的详情。

| Mic |   |    |      |                       |                                           |         |                    |        |                       |      |         |          |
|-----|---|----|------|-----------------------|-------------------------------------------|---------|--------------------|--------|-----------------------|------|---------|----------|
|     |   | 12 | 0 查看 |                       |                                           |         |                    |        |                       | ^    |         |          |
|     | - |    | 0.0  | 400 954               |                                           | 2010    | # CCZJ002208010004 | 2      | 第四年 暗台書和新村和語台有限       | 0.40 |         |          |
|     |   | 2  |      | 1046 (025)            | 同長 100 100 100 100 100 100 100 100 100 10 | \$163   | 特种 墓地车间            | 4      | (18# CC5H202205310014 |      | HD4CD   | WR.      |
|     |   |    |      | 0%5 B1194             |                                           |         |                    |        |                       |      | 1000    | 11 (2) F |
|     |   |    |      |                       |                                           |         |                    |        |                       |      | 1.27.12 | 800      |
|     |   |    |      | and the second second | -                                         |         |                    | 10000  |                       |      | MR-S    |          |
|     |   |    |      | BRAR                  | GARS                                      | e entre |                    | e neux | allering.             |      | 7-0     | -01 3    |
| 18  |   |    |      | #7618                 | 100                                       |         | 0.1                | +9/2   | .1                    |      |         |          |
|     |   |    |      | <b>第1119</b>          | 100                                       |         | 0                  | *85    | 1                     |      |         |          |
|     | - |    |      |                       |                                           |         |                    |        |                       |      |         |          |
|     |   |    |      |                       |                                           |         |                    |        |                       |      |         |          |
|     |   |    |      |                       |                                           |         |                    |        |                       |      |         |          |
|     |   |    |      |                       |                                           |         |                    |        |                       |      |         |          |
|     |   |    |      |                       |                                           |         |                    | 2      |                       |      |         |          |
|     |   |    |      |                       |                                           |         |                    |        |                       |      |         |          |

2. 点击 可打印质检订单,如下图所示。使用 PDA 扫描条形码,即可进行质检操作。

|   | CC8H202205310014 |      |          |    |                 |   | RKDD202295310008    |
|---|------------------|------|----------|----|-----------------|---|---------------------|
|   |                  | -1   | 10       |    | 10              |   | 2022-05-31 03:20:58 |
| _ | đw               | 1    | 11122333 | 2  |                 |   |                     |
| æ | 101000002        | 105D | 100      | kg | RKDD20220531000 | 2 | 2022-05-31          |
| 2 | 103000015        | 105D | 100      | kg | RKDD20220531000 | 1 | 2022-05-31          |
|   |                  |      |          |    |                 |   |                     |

点击,可删除对应质检单。

# 3.5.3、上架

收货后,需要进行上架操作,上架信息的管理页面如下图所示:

|             | (DERS ( | 0.8924.) | 808 0 808     | 2 0 avenueses 0 a | 988(842) O   8891 | REALING OF MAR | mechano 0   Ameria 0   s | elece 0 kg 0 g | NE 0 ( 24 0 1 |
|-------------|---------|----------|---------------|-------------------|-------------------|----------------|--------------------------|----------------|---------------|
| Magin       |         | 676      | 42643         | Taux? ^           | 84 88             |                |                          |                |               |
| <b>MAGR</b> |         |          |               |                   |                   |                | 2000                     | 10000          | 1944          |
| Rotte       | 2       | 0.850    | 180           | SIGGR             | 9.029249          | 19654          | 6284                     | TWAT           | seα           |
|             |         | 46Am     | CC5.(21220601 | 最终要和新时间最分有限公司     | 闲位劳经事业即           | 単体中所           | CC5H202206010020         | 上解用成           | © Ø.          |
|             |         | 10.0     | CC8.00220901  | 后白垩纪的时期起白有限公司     | 用位为论事业则           | <b>副</b> 业业间   | CC8H202206010018         | 上彩亮成           | 8.6           |
| AITER       |         | stite    | CC8.00220331  | 就由春花的秋年最后有限公司     | R0715=425         | 2.46%          | CC9H202205310014         | LRRS           | 6.4           |
|             |         |          |               |                   |                   |                | at 3 🕮 1080              | R - 2-2 1      | 1 84 1 X      |
| 上来          |         |          |               |                   |                   |                |                          |                |               |
| 12942227    |         |          |               |                   |                   |                |                          |                |               |
| 0466384-0   |         |          |               |                   |                   |                |                          |                |               |
|             |         |          |               |                   |                   |                |                          |                |               |

<sup>新建上加单 加下团。</sup> 新建上架单,如下图:

| 🔵 mt         | (9523 0 8523 0 8520 0 808) 0 |           | BROAD O REPERSENCE ARRENT | megada O ex O | <b>M</b> (0) / | 100 |
|--------------|------------------------------|-----------|---------------------------|---------------|----------------|-----|
| ALLOCATION - | O 新版                         |           |                           | ×             |                |     |
| All and      | 位进行TM [614]                  |           |                           |               |                |     |
| terrane -    | ente                         |           |                           |               | -              |     |
| STATES -     | 0.450                        | 下的编辑。     | 公司有数 -                    |               |                |     |
| 114/96       |                              | * 20.0 m  | L STATE                   |               |                |     |
| AMER -       | 84265                        | 310000    | Text                      |               |                |     |
|              | 8558                         |           |                           |               | -              |     |
| 1910         | 1.18049 101384               | 1800 9811 | NHLWO NHLWO               |               |                |     |
| 174          |                              |           |                           |               |                |     |
| 1041021 -    |                              |           |                           |               |                |     |
| быкано       |                              |           |                           |               |                |     |
|              |                              | W.CD.F    |                           |               |                |     |
|              |                              | (R#) (R.H |                           |               |                |     |

#### 查看上架单详情,如下图所示:

| <b>9</b> 00 <b>9</b> 00                                                                                                    | 0 1804 0 1904 0 8204 0 8260  | *******     | 0.499     | 883#0210 ( | 89885.T          | 0 4083        | ONTERN O | 人用限的订单 | 0(104895 | N 0 1 KK) | 0.1.8% |  |
|----------------------------------------------------------------------------------------------------|------------------------------|-------------|-----------|------------|------------------|---------------|----------|--------|----------|-----------|--------|--|
| and the second second s | 〇立司                          |             |           |            |                  |               |          |        |          | ×         |        |  |
| and approximation of the second second second second second second second second second second second second se                                                                                                    | 0.459 0.54                   |             |           |            | 上編巻 CCS          | 202205010034  |          |        |          |           |        |  |
| COLUMN -                                                                                                    | 1                            |             |           |            | -                |               |          |        |          |           |        |  |
| Sotta -                                                                                                    | Solidate annexamplementation |             |           |            | #20K6            | 可位可见事业单       |          |        |          |           |        |  |
| EDMAND -                                                                                                    | 车间有限 重加车间                    |             |           |            | WHE CON          | 4282206010820 |          |        |          |           |        |  |
| XMIIII -                                                                                                    | 上甲状态 上甲壳成                    |             |           |            |                  |               |          |        |          |           | _      |  |
|                                                                                                    | 1015                         |             |           |            |                  |               |          |        |          |           |        |  |
|                                                                                                    |                              |             |           |            |                  |               |          |        |          |           | 1 11-1 |  |
| 2.0                                                                                                    | F###N 0.4                    | 整8名称-中<br>文 | ALL LINES | 10         | NMLINA<br>MMLINA | M N           | 42       | R C    | THEE     |           |        |  |
| and and                                                                                                    | CC8/20220601054              | #10.11      | 130       |            |                  | 150           |          |        |          |           |        |  |
| 1140000440                                                                                                    |                              |             |           |            |                  |               |          |        |          |           |        |  |
|                                                                                                    |                              |             |           |            |                  |               |          |        |          |           |        |  |
|                                                                                                    |                              |             |           |            |                  |               |          |        |          |           |        |  |
|                                                                                                    |                              |             |           |            |                  |               |          |        |          |           |        |  |
|                                                                                                    |                              |             |           |            |                  |               |          |        |          |           |        |  |
|                                                                                                    |                              |             | C         |            | R.H              |               |          |        |          |           |        |  |

# 3.6、出库管理

# 3.6.1、配货管理

出库需求单建立之后,可在此页面进行配货操作,如下图:

| 🕘 ME            | (0+D#1 0 | 8/282 0 8/98/00  | -400 0   40 <b>0</b> 000 | 0 0 MPRRID | 0       | 1881 ©   A# | Rede 0   meRede 0   q | 8 0 88 0 L       | e o entri | 0 0 5948 0 0 |
|-----------------|----------|------------------|--------------------------|------------|---------|-------------|-----------------------|------------------|-----------|--------------|
| MORE            | 81111    |                  | etest                    | 10100 ×    | 0.6402  | ~ 88        | <b>展開</b> 11開発時       |                  |           |              |
| 0468 ~          | 2 41     |                  | P244                     | EXPENSE    | 1000000 | TREA        | 0058                  | BOHSB            | 10250     | -            |
| Ross ~          |          | CKDH202206010004 | FHE0202208010004         | 5001       | AWER    | 022         | ROTOPINGON            | REPORT           | 2925      | 8.95.85      |
| 1 <b>1040</b> * | 2        | CKDH202285310003 | FHEXC202205310003        | 3001       | 内抽出意    | RE          | 60.8408012014803      | 6099 <b>2</b> 05 | BASE      |              |
| AREE ~          |          |                  |                          |            |         |             |                       | 11212423         | TROOM     |              |
|                 |          |                  |                          |            |         |             | #29                   | 102001           | 2-8       | #U 1 B       |
| A12218          |          |                  |                          |            |         |             |                       |                  |           |              |
| ABCRUCA         |          |                  |                          |            |         |             |                       |                  |           |              |
| LOBING T S      |          |                  |                          |            |         |             |                       |                  |           |              |
| 100             |          |                  |                          |            |         |             |                       |                  |           |              |
|                 |          |                  |                          |            |         |             |                       |                  |           |              |

点击【分配】按钮,进行出库物料的分配,如下图:

|              | 0分配    |                    |            |           |     |        |             |           | × |
|--------------|--------|--------------------|------------|-----------|-----|--------|-------------|-----------|---|
|              | 50%0@  | R FHD0202206010004 |            | 1840 BR   |     | 0      | 050 6564060 | 400MB25   |   |
| -            | 事业部    | 3种 闭位并给事业群         |            | 化场合称 墨外车间 |     | 2      | 计关键 内斯出来    |           |   |
|              | B2.64  | 1.1                |            | 0466 284  |     |        | *65 \$10000 | 180588224 |   |
| $(1,\infty)$ | 308184 | 1. 让法国红海省          |            | 建固制法 1111 |     | 3      |             | 19113     |   |
| 10           | 发货唱    | 细胞                 |            |           |     |        |             |           |   |
|              |        | 10 Montes          | 1071WF5    | 8878      | -   | 用用发送单位 | 起当教展        | 1919<br>1 |   |
|              |        | FHDC002200010004   | 101000004  | #1611     | 300 | kg     | 0           | 2         |   |
| <b>D</b>     |        | FHD0202206010004   | 1010090003 | #1014     | 150 | ¥Q     | 0           | 3         |   |
|              |        |                    |            |           |     |        |             |           |   |
|              |        |                    |            |           |     |        |             |           |   |
|              |        |                    |            |           |     |        |             |           |   |

点击,选择对应的出货库位,如下图:

|       | 0.912 | 0 库存信 | 加度       |         |       |         |            |     |      |                     |     |      | ×   | × |                |
|-------|-------|-------|----------|---------|-------|---------|------------|-----|------|---------------------|-----|------|-----|---|----------------|
|       |       |       | 0.488    | 80      |       | 01120   | -          | -   | 前科学校 | Аления              | Hes | 89   | _   |   |                |
|       |       | 10    | 40.00.00 | A-01-01 | 11242 | W/15:58 | 101000004  | 150 | 干用   | 2022-06-01 14:01-49 |     |      |     |   | an             |
|       |       |       | 40.4     | A-01-01 | 北京市品  | 新印度     | 1010000664 | 100 | ŦR   | 2022-06-01 14:01.49 |     |      | _   |   | 9 8 <b>1</b> 5 |
|       |       |       |          |         |       |         |            |     |      |                     |     |      | _   |   |                |
|       |       |       |          |         |       |         |            |     |      |                     |     |      | _   |   | <b>W</b> 14    |
| AND S |       |       |          |         |       |         |            |     |      |                     |     |      |     |   |                |
| Aller |       |       |          |         |       |         |            |     |      |                     |     |      | - 1 |   |                |
|       | 1     |       |          |         |       |         |            | *)  |      |                     |     |      |     |   |                |
|       |       | 8     |          |         |       |         |            |     |      |                     |     | 1.00 |     |   |                |

# 3.6.2、拣货管理

配货操作后,可到对应库位进行拣货操作,拣货管理页面如下图所示:

| 🥘 MA               |    | 0 #082 0 1       | ely#2(09428) | 0 8788(80) 0     | ·朱存意间(15.7)( | avenuesee 0 .ve | eris 0   saeris | 0 88 0 89       | 0 LN 0 ENTR         | 0 8888 0 0 |
|--------------------|----|------------------|--------------|------------------|--------------|-----------------|-----------------|-----------------|---------------------|------------|
| MMCR -             | 10 | 0.40             | 82200        | 20               | **           |                 |                 |                 |                     |            |
| osce ~             |    | Pass             | 4+28         | at to the lit    | 1010-0010    | 0.52 mm         | MORE            | Edan            | Summer Co           | 80         |
| Aotta ~            |    | FH00202205310003 | 10404        | JHOH202205310003 | 620          | REFERENCE       | 用位常的事业部         | 24100<br>241210 | 2022-05-31 16:20 52 | 0.5        |
| 1 <b>09440</b> ~   |    |                  |              |                  |              |                 |                 | 14 1 (L) 100.00 | Inter In June       |            |
| 入床田田               |    |                  |              |                  |              |                 |                 |                 |                     | ****.      |
| ANCHON ~           |    |                  |              |                  |              |                 |                 |                 |                     |            |
| ROUT               |    |                  |              |                  |              |                 |                 |                 |                     |            |
| APERINA            |    |                  |              |                  |              |                 |                 |                 |                     |            |
| Composition of the |    |                  |              |                  |              |                 |                 |                 |                     |            |
| 1                  |    |                  |              |                  |              |                 |                 |                 |                     |            |

#### 点击【新增】,可新增拣货订单,

|       | ○ 新埔            |        |                  |             |          |          | × |   |
|-------|-----------------|--------|------------------|-------------|----------|----------|---|---|
|       | salvaiti (1998) |        | 位称西柳             |             | \$175.6K |          |   |   |
|       | 3896.5          |        | 2010.7           |             | (100)    |          |   | - |
|       | 在库后标            |        | \$10520          |             |          |          |   |   |
|       | 100.0           |        | and A            |             |          |          |   | - |
|       | 相相              |        |                  |             |          |          |   |   |
|       | 101110403       | 1018 H | 1080-06-30 MI 10 | 10016240    | MUSCACOR | ******** |   |   |
| 13    |                 |        |                  |             |          |          |   |   |
| 800 M |                 |        |                  |             |          |          |   |   |
|       |                 |        |                  | <b>张儿衣供</b> |          |          |   |   |
|       |                 |        |                  |             |          |          |   |   |
|       |                 |        |                  |             |          |          |   |   |
|       |                 |        | -                | -           |          |          |   |   |

|             |        | (#08) 0 #082 0 at     | REAL CONTRACTOR | oran ( ) and and ( | ####IX2681.0 >> | anala O nameta O | (408 · · · · · · · · · · · · · · · · · · · | LA 0   KARA | O NUME O      |
|-------------|--------|-----------------------|-----------------|--------------------|-----------------|------------------|--------------------------------------------|-------------|---------------|
| Mandoor     |        | 0 新油                  |                 |                    |                 |                  |                                            | ×           |               |
| ortean      |        | solvoligi FHDD2022265 | 公司名称 相合单位       | 新研究股份有限公司          | \$1388 AND      | 2010年6日          |                                            |             |               |
| sotte       |        | 有法定的 成正年              | 车间总称 整体车间       |                    |                 |                  |                                            | in.         |               |
| 1709Hick    | $\sim$ | 494E                  |                 |                    |                 |                  |                                            |             |               |
| Aster       |        | 2011-00               | ****            | 用用各合用量             | 物期接货单位          | 用用话次申位编制         | 预期新算承偿保持编述                                 |             | 88 <u>1</u> 8 |
| 105707      |        | 103600015             | #192.st         | 300                | +0              | A-01-01          | AE                                         |             |               |
| 41111       |        | 1010000002            | 業約38            | 100                | kg              | A-01-01          | AM                                         |             |               |
| R223        |        |                       |                 |                    |                 |                  |                                            |             |               |
| n saxou-i-c |        |                       |                 |                    |                 |                  |                                            |             |               |
|             |        |                       |                 |                    |                 |                  |                                            |             |               |
|             |        |                       |                 |                    | (82)            |                  |                                            |             |               |
|             |        |                       |                 |                    |                 |                  |                                            | _           |               |
|             |        |                       |                 |                    |                 |                  |                                            |             |               |
|             | -      |                       |                 |                    |                 |                  |                                            |             |               |

# 3.7.1、盘点任务生成:

PDA 中点击【盘点管理】,如下界面:

|             | 下午3:00 🗘 🗘 | 00.           | 🔝 😪 🚾 4G 💅 📋 |
|-------------|------------|---------------|--------------|
|             | ÷          | 盘点管理          |              |
|             | 盘点任务生成     |               | R            |
|             | 盘点任务单      |               | R            |
|             |            |               |              |
|             |            |               |              |
| 7158008##12 |            |               |              |
| 点击【盘点任务生成】: |            |               |              |
| 6           | 下午2:12 🗰 @ | 90 <b>(</b> ) | 🔝 文 🚾 4G 🖆 📋 |
|             | ÷          | 盘点管理          |              |
|             | *选择盘点方式    |               |              |
|             |            | Had Had       |              |
|             |            |               |              |
|             |            | Q             |              |
|             |            | 暗盘            |              |

● 3748600#### ●
选择【明盘】或者【暗盘】

| <b>1</b> 6 | 下午2:13 🌨 😡 | e 🔲 🗇          | ST 👽 WOLTE 4G 491 | 1 |
|------------|------------|----------------|-------------------|---|
|            | ÷          | 盘点管理           |                   |   |
|            | 加台泰<br>间位芳 | 和新材料股份<br>纶事业部 | 有限公司              |   |
|            | 仓库:        | 成品库            |                   |   |
|            | 库区:        | 全部             | •                 |   |
|            | 库位:        | 全部             | ۲                 |   |
|            | 盘点开始时间:    | 【请选择           | >                 |   |
|            | 盘点结束时间:    | 请选择            | >                 |   |
|            |            |                |                   |   |
|            |            |                |                   |   |
|            |            | 84-00          |                   |   |
| 7飞翔的屏幕共享 🚪 |            | 提交             |                   |   |

选择要盘点的仓库,库区,库位,盘点开始结束时间。点击确定后,会生成对应盘点任务。

# 3.7.2、盘点任务单:

点击盘点任务单可查看对应的盘点任务,如下图:

| <b>10</b>  | 下午3:00 🗘 🗘 | 00.  | 🔚 😪 Walte 4G 🍄 🗎 |
|------------|------------|------|------------------|
|            | ÷          | 盘点管理 |                  |
|            | 盘点任务生成     |      | R                |
|            | 盘点任务单      |      | R                |
|            |            |      |                  |
|            |            |      |                  |
| 乙以前的麻果共享 ※ |            |      |                  |

| 下午2:17 🜨 👁 🖽 🔟 🛛 🔝    | Wolte4G 49 |
|-----------------------|------------|
| ← 盘点管理                |            |
| 全部明盘                  | 暗盘         |
| 盘点单号:KCPD202206060008 |            |
| 方式:                   | 明盘         |
| 园区:                   | -          |
| 车间:                   | -          |
| 仓库:                   |            |
| 库区:                   | 成品区        |
| 库位:                   | A-01-01    |
| 开始时间: 2022-0          | 6-06 14:13 |
| 结束时间: 2022-0          | 6-07 14:14 |

点击开始盘点:

| <b>1</b>   | 下午2:18 🌨 👁  | 92 🔟 🚿 🐨 🕅  | 4G 🖆 📋 |
|------------|-------------|-------------|--------|
|            | ÷           | 盘点管理        |        |
|            | 仓库-W9004001 |             |        |
|            | 库位-A-01-01  | <b>未盘</b> 点 | >      |
|            | 应有数量: 20    | 盘点数量:0      |        |
|            |             |             |        |
|            |             |             |        |
|            |             |             |        |
|            |             |             |        |
|            |             |             |        |
|            |             |             |        |
|            |             |             |        |
| 3 7飞翔的屏幕共享 |             |             |        |

点击要盘点的库位:

| 下午 | -2:22 🌨 👁 🛍 🛛 | 🛄 🛛 🔝 🧊 😪 🚾 4 G 💅 |
|----|---------------|-------------------|
| ÷  | - 盘           | 点管理               |
|    | 库位-A-01-01    |                   |
|    | 20            | 0                 |
|    | 总应有数量         | 总盘点数量             |
|    | 氨纶丝-103000015 |                   |
| E. | 立有数量          | 20                |
| 쁖  | 盘点数量          | 0                 |
|    | +             |                   |
|    |               |                   |
|    |               |                   |
|    | 盘点保存          | 盘点完成              |

输入实际盘点的数量,点击盘点完成,即可完成盘点。 如果发现其他物料,点击下边的加号,增加对应物料并填写数量:

| 下午2       | :21 🌰 👁 🤅 | to 🛄      | 💌 😪 Welte 4G 💅 📋 |
|-----------|-----------|-----------|------------------|
| <i>~</i>  |           | 盘点管理      |                  |
| Ľ.        | 库位-A-01-0 | 01        |                  |
|           | 20        |           | 0                |
|           |           |           |                  |
|           | ĩ         | 青输入物料编码   |                  |
|           | 物料码       | 103000011 |                  |
|           | 取消        |           | 确认               |
|           |           |           |                  |
|           | *         |           |                  |
|           |           |           |                  |
|           |           |           |                  |
| 5月的屏幕共享 🥃 |           |           |                  |

# 3.7.3、移库任务生成:

可以在电脑端新建移库任务:

| 蜀武   | KARD 0 A |   | 0       |         |              |          |       |         |         |        |
|------|----------|---|---------|---------|--------------|----------|-------|---------|---------|--------|
|      | an vali  |   | irwins. | - 0.000 |              | 1910/010 | 20 20 |         |         |        |
| 18 0 | 2        | - | 1946    | 2038#   | <b>BQMSR</b> | 1888     | HEAR  | 会成名称    | 096880  | an.    |
|      |          |   |         |         |              | 解洗的器     |       |         |         |        |
|      |          |   |         |         |              |          | 共立条   | 10年(雨 - | 1 (N-R) | 1012 T |
|      |          |   |         |         |              |          |       |         |         |        |
|      |          |   |         |         |              |          |       |         |         |        |
|      |          |   |         |         |              |          |       |         |         |        |
|      |          |   |         |         |              |          |       |         |         |        |
| · •  |          |   |         |         |              |          |       |         |         |        |
|      |          |   |         |         |              |          |       |         |         |        |
|      |          |   |         |         |              |          |       |         |         |        |
|      |          |   |         |         |              |          |       |         |         |        |

#### 点击【新增】,填写对应信息,完成移库任务的新增,如下图:

| <b>1</b> mc | O 新增                 |     |              |                   |           |    |             |    | × |         |
|-------------|----------------------|-----|--------------|-------------------|-----------|----|-------------|----|---|---------|
|             | 00000 (00 <b>0</b> ) |     | -            | Land the second   |           |    | 0.458 (64)  |    |   |         |
|             | 100mm /              |     | 3            | ERRIN (           |           |    | 0469        |    |   |         |
|             | 10月日日 (04月)          |     | 202          | 2 45 Min   45 Mil |           |    | 日秋位年日初 [64] |    |   |         |
|             | 2.00,0               |     |              | ES AR             |           |    | No on the   |    |   | - 84    |
|             | NIIAG (84)           |     |              |                   |           |    |             |    |   |         |
|             | Distan               |     |              |                   |           |    |             |    |   | 100) t. |
|             | 明振 ====              |     |              |                   |           |    |             |    |   |         |
|             | 805                  | .60 | <b>653</b> 8 |                   | TENE      | 82 | 存储未加        | 原作 |   |         |
|             |                      |     |              |                   | (metalog) | 10 | WHERE .     | 0  |   |         |
| -           |                      |     |              |                   |           |    |             |    |   |         |
| tante -     |                      |     |              |                   |           |    |             |    |   |         |
|             |                      |     |              |                   |           |    |             |    |   |         |
| ANTER       |                      |     |              |                   | (RH)      |    |             |    |   |         |

PDA 移库任务新增,点击【移库任务生成】:

|             | 下午2:36 🜨 👁 | № 🔲  | 🔝 😪 10000 491 📋 |
|-------------|------------|------|-----------------|
|             | ÷          | 移库管理 |                 |
|             | 移库任务生成     |      |                 |
|             | 移库任务清单     |      | 6               |
|             | 移库历史清单     |      |                 |
|             |            |      |                 |
|             |            |      |                 |
| 373月的屏幕共享 8 |            |      |                 |

选择需要库位,添加要移动的物料,选择目标仓库和目标库位,如下图:

| <b>F6</b>                                      | 下午3:05 🜨 👁 🛍 🔲 | 🔊 😪 Volte 4G 💅 🗎 |  |
|------------------------------------------------|----------------|------------------|--|
|                                                | ← 移库管          | 理                |  |
|                                                |                |                  |  |
|                                                | ┃ 库位:A-01-01   | ◎ 删除 へ           |  |
|                                                | 氨纶丝            | 标签:              |  |
|                                                | 15             | 批量               |  |
|                                                | 移库数量           | 储存形式             |  |
|                                                | 入库时间:          | 删除               |  |
|                                                | +添加物           | 1料               |  |
|                                                |                |                  |  |
|                                                | 目标仓库 成品库       |                  |  |
|                                                | 目标库位 A-01-01   |                  |  |
|                                                |                |                  |  |
| 乙下用的屏幕共享 · · · · · · · · · · · · · · · · · · · | 提交             |                  |  |

提交后,会生成对应移库任务单。

# 3.7.4、移库任务清单

点击【移库任务清单】

| <b>56</b> | 下午2:36 🜨 👁 | ₽à 🔲 | 🔝 😪 volte 4G 💅 📋 |  |
|-----------|------------|------|------------------|--|
|           | ÷          | 移库管理 |                  |  |
|           | 移库任务生成     |      |                  |  |
|           | 移库任务清单     |      | 6                |  |
|           | 移库历史清单     |      |                  |  |
|           |            |      |                  |  |
|           |            |      |                  |  |
| 373月的屏幕共享 |            |      |                  |  |

选择需要处理的移库任务:

| -            | 下午2:54 🌨 👁                      | 9è 🔟                                | 🕅 😪 WOLTE 4 G 🇐 📋 |
|--------------|---------------------------------|-------------------------------------|-------------------|
|              | ÷                               | 移库管理                                |                   |
|              | <b>唐 编码: CCV</b><br>时间: 2022-06 | <b>/K2022060600</b><br>-06 14:53:52 | 02                |
|              |                                 |                                     |                   |
| 2 才飞翔的屏幕共享 ※ |                                 |                                     |                   |

取完货物之后,点击取货,点击提交。

| Jee            | 下午3:20 🜨 👁 🖽 🛄      | 🕅 😪 Volte4G 🍄 📋 |
|----------------|---------------------|-----------------|
|                | ← 移库管               | 理               |
|                | 取货                  | 入库              |
|                | 】库位:A-01-01         | ^               |
|                | 氨纶丝                 | 标签:             |
|                | 50                  | 批量              |
|                | 数量                  | 储存形式            |
|                | 入库时间: 2022-06-06 15 | :20:50          |
|                | 取货                  |                 |
|                |                     |                 |
|                |                     |                 |
|                |                     |                 |
| 37 7 月前的屏幕共享 📧 | 提交                  |                 |

将货物移动到对应库位后,点击【入库】,点击【提交】

| 5          | 下午3:22 🜨 👁 | 90 D             | 🔝 😪 101184G 🥙 | Ê |
|------------|------------|------------------|---------------|---|
|            | ~          | 移库管理             |               |   |
|            | 取货         |                  | 入库            |   |
|            | ┃ 库位:A-01- | 01               | ^             |   |
|            | 氨纶丝        |                  | 标签:           |   |
|            | 50         |                  | 批量            |   |
|            | 数量         | t fi             | 存形式           |   |
|            | 入库时间:2     | 022-06-06 15:20: | 0             |   |
|            |            | 入库               |               |   |
|            |            |                  |               |   |
|            |            |                  |               |   |
|            |            |                  |               |   |
| 刁飞翔的屏幕共享 💿 |            | 提交               |               |   |

完成移库操作。

## 4、生产模块

# 4.2.1、生产计划\_月计划

点击 生产计划->生产月计划,进入月计划管理页如下图所示:

| and and  | 57700 • HRSPUD 0                            |           |          |  |  |  |  |  |  |
|----------|---------------------------------------------|-----------|----------|--|--|--|--|--|--|
| EHDING * | RE146/4556 V 2 2022-06 0 RB                 |           |          |  |  |  |  |  |  |
| 9/1118 - | BRAN                                        | 1872-6-51 | Δ#<br>** |  |  |  |  |  |  |
| 17700    | ·意味時化)不明時豐3040N32(032mm,12mm)(年             | 1073      | 1.0      |  |  |  |  |  |  |
|          | (他)(Haq1C) 不可能管理3040940 (040 cmm; 1 2mm;6-# | 10千元      | 1.0      |  |  |  |  |  |  |
|          | (撤消转化) 不時段電304CM50 (050 8 mm 1 0mm)0米       | 10千用      | 10       |  |  |  |  |  |  |
|          | (劉法政化) 不可能增加040%80 (060 8 mm 1 2mm 6)#      | 123.0¥.W  | 125.0    |  |  |  |  |  |  |
|          | (例:Hight) 不可可加加 (aso trun; t ann) 694       | 1.23年展    | 123      |  |  |  |  |  |  |
|          | (國法時代) 不時期間3040%65(063.5mm,1.5mm)6米         | 1.0千用     | 1.0      |  |  |  |  |  |  |
|          | eit.                                        | 161.23    | 161.23   |  |  |  |  |  |  |
|          |                                             |           |          |  |  |  |  |  |  |

### 4.2.2、新建月计划

在月计划页,点击【新增月计划】进入月计划新增页面:

| 新建生产计划  |            |                  |                        |                      |                       |
|---------|------------|------------------|------------------------|----------------------|-----------------------|
|         |            |                  |                        |                      |                       |
| NUMER V | IS ANY IS  |                  |                        |                      |                       |
|         |            |                  |                        |                      |                       |
|         | eranta (v) | nonnea 🤟 🖾 Sanis | annafin < ] (1) analis | entrefa < 🖉 a treate | eriteren < 🛛 🖬 untile |

①选择对应事业部,并选择所需计划的月份,会自动显示下图界面,可进行对应的计划填写。②点击【增加物料】,可新增对应物料的计划,如下图:

| 🥑 mit                                                                                                    | 生产月计划 ③ (MBLFHI) ④<br>5 新建生产计划 |        | 0 M2   |
|----------------------------------------------------------------------------------------------------|--------------------------------|--------|--------|
| 10110000 ~<br>4/210100 ~                                                                                                    | ₩inenvitladEmBS/8] × 2000.06   |        | 20.004 |
| in the second second se | 1071                           | MICS-H | Rn     |
|                                                                                                    |                                |        |        |
|                                                                                                    |                                |        |        |
| 1992                                                                                                    |                                |        |        |

③点击物料列下空白单元格,选择物料。如下图:

| ant and | STRUE O BIEST | astro 0                 |            |                        |                            |       |  |  |  |  |
|---------|---------------|-------------------------|------------|------------------------|----------------------------|-------|--|--|--|--|
|         | 5 新建生产计划      | 0091/2510               |            |                        | ×                          |       |  |  |  |  |
| 17715HB |               | NAMES OF TAXABLE PARTY. |            | O mile                 |                            |       |  |  |  |  |
| 10000   | -             |                         | ****       | 1055年                  | 产品增加                       | an-se |  |  |  |  |
|         |               |                         | 301073054  | (+)-儿辰寨 水曲铝            | 50                         |       |  |  |  |  |
|         |               |                         | 4030401370 | (316)龙小湖;              | 108-89*5                   |       |  |  |  |  |
|         |               |                         | 4030401371 | (118)元:作务              | 32'22'3-8                  |       |  |  |  |  |
|         |               |                         | 4000401969 | (316)大小头               | 09*76*4.5                  | 1     |  |  |  |  |
|         |               |                         | 4030401366 | (31年1)中区署              | 402                        |       |  |  |  |  |
|         |               |                         | 4010100145 | (数1649(6) 半路积累304      | DN100(0101 Simm,1 Smith)64 |       |  |  |  |  |
|         |               |                         | 1 1 4 8    | 4 - 1048 T-3>> 8/8 1 8 | 108/01 -                   |       |  |  |  |  |
|         |               |                         |            | 18 2 R IN              |                            |       |  |  |  |  |

在物料名称栏,填写物料名称,点击查询,勾选中后,提交即可完成物料新增;允许多选;

#### 4.2.3、新增车间信息:

如果生产事业部新增了车间,可在门户首页【人力资源中心】 -> 组织架构 ->车间管理中新增,如下图所示:

| - | 14 C | COMM -  | BURNE MARK                            |        |              | a.     |           |      |               | 0     |
|---|------|---------|---------------------------------------|--------|--------------|--------|-----------|------|---------------|-------|
|   | ~    | ≥ 2:3₩R | 公司首都                                  | ###### | 事业体石裕        | \$6980 | 16888     | REWE | 8055 <b>8</b> | ien:  |
|   | 8    | 8001    | 用白色和原则利益的有限公司                         | 8000   | 00000000     | 603    | 戦軍に動物なこを用 | 112  | 植膏山的园区        | 00    |
|   |      | 8021    | 增合專和副於科理台有同公司                         | 9005   | 间征用给事业期      | 702    | 时而这些承认二年间 | 520  | 新國区           | 000   |
|   |      | 8301    | 新台灣和新村科藝計畫開設局                         | 9005   | 用位用给事业型      | 103    | 截面山面的位-本用 | 102  | MALANSE       | 000   |
|   |      | 8001    | 增出非和限时转投经有限公司                         | 9005   | 间位为哈赛金额      | 7.04   | 2.4       | 7003 | 州国区           |       |
|   |      | 8001    | 据台集和新创料股份有限公司                         | 9039   | 公司工程项目相      | 108    | 期後位       | P000 | WIENE         | 000   |
|   |      | 0301    | 相合素和影响和影響有限公司                         | 9039   | ORIQUES      | 709    | 677       | P003 | #82           | 000   |
|   | - e  | 8301    | 用由专用用目标是台有限公司                         | 9035   | 输出性体解剖和性有限公司 | 107    | 经终车间      | P003 | 中国区           | 008   |
|   | 8    | 8001    | 增合基和面材料能分有限公司                         | 9004   |              | CJGL38 | teatt     | 101  | 8世祖政          | 000   |
|   |      | 8001    | ····································· | 9004   | #1#05        | 0.0132 | ## - # #G | 301  |               | ି ହାଇ |

点击【新增】,增加车间信息,如下图:

| 人力用面中心   |        | -022 - 20220          |       | DAWN   | -           |        |         |             |         |
|----------|--------|-----------------------|-------|--------|-------------|--------|---------|-------------|---------|
| -        |        | Oatg                  |       |        |             |        | ×       |             |         |
| -        | = NAMM | 8 2360 (d)#]          |       | Φ±     | 学石柳 (8)第1   |        | 196.475 | 100.578     | 1411    |
| -        | 8001   | -                     |       |        | NR.         |        |         | NRUNCE      | 000     |
| 0.000    | 8001   |                       |       | 5.0    | 8.48 (4:31) |        |         | 8/512       | 000     |
| 01625    | 8001   |                       |       |        | 6A          |        |         | MARKING THE | 006     |
|          | 8001   |                       |       |        |             |        |         | *82         | 0 2 8   |
| 1 ALCORE | 8021   |                       |       |        |             |        |         | 851         | 000     |
|          | 8001   |                       |       |        |             |        |         | *83         | 000     |
| ALTER    | MOCH   |                       |       | AD RA  | 2.          |        | 1       | PER         | 008     |
| - Cines  | 8001   | RESERVICE HIS IS      | 9004  | 800462 | CJ(L33      | -      |         | A PHU       |         |
| (minute) | (800)  | MISSION/PRESIMINATION | 9004) | 80960  |             | 80-840 | 100     | - ANEX      | (a) (c) |

填写对应的车间信息后,即可完成车间新增。此时再去主计划板块新增计划时,就有了对应 的车间。

## 4.2.4、查询事业部月计划;

#### 4.3、生产报表:

### 4.3.1、生产日报表

生产日报表数据来源于仓储系统; 仓储系统入库后,此处会统计对应日期的生产量;

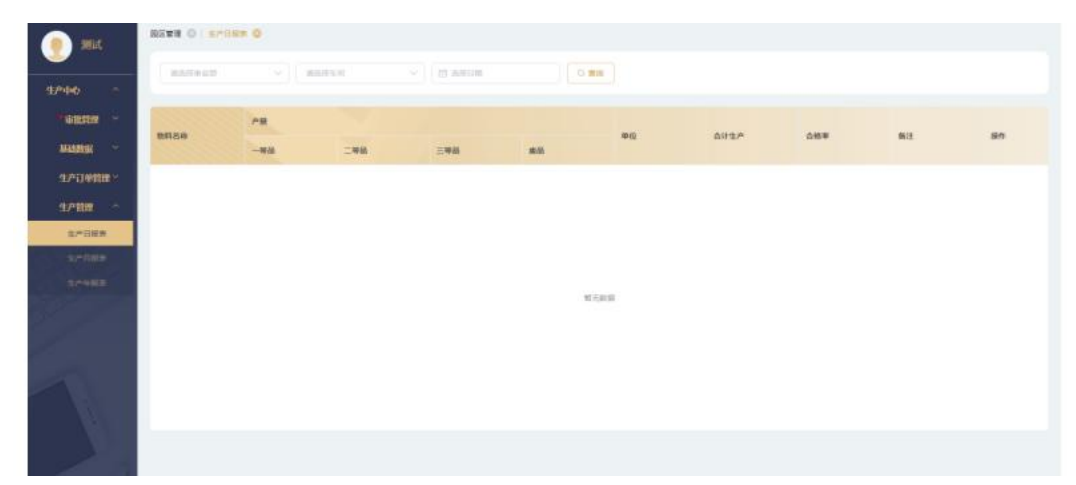

选择事业部,对应的车间,指定,点击查询,可查询到当日的生产产品量; 允许对当日生产情况进行信息备注;

### 4.3.2、生产月报表

基于日报表,汇总后形成月报表。 每个事业部,每个车间的数据都会汇总处理。 选择对应事业部和车间,指定对应月份,即可查询指定月的月报表。 系统会自动取该车间的计划月生产量,计算当月完成率。

|                   | REWR O S | *88# 0   s* | AST O   |     |             |     |        |       |    |      |     |   |
|-------------------|----------|-------------|---------|-----|-------------|-----|--------|-------|----|------|-----|---|
|                   | ******   |             | 81.01.0 |     | 23 (647/14) |     | 114-   |       |    |      |     |   |
| (Emplo            | -        |             |         |     |             |     |        |       |    |      |     |   |
| * NORTH           | -        | <b>AB</b>   |         |     |             | φſQ | 0173,P | itetA | ea | 0.68 | 812 | - |
| ALL DE LE COMPANY | 2000     | -48         | 248     | 三等位 | #8          |     |        |       |    |      |     |   |
| 生产订单数图            |          |             |         |     |             |     |        |       |    |      |     |   |
| 1/102 0           |          |             |         |     |             |     |        |       |    |      |     |   |
| STATISTICS.       |          |             |         |     |             |     |        |       |    |      |     |   |
| 1.7月11日           |          |             |         |     |             |     |        |       |    |      |     |   |
|                   |          |             |         |     |             |     | 11元社会  |       |    |      |     |   |
|                   |          |             |         |     |             |     |        |       |    |      |     |   |
|                   |          |             |         |     |             |     |        |       |    |      |     |   |
|                   |          |             |         |     |             |     |        |       |    |      |     |   |
|                   |          |             |         |     |             |     |        |       |    |      |     |   |
|                   |          |             |         |     |             |     |        |       |    |      |     |   |

#### 4.3.3、生产年报表

基于月报表,汇总后形成年报表。 每个事业部,每个车间的数据都会汇总处理。 选择对应事业部和车间,指定对应年份,即可查询指定月的年报表。 系统会基于计划板块提交的年计划,计算年度生产完成率。

| (a) 2014  | NEWN 0 S  | #88# 0 SF | ASR 0 3745 | (# Q |           |     |         |          |      |        |      |  |
|-----------|-----------|-----------|------------|------|-----------|-----|---------|----------|------|--------|------|--|
|           | 10.579.62 |           | -          |      | () 201440 |     | -       |          |      |        |      |  |
| 454440    |           |           |            |      |           |     |         |          |      |        |      |  |
| Thisses - | -         | <b>AB</b> |            |      |           |     |         | 11.000   |      |        |      |  |
| MALENS    | BEH-CHI   | -#46      | 2940       | 三甲酸  |           | 419 | ana/-   | IF REA.P | ACO. | to the | (RLZ |  |
| 170400 ·  |           |           |            |      |           |     |         |          |      |        |      |  |
| 1/110     |           |           |            |      |           |     |         |          |      |        |      |  |
| arites.   |           |           |            |      |           |     |         |          |      |        |      |  |
| SPRING .  |           |           |            |      |           |     |         |          |      |        |      |  |
| 27463     |           |           |            |      |           |     |         |          |      |        |      |  |
| 1         |           |           |            |      |           |     | W.F.B.B |          |      |        |      |  |
|           |           |           |            |      |           |     |         |          |      |        |      |  |
|           |           |           |            |      |           |     |         |          |      |        |      |  |

### 5、销售模块

## 5.1、客户管理

点击【客户管理】,可查看该用户所拥有的客户信息,如下图所示:

| () MN       |          | P288 0     |                   |       |            |                 |
|-------------|----------|------------|-------------------|-------|------------|-----------------|
|             | (area) a | ena v araa |                   |       |            | 9.0 <b>8.0</b>  |
| 利用制度        |          |            |                   |       |            |                 |
| *150900 ··· | 5 8/48.0 | 8/8#       | 8reta             | 8/~98 | 812        | .en             |
| Linka       | 甲乙內      |            | ●正式集 <sup>△</sup> |       |            | <b>宣告</b> 升段正式  |
| THE         |          |            |                   |       | .共工業 108/页 | 1-1 1-1 Mil 1 2 |
| 和中国建        |          |            |                   |       |            |                 |
| 6723        |          |            |                   |       |            |                 |
| 985080      |          |            |                   |       |            |                 |
|             |          |            |                   |       |            |                 |
|             |          |            |                   |       |            |                 |
| l.          |          |            |                   |       |            |                 |
| 1           |          |            |                   |       |            |                 |
|             |          |            |                   |       |            |                 |
|             |          |            |                   |       |            |                 |

# 5.1.1、新建客户

点击【新建】,可以新建客户。如下图所示:

| 9) BR                                                                                                    | UNER O   UNER O   D | 236 0 6"Et 0 6" | <u>.</u>  |           |        |       |            |
|----------------------------------------------------------------------------------------------------|---------------------|-----------------|-----------|-----------|--------|-------|------------|
|                                                                                                    | ち新増客户               |                 |           |           |        |       |            |
| ULT BAR                                                                                                    | 16PEB (00)          |                 | 英文名称 (1)1 |           | * 8P8  | 8 SUA |            |
| *150-850 ···                                                                                                    | ALC: 10.0           |                 |           |           |        |       |            |
| EGATOR -                                                                                                    |                     |                 |           |           |        |       | 11205<br>A |
| ijwana -                                                                                                    | 企业联系人信息             | alensi erneta   |           |           |        |       |            |
| 82408 ·                                                                                                    |                     |                 |           |           |        |       | REARER     |
| 10/1208                                                                                                    | 7:0:038#            | * 8240MM        | "全般联系人 影响 | * 0150-15 | 4.7411 | 代音    | sn         |
| Mittania ~                                                                                                    |                     |                 |           |           |        |       |            |
|                                                                                                    |                     |                 |           |           |        |       |            |
|                                                                                                    |                     |                 |           |           |        |       |            |
| 1 and the second second |                     |                 |           |           |        |       |            |
|                                                                                                    |                     |                 |           |           |        |       |            |
| 1                                                                                                    |                     |                 |           | #C/3038   |        |       |            |
|                                                                                                    |                     |                 |           |           |        |       |            |
|                                                                                                    |                     |                 |           |           |        |       |            |

- 1. 客户名称: 必填项;
- 2. 客户简称: 必填项; 填写客户的简称;
- 3. 备注: 非必填项; 对客户进行备注;
- 4. 企业联系人信息:点击新建企业信息,可新增企业的相关信息;
- 5. 收货地址:点击新建收货地址,可新增企业的收货地址;
- 6. 财务信息: 点击新建财务信息,可新增企业的财务信息;
- 7. 提交:将必填项,填入后,作为正式客户存储;
- 8. 暂存:必填项未填完,可以暂存,作为非正式客户存储;非正式客户可以转为正式客户;

#### 5.1.2、升级正式:

点击【升级正式】按钮,可将非正式客户升级为正式客户。如下图所示:

| (a) 1017 |             |            | 0            |              |       |         |            |
|----------|-------------|------------|--------------|--------------|-------|---------|------------|
| <u> </u> | * 有户名称 甲乙丙  |            | 美文名称 (1)     |              | * 病戶發 | RE THIA |            |
| MREE     | MIR (1912). |            |              |              |       |         |            |
| *86998 ~ |             |            |              |              |       |         | 00700<br># |
|          | 企业联系人信息     | REMA REMAR |              |              |       |         |            |
| TANK -   |             |            |              |              |       |         | 81820 BB   |
| 80-888   | 7/02/28#    | * 200 mile | *249836A #30 | * \$2.55/%35 | 电子邮件  | 作曲      | skit       |
|          |             |            |              |              |       |         |            |
| WEITER - |             |            |              |              |       |         |            |
|          |             |            |              |              |       |         |            |
|          |             |            |              |              |       |         |            |
|          |             |            |              | WARE         |       |         |            |
|          |             |            |              |              |       |         |            |
|          |             |            |              |              |       |         |            |
|          |             |            |              |              |       |         |            |

将必填项填入后,点击提交,即可转为正式客户。

#### 5.1.3、等级认证

点击查看客户详情,在此页面可升级客户等级;点击【申请客户等级认证】,可申请客户等级,如下图所示:

|  | ち 変易客户      |         |       |                                       |           |    |        |
|--|-------------|---------|-------|---------------------------------------|-----------|----|--------|
|  |             |         |       | · ··································· | MILEN ARC |    | NO 928 |
|  |             | 0.85723 |       |                                       |           |    |        |
|  | 正式客户        | 申请客户等级  |       | A799 25                               | ×         |    |        |
|  | 业业联系人团章 包括中 |         |       |                                       |           |    |        |
|  |             | 10440   | 825   |                                       | <u></u>   |    |        |
|  | 7-011088W   | -       | AREAD |                                       |           | 88 |        |
|  |             |         | 056/* |                                       |           |    |        |
|  |             |         | ○絵曲₽  |                                       |           |    |        |
|  |             |         | DERP  |                                       |           |    |        |
|  |             |         |       | ## 10 H                               |           |    |        |
|  |             | 24      |       |                                       |           |    |        |

# 5.2、样品管理

#### 样品订单管理页如下图所示:

|                      | 67-110 | 2/2017               | 12/01                 | 115     | timete.  | - C 88 88                               |      |         |            |          |       | (E) #6108 |
|----------------------|--------|----------------------|-----------------------|---------|----------|-----------------------------------------|------|---------|------------|----------|-------|-----------|
| <b>制服装</b>           |        |                      |                       |         |          |                                         |      |         |            |          |       | -         |
| 160418               | 0.149  | (14/60)              | 134468                | antica. | 12709885 | 82738                                   | **** | ###SR   | 西户古祭       | 办事处编制    | 09250 | 8819      |
| ELANN *              | .1     | 891.900222060100006  | ******                | +100    | 8001     | <b>65808090098</b> 00                   | 9002 | 948-200 | 制合整法       | 0F9002   | Réiz  |           |
| iinnun 🔹             | 2      | SPL900222861000019   | *10*                  | *68     | 8001     | #05408104809#R28                        | 9002 | 9828    | 1988       | 0F9002   | R±x   | -         |
| 林田江有高速               | . 1    | SPL900522061000001   | 書物中                   | +410    | 8001     | 相当基础的时间设计和第三词                           | 9005 | 彩虹发给要业制 | **         | OF9005   | 125   | 11日 11日   |
| mailenates.          | 4      | \$91,900222061000018 | 14.00 P               | *101    | 8001     | 658681918208824                         | 8002 | MB2R    | Rider      | OF9002   | R±s   | -         |
| Branch and           |        | SPL900222060800014   | 审批表过                  | *21     | 8001     | RODONICHINADARCO                        | 9002 | 纳鲁公司    | 编杂通常时间     | 0/9002   | R±it  |           |
| Undergradient of the | 8      | SPL900222051700003   | 01.87                 | 7.516   | 8001     | 后日春秋秋日午前日有限公司                           | 9002 | 8820    | materifica | OF9002   | R±H   |           |
| 有户管理                 | 1      | SPL900222053300002   | 来社長江                  | 100     | 8001     | 000000000000000000000000000000000000000 | 9002 | 物制设计    | 乃州安治控制系统有  | 0/1002   | R±it  |           |
| WEBRA                | .8     | BPL900222052300000   | *11.81                | +400    | 8001     | 组合等和影性科教会有限公司                           | 9002 | 稿售公司    | 保持法律       | OF9002   | Rtit  |           |
|                      |        | SPL900222052300001   | ¥115%                 | *1810   | 8001     | 6564349485948530                        | 9002 | 1680 M  | 天津拉花汽车部件有  | OP9002   | 12.85 |           |
| 1.0                  | . 60   | 523 900222051700002  | and the second second | 1000    | 8003     | SARDERING AND OF                        | 9002 | NAME OF | 1000       | 0.699002 |       |           |

## 5.2.1、新建样品订单:

点击【新建】,新建样品订单:

选择对应审批人,点击确定即可提交申请,申请通过后,客户成为等级认证客户。

|             | ち 新増_样品()  | 4管理      |       |        |        |    |            |           |       |       |          |
|-------------|------------|----------|-------|--------|--------|----|------------|-----------|-------|-------|----------|
|             | (1日)(10)(日 |          |       |        |        |    |            |           |       |       |          |
| <b>i</b>    | STREET     | 10.5.5   |       | #4#88  | 10.0   |    | 中心的统计      | 1983      |       | 力導於名称 | WMA:     |
|             |            |          |       |        |        |    |            |           |       |       |          |
| $\sim \sim$ | た要は適同      | SDR1/    |       | waine  | 008.5  |    | · #7810.08 | - Instru- |       |       |          |
| -           |            |          |       |        |        |    |            |           |       |       |          |
| -           | 甲方供量       |          |       |        |        |    |            |           |       |       |          |
| -           | 16/16/0    | 305/8    |       | 通用机能   | 1016.4 |    |            |           |       | 甲内勒斯人 | 30.06,7, |
| alenter.    | 単力運送       | itsel.A. |       | @方字45, | 1010-5 |    |            |           |       |       |          |
|             |            |          |       |        |        |    |            |           |       |       |          |
| a           |            |          |       |        |        |    |            |           |       |       |          |
|             | *9         | 29       | 1040  | 84     |        | 89 | 8.0        | * 89      | * #42 | 811   |          |
|             |            |          | i and |        |        |    |            |           | 1000  |       |          |

- 1. 公司名称、事业部名称、办事处名称、销售领域、应用领域,为必填项;
- 客户名称:可选择已有的非正式、正式客户,也可以直接输入新客户,系统会自动存储 为非正式客户。
- 3. 通讯地址,甲方联系人,甲方固话,甲方手机,为非必填项;
- 4. 样品清单:填写样品的等级,型号,规格,品种,色号,宽度,数量,单位,备注信息。
- 5. 附件管理:可上传对应的附件信息。
- 6. 审批流程:选择审批人后,可进入对应的审批流程。

#### 5.2.2、查看和复制

点击【查看】,可查看订单的详情信息;如下图:

| (m) 1014     | 1041年3月 〇 日月年3日  | O PREMO NAME       | 0 8/* 0 8007#2    | a o attests |                 |              |     |                     |       |
|--------------|------------------|--------------------|-------------------|-------------|-----------------|--------------|-----|---------------------|-------|
| <u> </u>     | បាតណ្ត ខ         | PL 900522061500903 | 过来代告 单独中          |             | 細胞化さ            | *68          | 3   | ·治治市 稽台兼和新材料版       | 日有限公司 |
| MRAN         | <b>*</b> 65558 6 | 10月代奉旨部            | <b>中止的能行</b> 9005 |             | 心中比古利           | 123          | 64  | N云编码 CP100522051000 | 101   |
| 150418       | Nation 1         | Sec. Black         |                   |             | to Date of      | 10.778-08-11 |     |                     |       |
| ELEMAN       | 999-03 A         | p-simple 1         | 22.799-00346 TT   |             | 料理信令            | TRY/EPOIN.   |     |                     |       |
| THERE .      | 申六届世             |                    |                   |             |                 |              |     |                     |       |
| Hadense      | ★○日秋 B           | 乙丙有联责任公司           | 通讯地址 -            |             |                 |              | .02 | - 人名库               |       |
| Second and a | 10万田は 2          | 229                | 带力手机 -            |             |                 |              |     |                     |       |
| THE OWNER OF |                  |                    |                   |             |                 |              |     |                     |       |
| Rettin       | 1122.20.0        |                    |                   |             |                 |              |     |                     |       |
| SILENSE *    |                  |                    |                   |             |                 |              |     |                     | ₩.    |
| 1            | NB               | 24                 | 1210              | 8.10        | 81              | **           | 89  | 40                  | 82    |
|              | ×.               |                    |                   |             |                 |              | 1   | Ng.                 |       |
|              | _                |                    |                   |             | <b>N.W</b> 2122 |              |     | -                   |       |

在详情页,点击【导出】,可导出样品清单的数据。

点击【复制】,可复制该样品订单,快速建立新的样品订单; 如下图所示:

|                  | ち 編輯_样品订約                                                                                                    | 单管理               |     |              |         |         |       |      |       |       |       |  |
|------------------|----------------------------------------------------------------------------------------------------|-------------------|-----|--------------|---------|---------|-------|------|-------|-------|-------|--|
| <b>6</b> (1917)  | 目前订带体展                                                                                                    |                   |     |              |         |         |       |      |       |       |       |  |
| 0458             | 10068                                                                                                    | 最高量和新村科設於有限公司     | ~ 3 | <b>单注的名称</b> | 网络用给养业用 | e v     | 中止印络石 | 9008 |       | 小事件名称 | 125   |  |
| atar 👘           |                                                                                                    |                   |     |              |         |         |       |      |       |       |       |  |
| 1111             | か御位綱府                                                                                                    | OP900622001008001 |     | ' 病務信城       | 国内原政    |         | 1点用语地 | 11   |       |       |       |  |
|                  |                                                                                                    |                   |     |              |         |         |       |      |       |       |       |  |
| 417 H 20 ST 20 H | 甲方信息                                                                                                    |                   |     |              |         |         |       |      |       |       |       |  |
|                  | *8/ <sup>6</sup> 8                                                                                                    | 母乙丙梅酸香任公司         |     | 漂讯结址         | 384.5   |         |       |      |       | 甲方敏振人 | 398.5 |  |
| - temp - mm      | at the second second se | 2225              |     | 中力学校         | 1016A   |         |       |      |       |       |       |  |
| et.us            |                                                                                                    |                   |     |              |         |         |       |      |       |       |       |  |
| RHM (            | -                                                                                                    |                   |     |              |         |         |       |      |       |       |       |  |
|                  | 1928                                                                                                    | 89                | -   | Si a         | •       | 69      | **    | *89  | * #12 | 業注    |       |  |
| 1                |                                                                                                    | 100.0             | -   |              |         | l mild. | and a |      | 10    | L max |       |  |

## 5.2.3、发货

线下发货结束后,点击【发货】,标注订单状态,完成发货。

|      |                                                                                                | - All All All All All All All All All Al | - 1. <del>.</del> .                                                                                                    |                                                                                                    | THE STREET                             |      |                                                                                                    |                                                                                                    |                                                                                                    |                                                                                                    |                                                                                                    |
|------|------------------------------------------------------------------------------------------------|------------------------------------------|----------------------------------------------------------------------------------------------------|----------------------------------------------------------------------------------------------------|----------------------------------------|------|----------------------------------------------------------------------------------------------------|----------------------------------------------------------------------------------------------------|----------------------------------------------------------------------------------------------------|----------------------------------------------------------------------------------------------------|----------------------------------------------------------------------------------------------------|
|      |                                                                                                |                                          |                                                                                                    |                                                                                                    | - 0                                    |      |                                                                                                    |                                                                                                    |                                                                                                    |                                                                                                    |                                                                                                    |
|      |                                                                                                |                                          |                                                                                                    |                                                                                                    |                                        |      |                                                                                                    |                                                                                                    |                                                                                                    |                                                                                                    |                                                                                                    |
| B    | (D#980)                                                                                        | 0985                                     | -                                                                                                    |                                                                                                    | sizne                                  | -    | ****                                                                                                    | 81988                                                                                                    | 办事法编制                                                                                                    | ****                                                                                                    |                                                                                                    |
| - 15 | \$P1.8022205170002                                                                             | ***                                      | MADE                                                                                                    | 8001                                                                                                    | -                                      | -    | MRCR                                                                                                    | 48.225128                                                                                                    | CP9067.                                                                                                    | R±H                                                                                                    | ****                                                                                                    |
| . 12 | 8PL800222001108002                                                                             | 98.8E                                    | 10.00                                                                                                    | 8001                                                                                                    | *****                                  | 8003 | MM2/H                                                                                                    | 79000                                                                                                    | 0/1002                                                                                                    | 812                                                                                                    | -                                                                                                    |
| 13   | SPL0022218 (900004                                                                             | REEDE                                    | 100                                                                                                    | 提示                                                                                                    |                                        |      | ×                                                                                                    | WE TEXTLES.CC                                                                                                    | 093001                                                                                                    | 104                                                                                                    | 0.0.00                                                                                                    |
| н    | BPL80222001800005                                                                              | -                                        | -                                                                                                    | 0 A39                                                                                                    | 作再发展状态重要为已发展,最                         | 近相撲? |                                                                                                    | LARGANISA                                                                                                    |                                                                                                    |                                                                                                    |                                                                                                    |
| - 18 | 8FL900227019000004                                                                             | *6.82                                    | 14.6(8)                                                                                                    |                                                                                                    |                                        | 8.8  | -                                                                                                    | M22658                                                                                                    | 069002                                                                                                    | NER:                                                                                                    |                                                                                                    |
| -    | 8PL80022042200011                                                                              | REAL                                     | *                                                                                                    | 8001                                                                                                    | BOBLEHNMONEDE                          | WOOD | MALS                                                                                                    | Amiki dente alle                                                                                                    | CPHOE                                                                                                    | Main.                                                                                                    |                                                                                                    |
| -10  | 895.800222541900004                                                                            | WISE2                                    | 9.628                                                                                                    | 8001                                                                                                    | -                                      | 9003 | MRSH .                                                                                                    | ZINGERADIW.                                                                                                    | 079002                                                                                                    | 1014                                                                                                    | -                                                                                                    |
| . 44 | BPL900772041830004                                                                             | W ML MOVE                                | 1.62                                                                                                    |                                                                                                    | 期间将主法和HRLOSSIR。                        | 8007 | 用的是中国经济市业将                                                                                                    | Mids P                                                                                                    | 79/0                                                                                                    | Ringer                                                                                                    | -                                                                                                    |
| -11  | 3PL300722830800004                                                                             | ****                                     | -                                                                                                    | aond                                                                                                    | ###################################### | NOT  | 新加加中華地和南京市                                                                                                    |                                                                                                    | 7910                                                                                                    | Riss#                                                                                                    |                                                                                                    |
| (20) | 5/5.500122836200001                                                                            | 10.00 F                                  | 0.0000                                                                                                    | 8001                                                                                                    |                                        | 9007 | <b>和台灣中國共和国公司</b>                                                                                                    |                                                                                                    |                                                                                                    |                                                                                                    | TRAN                                                                                                    |
|      | 8798<br>9<br>9<br>9<br>9<br>9<br>9<br>9<br>9<br>9<br>9<br>9<br>9<br>9<br>9<br>9<br>9<br>9<br>9 |                                          | Billion         Dist         Dist           1         1         1         1         1         1         1         1         1         1         1         1         1         1         1         1         1         1         1         1         1         1         1         1         1         1         1         1         1         1         1         1         1         1         1         1         1         1         1         1         1         1         1         1         1         1         1         1         1         1         1         1         1         1         1         1         1         1         1         1         1         1         1         1         1         1         1         1         1         1         1         1         1         1         1         1         1         1         1         1         1         1         1         1         1         1         1         1         1         1         1         1         1         1         1         1         1         1         1         1         1         1         < | BURNAL         Linear           II         III         IIII         IIIIIIII           III         IIIIIIIII         IIIIIIIII         IIIIIIIII           III         IIIIIIIIIIIIIIIIIIIIIIIIIIIIIIIIIIII |                                        |      | NUMBER         NUMBER         NUMER         NUMER         NUMER <td>NUMBER         NUMBER         NUMER         NUMER         NUMER<td>NUMBER         NUMBER         NUMBER&lt;</td><td>NUMBER         District         District         <thdistrict< th=""> <thdistrict< th=""> <th< td=""><td>NUMBE         NUMBE         <th< td=""></th<></td></th<></thdistrict<></thdistrict<></td></td> | NUMBER         NUMBER         NUMER         NUMER         NUMER <td>NUMBER         NUMBER         NUMBER&lt;</td> <td>NUMBER         District         District         <thdistrict< th=""> <thdistrict< th=""> <th< td=""><td>NUMBE         NUMBE         <th< td=""></th<></td></th<></thdistrict<></thdistrict<></td> | NUMBER         NUMBER         NUMBER< | NUMBER         District         District <thdistrict< th=""> <thdistrict< th=""> <th< td=""><td>NUMBE         NUMBE         <th< td=""></th<></td></th<></thdistrict<></thdistrict<> | NUMBE         NUMBE         NUMBE <th< td=""></th<> |

# 5.2.4、信息反馈

客户收到样品,得到客户的反馈后,可点击【信息反馈】,将获得的反馈信息进行填写。如下图所示:

| <b>1</b> 111 | Intel Ora | NACE OF DURING O    |         | U HANDER OF HANDRE OF   |     |         |           |         |             |     |             |
|--------------|-----------|---------------------|---------|-------------------------|-----|---------|-----------|---------|-------------|-----|-------------|
| inmaline 👘 🗠 | 样品订单反馈列目  | R                   | -       | Card of the local day   |     |         |           |         |             | ×   |             |
| 1000100      |           |                     | -       |                         |     |         |           |         |             | 1   | 80          |
| Linitia      |           |                     |         |                         |     |         |           |         |             |     | 8.5.2.5     |
| *****        | 章 推行      | stm:0-19            | simion. | Math.W                  |     |         |           | iin:    |             |     | 22.22       |
| Hartman      |           |                     |         | 10.5 and                |     |         |           |         |             |     | -           |
| and in case  |           |                     |         |                         | H09 | 10巻/団 - | 2-8       | 7-8     | 898 1       | я   | RANN        |
| 80-000       |           |                     |         |                         |     |         |           |         |             | 1   |             |
| www.mese ~   |           |                     |         |                         |     |         |           |         |             |     | BR. R.M.    |
|              |           |                     |         |                         |     |         |           |         |             |     | -           |
|              | _         | Bal #20232062300001 |         | 1001 ELSENINEDERCE, 003 |     |         | C#0175500 | N. 0750 | 0.2 : 11.29 |     | 10.05 82.91 |
|              |           |                     |         |                         |     | 21.25 M | 108.22    | 1-2     | 2 3         | F-3 | -           |

#### 点击【新增】,可新增一条反馈信息:

| in an       | MHTRE O ER  | THE O MARK O       | erete () i w |         | THE O L HEATER                                | 0)        |                     |                 |
|-------------|-------------|--------------------|--------------|---------|-----------------------------------------------|-----------|---------------------|-----------------|
| -           | -           |                    |              |         | - I get I a                                   |           |                     |                 |
| INFLACES -  | 样品订单反馈列表    |                    |              |         |                                               |           |                     | ×               |
| 160966      |             |                    | -            |         | _                                             |           |                     |                 |
| 110100      |             | C.BH BR            | 11411218     |         |                                               |           |                     | ****            |
| TINE -      | (Sec. est.) | Statute .          | · KRGE       | 1065    |                                               |           |                     |                 |
| NDINES .    | 10.000      | and a              |              |         |                                               |           | inne:               | 22.81           |
| -           |             |                    | * 反第內容       | 1997    |                                               |           |                     | 2.5 1.51        |
| <b>NAME</b> |             |                    |              |         |                                               |           |                     |                 |
|             |             |                    |              |         |                                               |           |                     | AT WELLER       |
| ROOM -      |             |                    | 1019         | But Tak |                                               |           |                     |                 |
| 的数据规则       |             |                    |              |         | 18 A 3                                        | 湾         |                     |                 |
|             |             | (0_                |              |         |                                               |           |                     |                 |
| A           |             |                    |              |         |                                               |           |                     | and some states |
|             |             | - HANTIYEE MAXON - | tea aga      | 1. ANY  | WHERE AND AND AND AND AND AND AND AND AND AND | e suur se | VECTARSIAN CLACE IN | 27 8 X 10       |

# 5.3、国内销售订单管理

点击【国内销售订单管理】,如下图所示:

|                | 1710-0015 |           | PAGE 1  |       |       |               |             |            |             |         |            | 771 86-10  |
|----------------|-----------|-----------|---------|-------|-------|---------------|-------------|------------|-------------|---------|------------|------------|
| 西朝城 こうこう       |           |           |         |       |       |               |             |            |             |         |            |            |
| 1008W ~        | 0 100     | 17#968    | 0.0400  | SHIRE | ***** | #995 <b>8</b> | 8P5#        | 2,2119     | 图/HIT#10    | 订举金额    | RAA        | ыn         |
| LEADER -       | 1         | 1609007.  | 815.812 | E ADM | 9007  | 用台灣中國的有限公司    | 江西南國新計会會展立的 | 2022-03-03 | 12123       | 80000   | 2017       | -          |
| TI WILLIN -    | 2         | 1809007   | *11.82  | BAR   | 9007  | 相位量中新的有限公司    | 中山市水升镇一款印度  | 2022-03-12 | 232625      | 12000   | 201        |            |
| *****          |           | 1509007   | 审批通过    | 04049 | 9007  | 剩份量早期他有限公司    | 江苏金娜斯什织有限公司 | 2022-03-02 | 1000        | 100000  | <b>2</b> 4 | -          |
| MUCHNER        | 4         | 1909007   | withd.  | EARN  | 9067  | 的日期中期的有限公司    | 同北九天建民福村制度  | 2022-03-01 | 123123      | 900     | 10.15      |            |
| 派内纳西订州管理       |           | ISCN02    | 审批中     | *105  | 9062  | 始卷公司          | 江於宣傳新行行有限公司 | 2022-02-20 | 8           | 21990   | 213        | -          |
| THE SHELL WITH | 8         | 1509002   | 康祥中     | *5540 | 9002  | 转着公司          | 中山市东开播一般后带。 | 2022-02-28 | 00001       | 50000   | <b>21</b>  |            |
| 的中国建           | 37        | 1509002   | 编统中     | 100   | 9062  | 的命公司          | ①形立植物中的有限公司 | 2022-01-27 | 445354      | 100     | 1615       |            |
| INEEE00        |           | 1909002   | *1182   | ENER  | 9002  | 网络公司          | 江西由都利日本用公司  | 2022-01-26 | 5160        | 1000    | 84         | -          |
|                | 9         | 1509002   | REEG    | CAEM  | 9002  | H市公司          | 新年杰力电工      |            |             |         | **         |            |
|                | 10        | 1909002 - | *1181   | O&M   | 9002  | MBOR          | 江苏金娜和什么有限公司 | 2022-01-17 | 12434557095 | 350     | 2014       |            |
|                |           |           |         |       |       |               |             |            | 用 10 倍      | 108/0 - | 2-8 K      | T-01 010 1 |

# 5.3.1、新建订单

点击【新建】,即可新增国内销售订单,如下图:

| 51           | 新增_销售订单管 | 1           |       |         |         |       |            |            |      |           |      |
|--------------|----------|-------------|-------|---------|---------|-------|------------|------------|------|-----------|------|
| 10 KA1       | 192      |             |       |         |         |       |            |            |      |           |      |
| · · ·        | 4/*88    | 10.1        |       | 67040   | 831.4   |       | · x::::::4 | 12 Address |      | RARKA III |      |
|              | and and  |             |       |         | -       |       |            |            |      |           |      |
| 0            | NOTION 1 |             |       | allows. | 1000    |       |            |            |      |           |      |
|              | im.      |             |       |         |         |       |            |            |      |           |      |
| -            | * 产盐农种   | 115         | 29    | #10     | RR      | · 819 | * #42      | * (840)    | 9630 | .84       | 業注   |
|              | •        | 310.5       | 1 max |         | 1000.00 | 1964  | . 10       |            | 2014 | 100.5     | IN A |
| -            |          |             |       |         |         |       |            |            |      |           | 110  |
| and a second | 199      |             |       |         |         |       |            |            |      |           |      |
|              | 082.9    | \$1.#-1:\$# |       |         |         |       |            |            |      |           |      |

- 1. 客户名称:只可以选择正式客户;
- 2. 销售清单:选择产品名称,如下图所示;

| -                | 5 新版1 | 选择产品         |       |        |      |     |         |       |     |       | ×    |                                                      |
|------------------|-------|--------------|-------|--------|------|-----|---------|-------|-----|-------|------|------------------------------------------------------|
| NERVE -          | anisa |              |       |        |      |     |         |       |     |       |      |                                                      |
| 10000            |       | P-02418      |       | 2000   |      |     |         | +=    |     |       | 1000 |                                                      |
| 114000           |       | 1044         |       | 0.88   |      |     |         |       |     |       |      |                                                      |
| 104000           | 10    | #88# ÷       | *3.66 | C #899 | 产品等级 | 8.8 | ÷ KR    | 1 AM  | Ria | 10 th |      |                                                      |
| -                | _     | #76ss        | 1050  | 7211   | -#   | 2   | -       | 1966  | 1.5 | 86    |      |                                                      |
| PROPERTY         | 10.00 | MICE AL      | 1050  | TZH    | =#   | 2   | ÷.      | 1066  |     | -     |      |                                                      |
| lines ( ) and (  |       | <b>第</b> 3日前 | 1050  | T215   | 24   |     | •5      | 1066  |     | 1819  |      |                                                      |
| 201 mini la rece | 0     | #0.01        | 1050  | T211   | ==   |     |         | 1068  |     | 100   |      |                                                      |
| ilenie.          | 100   | #Reas        | 1050  | T215   | 8.7  |     |         | 1068  |     | -     |      | - Direct in and                                      |
| INSTOCUT:        |       | #2018        | 2100  | 07315  | -#   |     |         | 2167A |     | 115   |      | ( ) ( <u>)</u> ( ) ( ) ( ) ( ) ( ) ( ) ( ) ( ) ( ) ( |
|                  | man   |              |       |        |      |     |         |       |     |       |      |                                                      |
|                  |       |              |       |        |      | 構成  | 102.248 |       |     |       |      |                                                      |

支持多选。

3. 选择审批人

## 5.3.2、查看详情

点击【查看】,即可查看详情,如下图所示:

| Image: Image: | 8              |          |       |    |      |         |    |     |    |           |         |         |       |             |
|----------------------------------------------------------------------------------------------------|----------------|----------|-------|----|------|---------|----|-----|----|-----------|---------|---------|-------|-------------|
| Single         Single         Single<                                                                                                    |                | Her 103  |       |    |      |         |    |     |    |           |         |         |       |             |
| Mail         Mail         Mail <th< th=""><th>nemes -</th><th></th><th></th><th></th><th></th><th></th><th></th><th></th><th></th><th></th><th></th><th></th><th>174</th><th>合類:¥1</th></th<>                                                                                                    | nemes -        |          |       |    |      |         |    |     |    |           |         |         | 174   | 合類:¥1       |
| Distribution         Distribution           State         State           State         State           State         State           State         State           State         State           State         State           State         State           State         State           State         State           State         State           State         State                                                                                                    | 8000           |          | #7018 | Ξŧ | 1211 | 1056    | 14 | 112 | NG | 12        |         |         |       |             |
|                                                                                                    |                |          | P888  | *8 | 84   | 1224    | ×. | #9  | 40 | -         | 1141-6- | 日本田     | RHERR | <b>#</b> #8 |
|                                                                                                    | -              | 10.00.00 | •     |    |      |         |    |     |    |           |         |         |       |             |
|                                                                                                    | I OF THE OWNER |          |       |    |      |         |    |     |    |           |         |         |       |             |
|                                                                                                    | EXAMPLE 1      |          | 来方电道  |    |      | 建花树枝 -  |    |     |    |           |         |         |       |             |
|                                                                                                    | Ineen 🔄        |          | ★     |    |      | e≏0e4 - |    |     |    | 022-06-06 |         | 买方取用人 - |       |             |
|                                                                                                    | 18149          | -        |       |    |      |         |    |     |    |           |         |         |       |             |

### 5.3.3、复制

点击【复制】,可以快速基于该订单建立新的订单;

| 能力性限          |                                                                             |                                                                                                    |                       |                                                                                                    |                                                                                                    |                       |            |                                                                                                    |                                                                                                    |                                                                                                    |
|---------------|-----------------------------------------------------------------------------|----------------------------------------------------------------------------------------------------|-----------------------|----------------------------------------------------------------------------------------------------|----------------------------------------------------------------------------------------------------|-----------------------|------------|----------------------------------------------------------------------------------------------------|----------------------------------------------------------------------------------------------------|----------------------------------------------------------------------------------------------------|
| 877-6.Ht 1101 | 1502                                                                        |                                                                                                    | 8/1080                | 12121                                                                                                    |                                                                                                    | · \$1980.00           | 2022-03-03 |                                                                                                    | 元方联系人 用1                                                                                                    | 8151189982                                                                                                    |
|               |                                                                             |                                                                                                    |                       |                                                                                                    |                                                                                                    |                       |            |                                                                                                    |                                                                                                    |                                                                                                    |
| 第四电路 当日       |                                                                             |                                                                                                    | 通訊和加                  | 3894.5                                                                                                    |                                                                                                    |                       |            |                                                                                                    |                                                                                                    |                                                                                                    |
| 106.39        |                                                                             |                                                                                                    |                       |                                                                                                    |                                                                                                    |                       |            |                                                                                                    |                                                                                                    |                                                                                                    |
| * #888        | 10                                                                          | 29                                                                                                    |                       | 88                                                                                                    | 182                                                                                                    | • #@                  | * #0       | 8580                                                                                                    | * 84                                                                                                    | Alt                                                                                                    |
| • #170.58     | -8                                                                          | 1211                                                                                                    | 1006                  |                                                                                                    | 1000                                                                                                    | 307                   | 80.00      |                                                                                                    | 80000                                                                                                    |                                                                                                    |
|               |                                                                             |                                                                                                    |                       |                                                                                                    |                                                                                                    |                       |            |                                                                                                    |                                                                                                    | 订单金数:                                                                                                    |
| Mermill.      |                                                                             |                                                                                                    |                       |                                                                                                    |                                                                                                    |                       |            |                                                                                                    |                                                                                                    |                                                                                                    |
| dim.1.05      | 61/6-12/6                                                                   |                                                                                                    |                       |                                                                                                    |                                                                                                    |                       |            |                                                                                                    |                                                                                                    |                                                                                                    |
|               | 87/02<br>8/*0.9 10<br>7/74.5 39<br>05.57<br>*#888<br>0 8/02<br>8/02<br>8/02 | E7528<br>E7528<br>E7548 55.<br>E7548 55.<br>E7558 55.<br>E7558 55.<br>E7558 55.<br>E7558 55 | E7009<br>a/*e8/ 10100 | EXTER<br>AL <sup>14</sup> CER<br>X74LE<br>X74LE | EXCES<br>EX-EXE<br>EX-EXE<br>EX-EXE<br>EX-EXE<br>EXEL<br>EX-EXE<br>EXEL<br>EX-EXE<br>EX-EXE<br>EXE | EXCER<br>APROX 101502 |            | EXCESS         BUTCHEN         13331         * 9238616         2022-03-03           BUTCHEN         BUTCHEN         13331         * 9238616         2022-03-03           SUBLER         BUTCHEN         BUTCHEN         * 9238616         2022-03-03           SUBLER         BUTCHEN         BUTCHEN         * 948         * 949         90-03           SUBLER         BUTCHEN         1000         • 0003         99         90-03 | EXAMPLE         Alife-from         Alife-from         State         State | EXERS         ##**619         1001102         ##**619         1001102         ##**619         100101         ***0.000         ##**619         10000         ##**619         ##**619         10000         ##**619         ##**619         ##**619         ##**619         ##**619         ##**619         ##**619         ##**619         ##**619         ##**619         ##**619         ##**619         ##**619         ##**619         ##**619         ##**619         ##**619         ##**619         ##**619         ##**619         ##**619         ##**619         ##**619         ##**619         ##**619         ##**619         ##**619         ##**619         ##**619         ##**619         ##**619         ##**619         ##**619         ##**619         ##**619         ##**619         ##**619         ##**619         ##**619         ##**619         ##**619         ##**619         ##**619         ##**619         ##**619         ##**619         ##**619         ##**619         ##**619         ##**619         ##**619         ##**619         ##**619         ##**619         ##**619         ##**619         ##**619         ##**619         ##**619         ##**619         ##**619         ##**619         ##**619         ##**619         ##**619         ##**619         ##**619         ##**619         ##** |

简单信息修改后,即可完成新的订单建立。

# 5.4、待办事项

如图所示,待办的提醒,信息的提醒,如下图所示:

|             | 0.5472 | 0.680  | C 88 8              |            |                     |       |         |                                                                                                    |
|-------------|--------|--------|---------------------|------------|---------------------|-------|---------|----------------------------------------------------------------------------------------------------|
| 8 <b>%</b>  |        |        |                     |            |                     |       |         |                                                                                                    |
| 1050        | 5 M.G. | 简称某意   | 高办单句                | 中國人        | 4-36-36-46          | 人類參撰上 | 上委会统人意见 | and the second second s |
| 事化的か        |        | HERE   | SFL300522081500003  |            | 2022-06-18 23 96-30 |       |         | 2.82                                                                                                    |
|             | 2      | HEAS   | SPL500522061500002  |            | 2022-06-15 19 16:50 |       |         | 2.W.11.                                                                                                    |
|             | 3      | wites. | SPL908222961300021  | 计标准        | 2022-06-13 16 07-49 |       |         |                                                                                                    |
|             | 1      | HANE   | \$Pi300522991000001 | 21         | 2022-05-10 16:09:08 |       |         | 4=0                                                                                                    |
| LARW .      |        | 林田安东   | SPL300222033100003  | 资料社        | 2022-03-01 13 97 31 |       |         | 5.8%                                                                                                    |
| 1400m       | 5      | 用品用化   | 54-308222833100001  | 21456      | 2022-05-51 08 50 56 |       |         | 446                                                                                                    |
|             |        | HERE.  | 5PL900222032800002  | 94.F       | 2022-05-28 14 13 37 |       |         | Awa                                                                                                    |
| ALL REPORTS | 1      | HINE   | 9PL900222032300000  | 计形件        | 2022-05-23 14:34:31 |       |         |                                                                                                    |
|             |        | HOWS   | 5PL900222032100006  | 94.T       | 2022-03-21 19-08-10 |       |         | 245                                                                                                    |
|             | - 10   | NEWS   | SPL900222932100003  | <b>张西华</b> | 2022-03-21 17-26-03 |       |         | 主体制                                                                                                    |

# 5.4.1、审批待办:

可选择待办类型,进行筛选:

| -            |      | inostin - | O RN BR             |          |                     |       |         |       |
|--------------|------|-----------|---------------------|----------|---------------------|-------|---------|-------|
| 130930 ·     | 5 A4 | 12022     | 6649                | 中國人      | 0.0000              | 上感察療人 | 上面会现人意见 | en.   |
| 軍務時の         |      | 神話来社      | SPL300522061500003  |          | 2022-06-15 23 55 30 |       |         | 1.91  |
| 88.00        | 2    | 样放射能      | 8PL900522061500002  |          | 2022-06-15 19 18:50 |       |         | -     |
| neteno.      |      | anes.     | SPL900222961300021  | (1.50 M  | 2022-06-13 16:07:40 |       |         | 392   |
|              | 4    | HEAL      | SPL900522061000001  | 8.5      | 2022-06-10 16:09:08 |       |         | ±=11  |
|              |      | HGHL      | SPL800222033100003  | 日期间      | 2022-03-01 13 57 31 |       |         |       |
| <b>WILLE</b> | 0    | Wilson    | SPL900222035100001  | 25.65%   | 2022-05-31 08 50 56 |       |         |       |
| P B B        |      | 样品审批      | BPL800222032800002  | 9.7      | 2022-05-26 14 13:37 |       |         | 241   |
| LEINER -     |      | HEHE      | 9PL9002220323000002 | (n Hirth | 2022-05-23 14 34 31 |       |         | 2.812 |
|              |      | #Bell     | SPL900222032100006  | 94Ŧ      | 2022-03-21 19 98 13 |       |         | 241   |
| 1            | 10   | HSatt     | S#L800222032100003  | 10.00 H  | 2022-03-21 17:25:03 |       |         | -     |

#### 点击【去审批】,进入详情页。

| NAR CONT       | ά¶.               | YTS10W | 0.30MM   | A00 |         | 100mm*100mm | 120 | incs. |  |
|----------------|-------------------|--------|----------|-----|---------|-------------|-----|-------|--|
| 130/840 ···    | ±6                | VTÓŁOW | 0.511464 | ADD |         | 102mm=102mm | 120 | piece |  |
| Sallo<br>Sallo | 678               | VTSIOW | 0.76464  | A01 |         | 100mm/100mm | 120 | pace  |  |
| 0.00000        | -                 |        |          |     |         |             |     |       |  |
| H-SXERME       | N+++ 1212         |        |          |     |         |             |     |       |  |
| 時間線            |                   |        |          |     |         |             |     |       |  |
| ietter 🥣       | ******            |        |          |     |         |             |     |       |  |
| oren 👘         |                   |        |          |     |         |             |     |       |  |
| IGERER -       | 是百萬要時機部大車柱        | 80.07  |          |     |         |             |     |       |  |
|                |                   |        |          |     |         |             |     |       |  |
| 10             | 第1年代人 田川          | a.     |          |     |         |             |     |       |  |
| 14             | 审社意见。 <b>御</b> 社中 |        |          |     |         |             |     |       |  |
| 2              |                   |        |          |     | 20 R 10 |             |     |       |  |

选择是否需要部长进一步审批,点击是,会将此条审批推送至部长审批。点击否,无需部长 审批。

## 5.4.2、审批已办

审批后的订单,会流转至此页,作为历史数据留存,方便后期追溯使用。 点击【详情】,可查看对应订单的详情。

| - 100            | 0422 0 B | NEE O PERM | 0   errzit 0   err. 0   err. | *** 0 ***** | e o ( Haliferet o   Enwe | UNER O EANS | RJ# 🔍 #8880 📿 |       |       |
|------------------|----------|------------|------------------------------|-------------|--------------------------|-------------|---------------|-------|-------|
|                  | 5 89     | EN-MU      | B9#9                         | 中国人         | 0426                     | 上级审视人       | 上版本能人型版       | 1911  |       |
| TRADE            |          | 麻户宣告       | 1537009887789751296          | ma          | 2022-06-15 19:10:11      |             |               | 1718  |       |
|                  | 2        | #3#6       | SPL900222861400022           | 917         | 2022-06-18 13 10:12      |             |               | -     |       |
| WILLIAM          |          | 样质电池       | 8PL900222061000020           | 96Ŧ         | 2022-06-10 16 23 42      |             |               | 19.98 |       |
| namenio          |          | HDAR       | BPL900722641800001           | 第四          | 2022-04-18 09:44:32      |             |               | -     |       |
|                  | - X      | 样品中的       | SPL900222042900002           | 8:2:4       | 2022-04-29 10 19:20      |             |               | 0.00  |       |
| Estim            | - x      | 样高豪也       | 8PL900222042900000           | 12.2.16     | 2022-04-28 10:19:21      |             |               | 1716  |       |
| 114911 <b>11</b> | 7        | *5*5       | SPL900222042900001           | 紅土海         | 2022-04-29 10 19:20      |             |               | 14.66 |       |
| 80-800 ···       | 1.1      | 中品单先       | SIPL500222053000003          | 9.7         | 2022-05-30 11:03:01      |             |               | 1016  |       |
| nsaw -           |          | 用品書法       | SPL300222961000019           | <b>B</b> 10 | 2022-96-10 16 12 32      |             |               | 1100  |       |
|                  | - 10     | entes      | SPL900222060900017           | 9.5.9       | 2022-06-09 14 27 22      |             |               | 1100  |       |
|                  |          |            |                              |             | n; t22 集 10 新潟 - 上一      | 1 1 1       | 4 I I =       | и т-д | NUS 1 |

# 5.4.3、消息提醒待办

|            | 80.97  |                     | 87                      |                                        |                          | D. es |
|------------|--------|---------------------|-------------------------|----------------------------------------|--------------------------|-------|
| 信息集        |        |                     |                         |                                        |                          |       |
| 150556     | 5 m 12 | 10.00 °C            | all has to see a second | 建运行的                                   | MRUMH4                   | sen   |
| 3800)      |        | NTF9002220511000004 | 样四门被害把通过                | 移因17前期前: SPL900222061000004            | 2022-05-11 14 34 49      |       |
|            | 12     | NTF9002220519000006 | 并且订新来包括过                | 林县(了新编码: SPL900222051900003            | 2022-05-19 17:34:28      |       |
| 消息温暖得心     | 15     | NTF9002220520000001 | 样自行新导统通过                | 相选订新编码: SP1.900222051700003            | 2022-05-20-08-18-34      | 20    |
|            | 94     | NTF9002220520000009 | 样品订单审批通过                | #品口单编码: SPL900222051100002             | 2022-05-20 08:23:31      | **    |
| CEARLINE . | 19     | W7F1002220820000011 | 网络过来来出通过                | 林县江港编码: 5PL990223061700003             | 2022-05-20 09 18:34      | **    |
| (TANK)     |        | NTF9002220523000001 | 网络江南南北市场                | #11/7mmH: 9PL900222052300001           | 2022-05-23 11 09 16      |       |
| ROTER -    | 17     | NTF9002220524000003 | 教育订新审批通过                | #48-7#####: 3PL900222052300003         | 2022-05-24 14 42 04      |       |
| VIERNIA ~  | 16     | NTF9002220526900004 | #0.7##0.0%              | 林园江南南码: SPL900222551900004             | 2022-05-25 13 43 16      | **    |
| e.         | 19     | WTP9002220831000001 | 保護订除事法通过                | 样型/7单编码: SPL900222063000003            | 2022-05-31 14:03:19      | **    |
|            | 20     | NTF9002220609000016 | 网络红果果物通过                | #6617##661: SPL990222950000014         | 2022-06-09 14:58-49      |       |
|            |        |                     |                         | 11 C C C C C C C C C C C C C C C C C C | The second second second |       |

点击【查看】,可查看消息详情。

| <b>()</b> ===  |           | inter O Minori O Mi    | 10 (MC       | 0 #90##8 0          | C STREME | HACINA STR O        | Constitute O   | Energia O ation O | Constant O |       |
|----------------|-----------|------------------------|--------------|---------------------|----------|---------------------|----------------|-------------------|------------|-------|
| -              | aces:     |                        |              |                     |          |                     |                |                   |            | (FRM  |
| VIR.899        |           | 96                     | E            |                     |          |                     | ×              |                   |            |       |
| (ISO/BIR       | 3 45      | ana a                  |              |                     |          |                     |                |                   | 80         |       |
| =3,69          | 11        | ALTY SUGARDING IT      | 68           | 算器订单编性通过            |          |                     |                | 11 14 34 43       | 3.8        |       |
| 1105           | 32        | WTF9002226519          | Stilliontifi | 2022-05-19 17:34-38 |          |                     |                | 10 17 34 28       | 0.00       |       |
| <b>本教理整件</b> 在 | 39        | NATE SHEEP AND ADDRESS | 内田           | 中国行動編集。191300122000 | waxate   |                     |                | 22-08-10-24       | 15.91      |       |
| No.            | ÷ii       | NTF9002220520          |              | 面對結果: 案定通过          |          |                     |                | 21 0K 25 31       | 169        |       |
| LINER          |           | #77 9002225620         | 8775         |                     |          |                     |                | 20 CH 18 24       |            |       |
| TIWEBU         | <u>16</u> | w/1+ scopp20525        |              |                     |          |                     |                | 22 11 03 16       |            |       |
| weiter -       | 32        | W1F9082020604          |              |                     |          |                     |                | 24 14 82 Di       | 2.4        |       |
| MERCES -       | 78        | m77-mm2226628          |              |                     |          |                     |                | 25.13.42.16       | -          |       |
|                |           | WTF9002230691          |              | <b>R</b> 12         | 1200 BRO | 10.74               |                | 01 14:00:10       |            |       |
|                | 20        | итгосороднойновие      |              | ****                |          | HALL - MIN 19130022 | 040800014 2023 | NS 600 14 38 40   | -          |       |
|                |           |                        |              |                     |          |                     | A.27 B 10      | 1 R-6 1           | 1 T-R      | Mit 2 |

点击【新建】,管理员可新建消息提醒,如下图所示: 可通知部分部门人员,也可通知部门全部人员。

| <b>1</b> 1111 | terti O Biat | u O pase O         | A-122 0 8-1    | O NGJERR O NGAR | a o nacenara o | Enweilens O        | BOMBIJE O      | wildb 0 minst |
|---------------|--------------|--------------------|----------------|-----------------|----------------|--------------------|----------------|---------------|
|               |              | -                  | 0 89 88        |                 |                |                    |                |               |
| nnave 🔿       |              |                    | N <sup>a</sup> |                 |                | ×                  |                |               |
| 10050         | 3 44         | and the second     |                |                 |                |                    |                | an            |
| 10000         | н.           | W193060220611      | 1 标题           | 1010.A          | 0/15           |                    | 0.643449       | 20.51         |
| -             | 8            | NTF 8002220019     | * i#xc/0/*     |                 |                |                    | 0.07.04.28     | (B)           |
| 843240        | н            | NTF 9003330030     | - Matoriel     | O annexemption  |                |                    | 20 CH 18:54    | 2.9           |
|               | u.           | W7F9002236820      |                |                 |                |                    | 20.0423331     | 2014          |
| LUARIN        | 16           | N/TP/B0022201A240  | - 158          | and .           |                |                    | 20.001234      | -             |
| 1 HOULD       |              | w1910002220525     |                |                 |                |                    | 22 12 19 19 19 | . 8. 2        |
| ROUN          | 12           | WTF 8002220524     |                |                 |                | 4                  | 28 16 42 59    |               |
| WESTORIA -    |              | with sold you want | . 8211         | .eeTa           |                |                    | 28 12 42 16    | 1.1           |
|               | . 16         | NTF 9822220801     |                | 8.9             | R2 18          |                    | 011400.10      |               |
|               | 20           | NTT 00022204090    | 000=6          | HALFBARK        | MB178601 57050 | 022940400014 20024 | 00 14 38 40    | -             |